# 易快报操作手册(管理员)

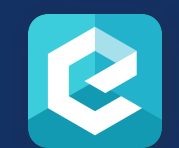

重要引导

此手册为易快报使用手册,为方便使用者更好理解功能及应用场景,请客户尽可能的按照手册引导步骤 进行操作,报销业务是公司最复杂的业务流程之一,涉及人员、部门、流程、数据等都是最多,还请各位客 户认真阅读,这样更方便您使用易快报、了解易快报。

如遇到较为难理解的请联系服务人员:销售、客户成功、技术工程师(400-999-8293) 第一章:必读,适用范围(适用系统管理、权限设置、单据设置、费用类型设置、流程设置等模块) 第二章:非必读,适用范围(适用组织结构复杂,职级、职位、多子分公司管理的公司) 第三章:非必读,适用范围(适用组织精细化管理、预算、差标、费控等管理方法) 第四章:必读,适用范围(适用财会发票管理、发票复核、单据管理等方面的使用) 第五章:非必读,适用范围(适用管理者,财务的报表查看例如:项目报表、预算报表、费用汇总等)

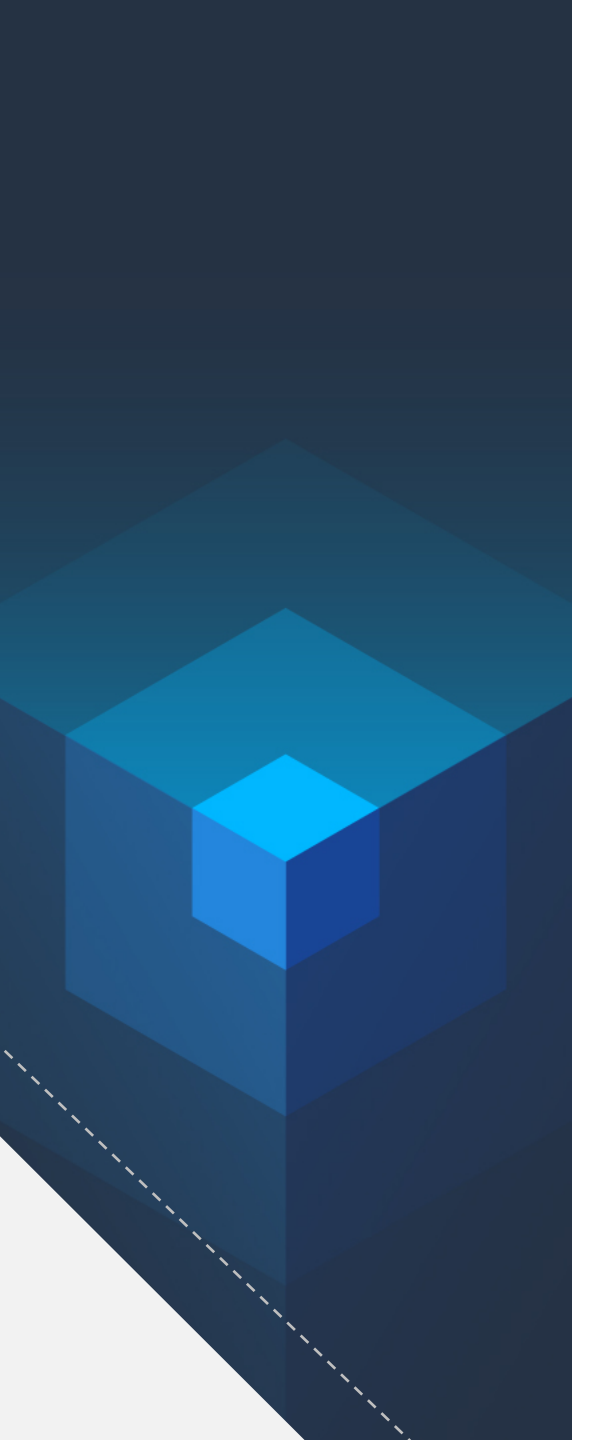

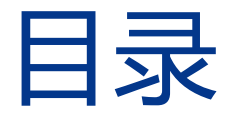

- 1. 基础报销业务搭建
- 2. 多组织结构扩展
- 3. 精细化费用控制管理
- 4. 财会专属提效工具使用
- 5. 报表使用设置说明
- 6. 其他功能

## 基础报销业务搭建

## PART 1

- 1. 创建企业
- 2. 组织结构管理
- 3. 费用类型添加
- 4. 单据模板设置
- 5. 审批流程设置
- 6. 收付款账号管理
- 7. 权限管理设置

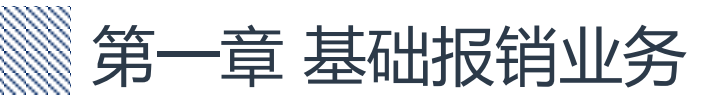

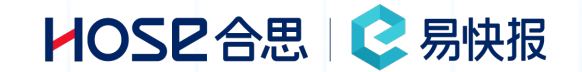

- 新建企业
- 填写企业信息
- 开票信息添加及分发
- 委托单据操作

- 添加组织结构信息
- 添加员工信息
- 导入组织信息
- 激活员工
- 离职交接处理
- 设置部门负责人
- 设置项目负责人

• 添加消费明细

3

- 设置消费明细模板
- 添加新字段
- 创建新字段
- 调整费用类型上下关系
- 停用/启用/删除字段

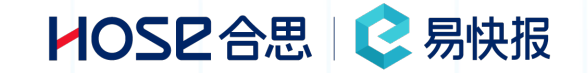

• 申请模板功能说明

4

- 借款模板功能说明
- 报销模板功能说明

• 审批流条件设置

5

- 设置手动选择审批人
- 设置固定审批人
- 设置按部门选择审批人
- 设置按项目选择审批人
- 审批流其他设置

• 创建收款信息

6

- 导入收款信息
- 创建付款信息

- 权限范围说明
- 单据权限设置

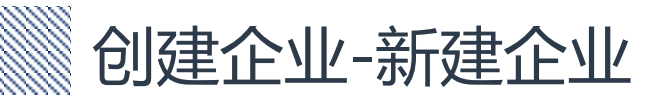

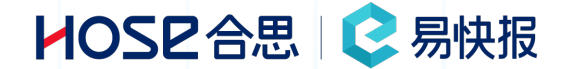

登录易快报官网【注册账户】—【立即创建企业】—【输入企业名称】— 点击完成(可使用手机号或邮箱进行注册) 补充:可通过图3,下方【复制邀请链接】、【复制验证码】功能对企业员工进行邀请,复制相关信息后发送给公 司群让员工统一添加到企业,无需管理员手动添加。

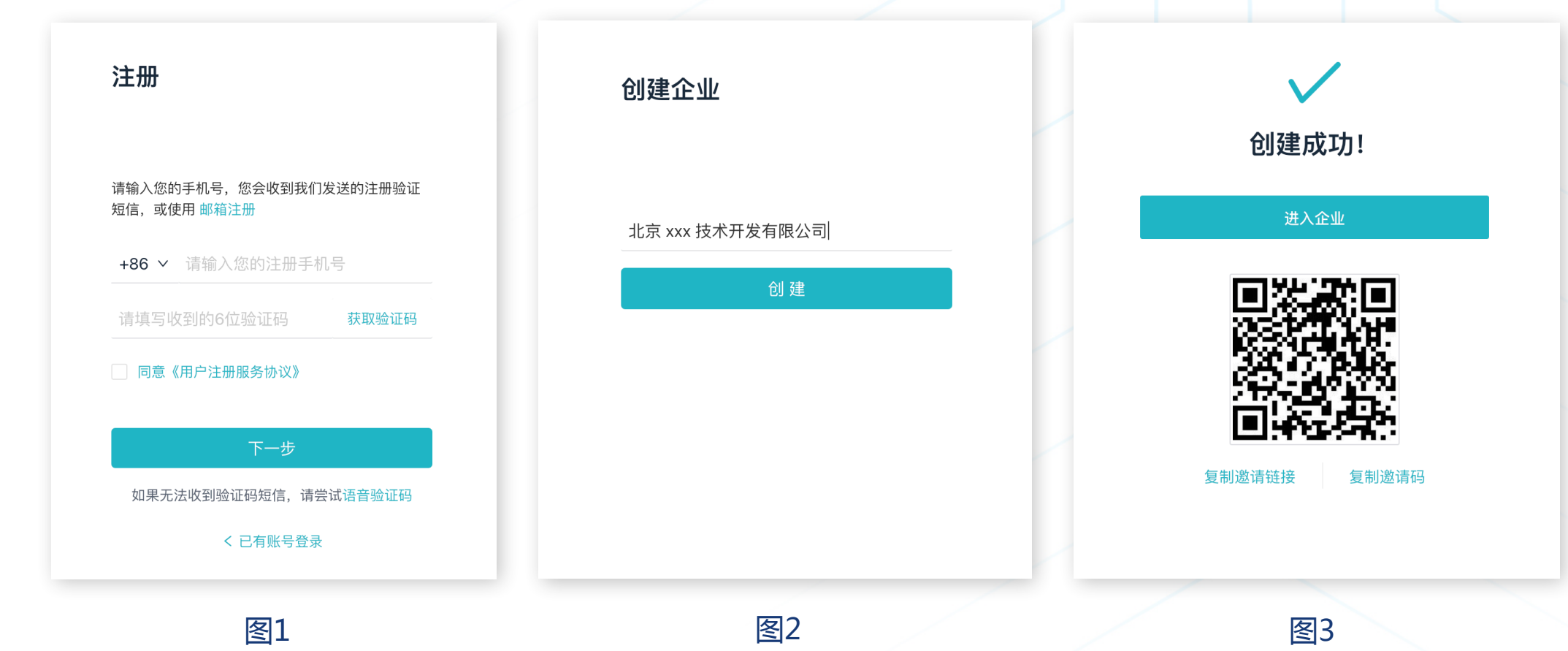

## 填写企业信息-功能基础概括

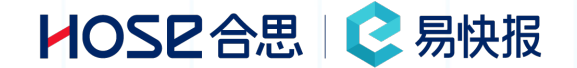

进入易快报 - 右上角【头像】 - 【企业信息】 - 【编辑】
①初始化功能:用于清除系统所有单据信息,包括流程信息、审批记录、报表信息、预算、自定义扩展
对象等,对以创建的单据模板、费用类型等不受影响
②解散企业:解散现在使用的企业,数据全部清零不可恢复。
③切换所在企业:可在不同企业之间进行切换,适用多子分公司独立管理。

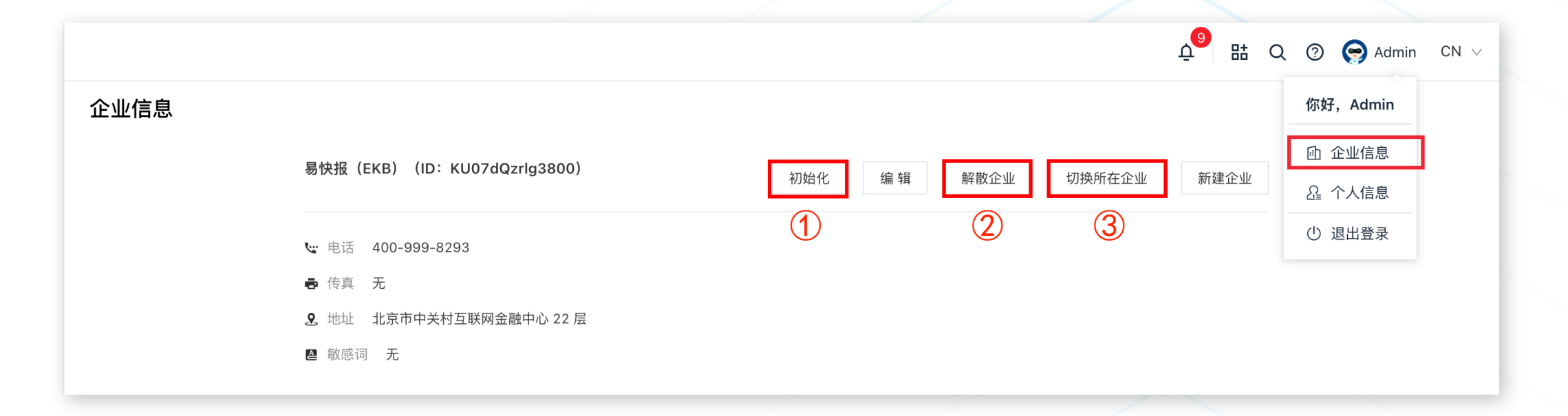

## 黨 填写企业信息-维护基础设置

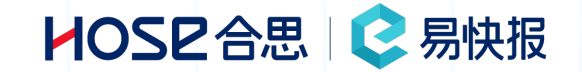

修改后

| 企业基础设置 ×                                                             |   | 企业基础信息设置可设置:                     |
|----------------------------------------------------------------------|---|----------------------------------|
| 基础信息                                                                 | * |                                  |
| 企业名称                                                                 |   | 企业名称:填写企业名称                      |
| 易快报(EKB)                                                             |   |                                  |
|                                                                      |   | 电 话:企业联系方式                       |
| 电话                                                                   |   |                                  |
| 400-999-8293                                                         |   | 传 真:企业传真信息                       |
| 传真                                                                   |   |                                  |
| 谓输入传真号码                                                              | 1 | 地 址:企业办公地址                       |
| 地址                                                                   |   | 敏 感 词:在员工填写单据时,如适用相应敏感词,单据不可提交。  |
| 北京市中关村互联网金融中心 22 层                                                   |   |                                  |
|                                                                      |   | 单位性质:选择企业属性:企业、事业单位、党政机关         |
| 戰心之间                                                                 |   |                                  |
|                                                                      |   | 词汇替换:可替换 企业/员工 这两个词在易快报中显示效果     |
| 设置敏感词后,员工在填写、修改、审批单据时,如果单据内含有以上词条则无法提交,可通过在词条之间输入英文逗号的方式<br>创建多个敏感词。 |   |                                  |
| 单位性质                                                                 |   |                                  |
| 企业 ∨ 企业 ∨                                                            |   |                                  |
| 河汇获场前户面针规则                                                           |   |                                  |
| ビット 日 75 行り/ロレス 31 / 25 パリ                                           |   | 止业 <sup>行尽</sup> Enterprise Info |
| <b>词汇替换前后映射规则</b><br>再20前 再20日(中立) 再20日(在立)                          |   | 企业信息 Enterprise Info             |

修改前

 词汇替换前后映射规则

 更改前
 更改后 (中文)

 企业
 企业

 员工
 员工

 医taff

 取消

## 」 填写企业信息-开票信息添加及分发

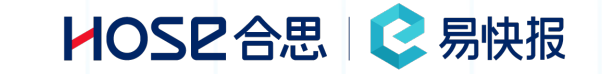

| 个业信自 |                                                                  | 立 <sup>一</sup> 品 Q ⑦ ( Adr<br>御好 Admin                    |
|------|------------------------------------------------------------------|-----------------------------------------------------------|
| 正亚旧密 | 易快报(EKB)(ID:KU07dQzrlg3800)                                      | 初始化     编辑     解散企业     切换所在企业     新建企业       Q2     个人信息 |
|      | ₩ 电话 400-999-8293                                                | ① 退出登录                                                    |
|      | <ul><li>. 2. 地址 北京市中关村互联网金融中心 22 层</li><li>. △ ● 敏感词 无</li></ul> |                                                           |
|      |                                                                  | 开票信息                                                      |
|      | · 开票信息 ♀<br>                                                     | * 企业名称:                                                   |
|      |                                                                  | 请输入企业名称                                                   |
|      | (1)                                                              | * 纳税人识别号:                                                 |
|      | +                                                                | 请输入纳税人识别号或社会统一信用代码                                        |
|      | 添加开票信息                                                           | 请输入联系地址                                                   |
|      |                                                                  | 电话:                                                       |
|      |                                                                  | ·····································                     |

进入易快报 - 右上角【头像】 - 【企 业信息】 - 【添加开票信息】

取 消

确定

如需修改企业开票信息,点击 ① 【十】,开票信息添加后,会同步 所有成员客户端,成员可通过APP端 即可查看、复制开票信息。

委托单据操作-委托单据

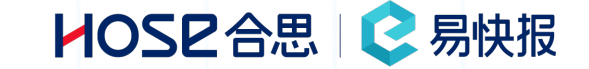

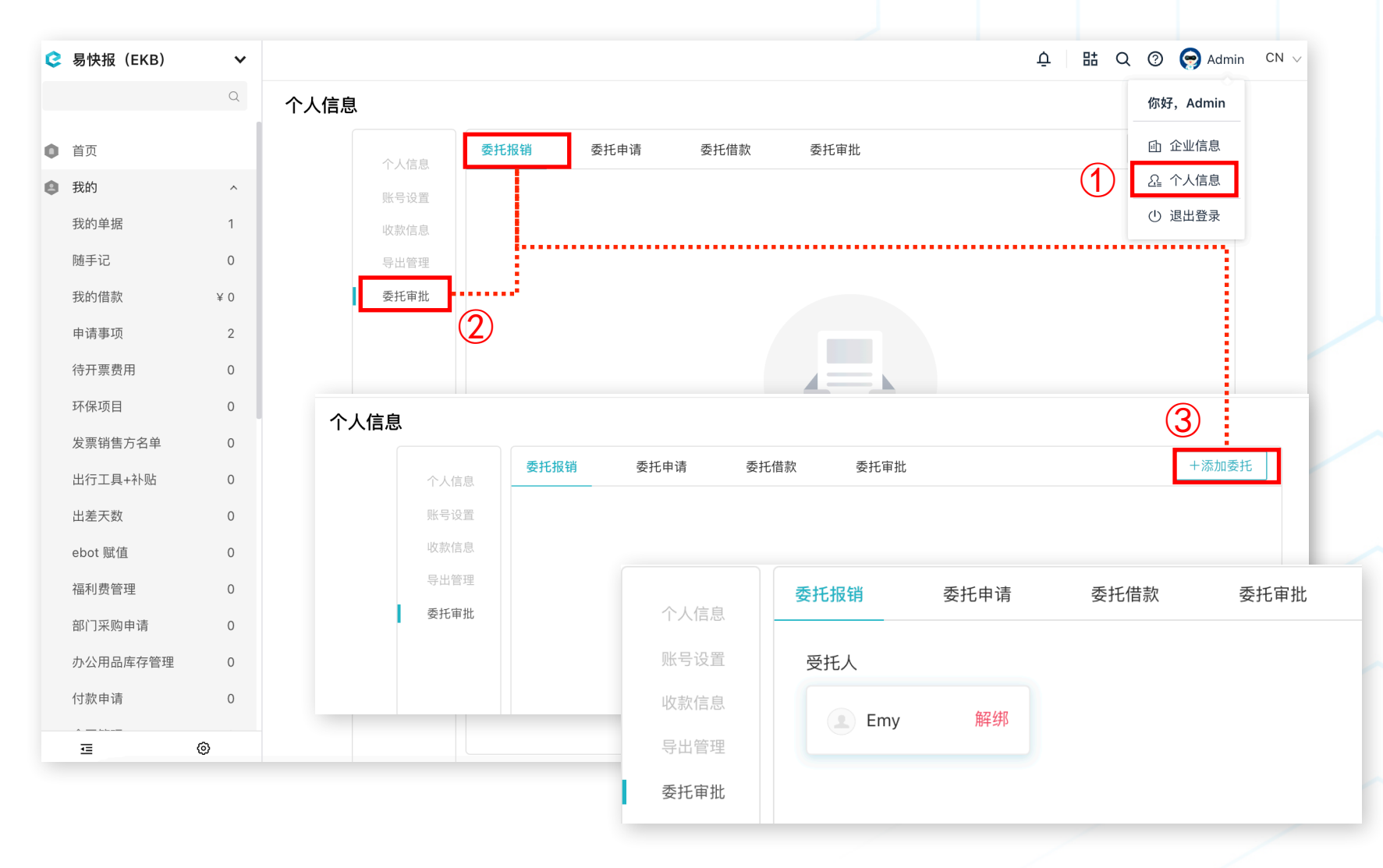

进入易快报 - 右上角 【头像】 -【个人信息】 - 【委托审批】 添加委托人员,针对报销单都可 进行委托的操作,委托后,被委 托人可带委托人进行单据的创 建,提报等操作。

委托单据操作-委托审批

### HOSE合思 | 😪 易快报

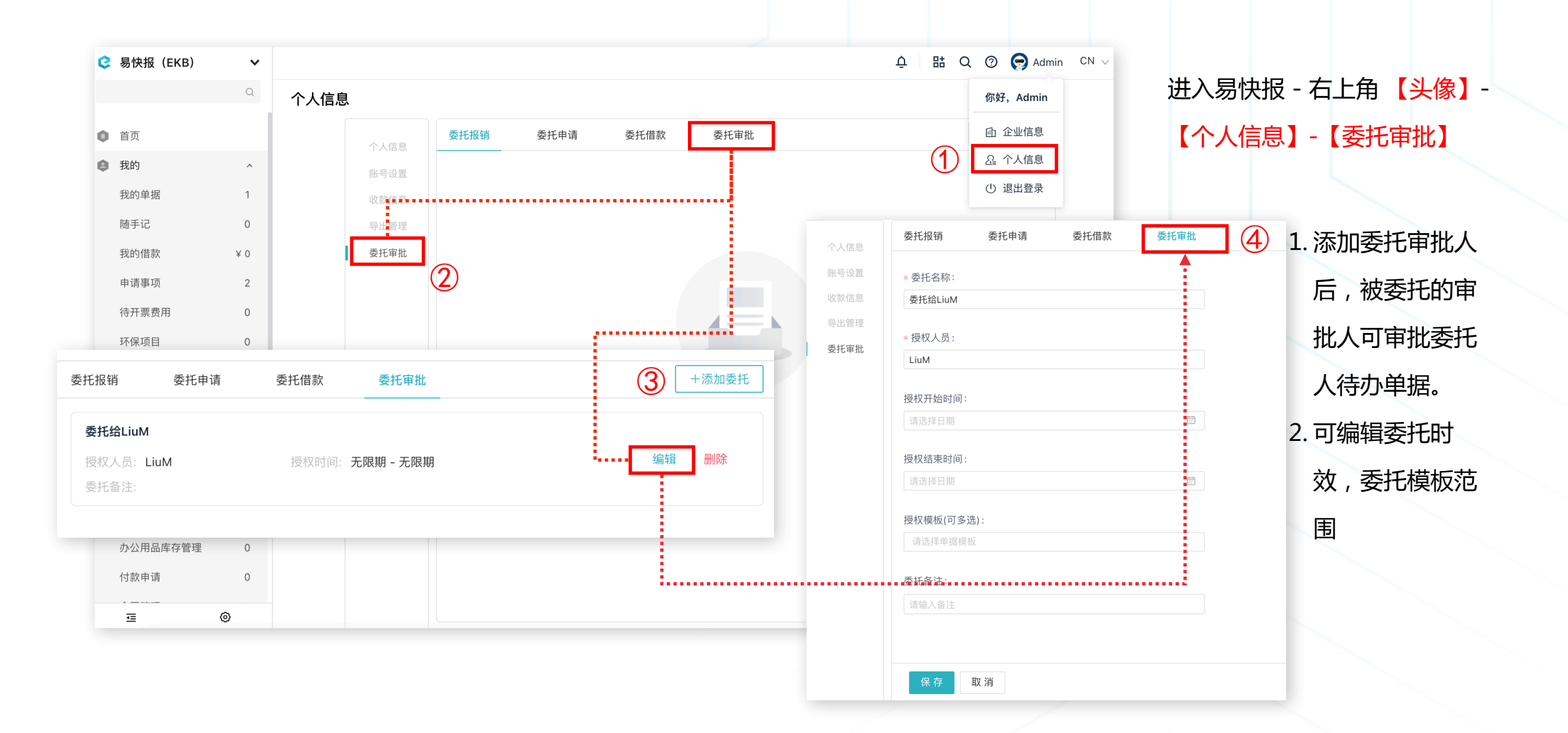

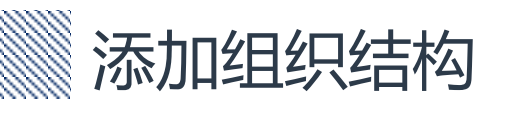

HOSE合思 | 😪 易快报

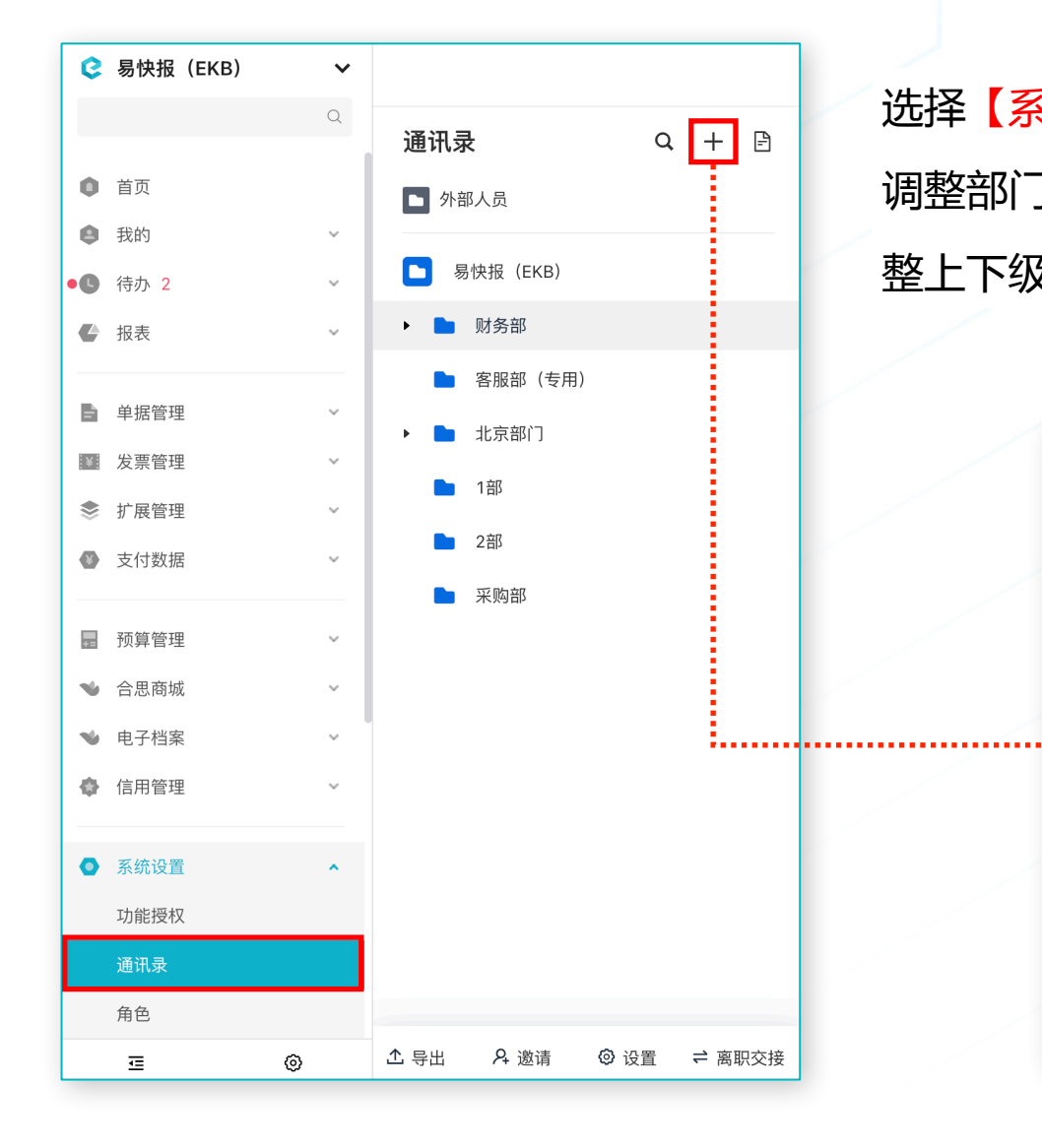

选择【系统设置】-【通讯录】-【+】-【添加子部门】 调整部门结构,在【添加子部门】中,选择【上级部门】,调 整上下级关系 添加子部门 X 部门名称: 部门编码: 上级部门: 客服部(专用)  $\sim$ 确定 取 消

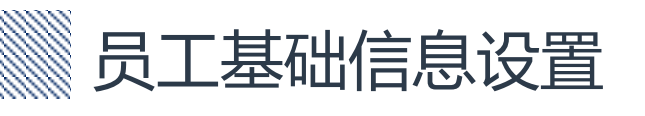

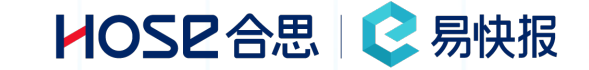

#### 选择【系统设置】- 【通讯录】 - 【员工字段设置】 田 Q ⑦ ♀ Admin CN ∨ 系统设置 / 通讯录 Φ 易快报(无需报销)(4人) 编辑 员工字段设置 通讯录 Q + 🖻 添加员工 部门基础信息: 可新增人员字段,配置通讯录中人员展示信息 🗙 小部人员 部门名称: 易快报 (无需报销) 部门编码: 成本中心名称: 成本中心编码: -▶ 易快报(无需报销) 法人实体名称: -法人实体编码: 客服中心 拖拽表头字段至此处可进行分组查看 市场部 工号 姓名 部门 角色 易快报 (无需报销) Admin Jion 易快报 (无需报销) Misty 易快报 (无需报销) Mr.Liu 易快报 (无需报销)

▲ 导出 A 邀请 ② 设置 ≓ 离职交接

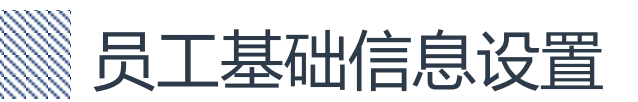

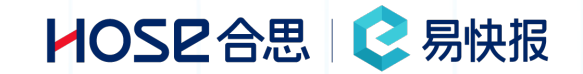

### 选择【员工字段设置】右侧需要添加的字段

| 📀 易快报(无需报销) 🛛 🗸                                               | 系统设置 / 通讯      | 录 / 员工基础字段设置      |    | û 🗄 Q ⊘ 😭 Admin CN 🔪 |                     |         |   |  |
|---------------------------------------------------------------|----------------|-------------------|----|----------------------|---------------------|---------|---|--|
| 通讯录 😵                                                         | 员工基础字段设        | 置                 |    | 点击添加字段               |                     |         |   |  |
| ● 系统设置 ^<br>通讯录                                               | 职级:            | 请选择职级             | 启用 | 字段类型                 | ¥                   | 曲品      | 7 |  |
|                                                               | 岗位:            | 请选择岗位             | 启用 | 文本 数字                | 金额                  | 日期自定义档案 |   |  |
|                                                               | 常驻地:           | 请选择常驻地            | 启用 | <b>字段设置</b><br>字段类型: | 自定义档案               |         |   |  |
|                                                               | 花名:            | 请输入花名             | 信用 | 显示名称:                | 岗位                  |         |   |  |
|                                                               | 爱好:            | 请输入爱好             | 启用 | 英文名称:                |                     |         |   |  |
|                                                               | 入职日期:          | 请选择入职日期           | 启用 | * 引用档案:              | 岗位预置                | ^       |   |  |
|                                                               | 岗位:            | 请选择岗位             | 启用 |                      | 开票方                 |         |   |  |
|                                                               |                |                   |    |                      | 日期类型                |         |   |  |
|                                                               |                |                   |    |                      | <b>冈位预查</b><br>职级预置 |         |   |  |
| <ul> <li>字段目前仅可以增加,一旦添加不</li> <li>所有字段名称均不可重复(今已值)</li> </ul> | 可编辑和修i<br>田字码) | 牧,只能停用<br>会夕时零再空音 |    |                      | 岗位类型预置<br>成本中心预置    |         |   |  |
| • 加伊于权力例均小り里友(古口佇)                                            | 山子权),          | 叩白叫而女田尽           |    |                      | 职级类型预置              |         |   |  |
| <b>⊡</b> ©                                                    |                |                   |    | 保存清空                 |                     |         |   |  |

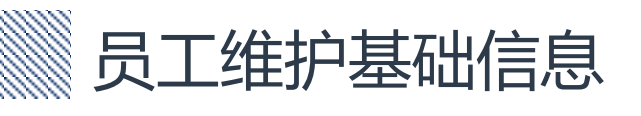

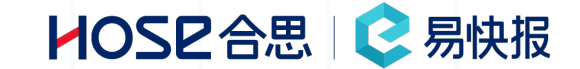

#### 选择【员工字段设置】 右侧需要添加的字段,管理员可进行配置字段,员工可到个人信息中进行内容填写

ሲ 🗄 Q ⑦ 🕞 Admin CN 🗸

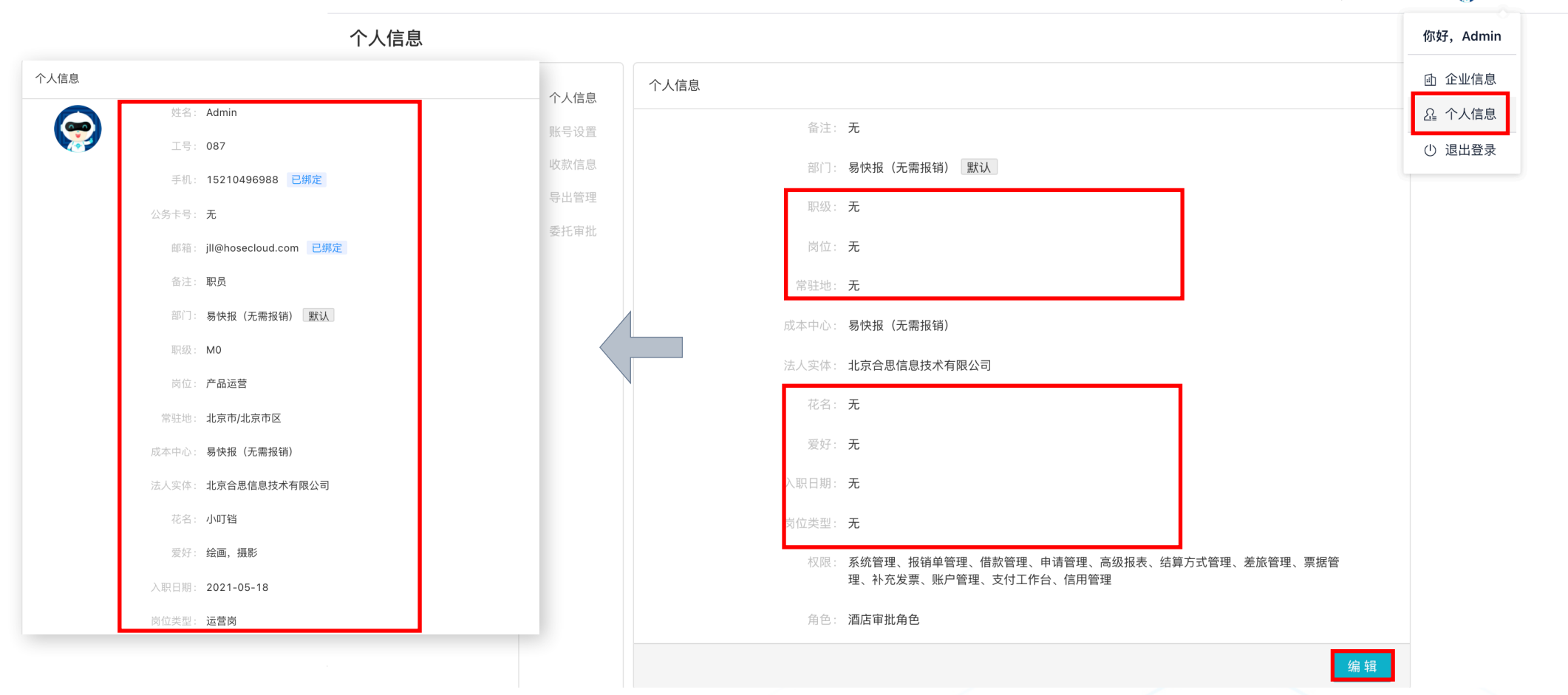

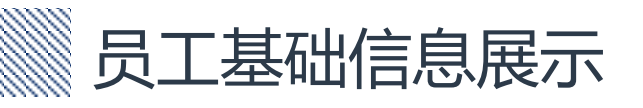

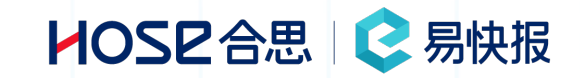

单据中提交人、出行人、订票人等人员信息均可点击后以卡片形式进行展示,展示内容同个人信息中展示内容

| e | 待办 | / 待我审批         |         |        |    |             |                                               | 申请单详情                                                                                                    | [] × |  |  |  |
|---|----|----------------|---------|--------|----|-------------|-----------------------------------------------|----------------------------------------------------------------------------------------------------|------|--|--|--|
| ۵ | 待我 |                | 审批记录    |        |    |             | 上海出差 ● 审批中<br><sup>出業申请</sup> 521000044 Misty |                                                                                                    |      |  |  |  |
| 0 | 全部 | 查看待开发票         |         |        |    |             |                                               | 单据详情 审批流程                                                                                                    |      |  |  |  |
| e | 拖拽 | 表头字段至此处可进行分组查看 | <u></u> |        |    |             |                                               | Admin<br>易快报(无需报销)                                                                                           |      |  |  |  |
|   |    | 标题             | ▼ 单号    |        | T  | 单据模板 🛛 🔻    | 提交日期                                          |                                                                                                    |      |  |  |  |
|   |    | 上海出差           | S210    | 000044 |    | 出差申请        | 2021-06-22                                    | 岗位     提交人: Misty (17610066122)       产品运营     费用承担部门: 易快报 (无需报销)       北京市パ北京市区                             |      |  |  |  |
| e |    |                |         |        |    |             |                                               | 成本中心<br>易快报 (无需报销)<br>                                                                                       |      |  |  |  |
| ¢ |    |                |         |        |    |             |                                               | <ul> <li>(17610066122)</li> <li>行程规划:</li> <li>→ 北京市/北京市区 - 上海市/上海市区</li> <li>06月22日</li> </ul>              |      |  |  |  |
|   |    |                |         |        |    |             |                                               | <ul> <li>上海市/上海市区<br/>06月22日 ~ 06月23日 共2天1晩</li> <li>11</li> <li>上海市/上海市区<br/>06月22日 ~ 06月23日 共2天</li> </ul> |      |  |  |  |
| Đ |    |                |         |        | 更多 | 已选 0/1 选择全部 |                                               | ● 小吉市/小吉市区<br>同意 驳回 评论 打印 打印提醒 更多                                                                            |      |  |  |  |

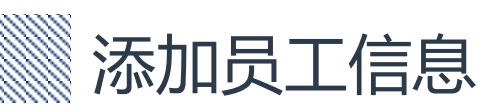

## HOSE合思 📀 易快报

| 系统设置 / 通讯录                                |                                        |                            | <b>∆<sup>3</sup></b> ∷  | Q Ø 🗑 A                    | Admin CN V                                     |
|-------------------------------------------|----------------------------------------|----------------------------|-------------------------|----------------------------|------------------------------------------------|
| 通讯录 Q + ⊡                                 | 易快报(EKB)(6人)                           | 编辑                         | 员工字段设置添加员工              | 设置所在部门                     | 移出企业                                           |
| ▶ 外部人员                                    | 部门基础信息:<br>部门名称: 易快报(EKB)              |                            | 部门编码: -                 |                            |                                                |
| <b>」</b> 易快报(EKB)                         | 成本中心名称: -<br>法人实体名称: -                 |                            | 成本中心编码: -<br>法人实体编码: -  |                            | * 姓名:                                          |
| ▼ ┣ 财务部                                   |                                        |                            |                         | _                          |                                                |
| ▶ 财务                                      | 工号                                     | 姓名                         | 部门                      | 角色                         | 工号:                                            |
| <ul> <li>客服部</li> <li>业务部</li> </ul>      |                                        |                            | 业务部,研发部,采购部,客           | 主管领导                       | 手机:                                            |
| ▶ ▶ 体验部                                   |                                        | Admin                      | 服部,财务部,体验部,易快<br>报(EKB) | 部门经理角f<br>北京业务部约<br>a公司(部门 | 无                                              |
| <ul> <li>研友部</li> <li>采购部</li> </ul>      |                                        | FJMing                     | 易快报(EKB)                |                            | щрин.<br>元                                     |
|                                           | □ _                                    | Hting                      | 易快报(EKB)                |                            | 备注:                                            |
|                                           | □ -                                    | Mina~                      | 易快报(EKB)                | 分管领导                       |                                                |
|                                           | 001                                    | Wcat                       | 易快报(EKB)                | b公司(部门                     | 部门:                                            |
| 选择 <mark>【系统设置</mark> 】- 【i<br>输入员工姓名、工号、 | <mark>通讯录 】 - 【添加</mark><br>电话、邮箱 , 选择 | <mark>员工】</mark> -<br>员工所在 | 【直接添加】<br>部门点击【保存】      |                            | <sup>财务部 ×</sup><br>  默认部门: 修改<br>  保存并继续添加 保存 |

## 批量导入组织结构及人员信息

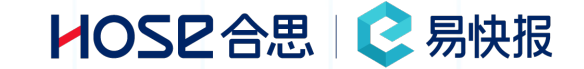

选择【系统设置】- 【通讯录】 - 【添加员工】 - 【导入员工】- 【下载模板】- 填写模板 - 【上传EXCEL】 在EXCEL模板中,输入员工姓名、序号、电话、邮箱,选择员工所在部门(多级部门填写方式:所在部门为研发部的测试部,填 写方式为研发部/测试部,上级部门在前,下级部门在后,中间用/分开),点击【上传EXCEL】。

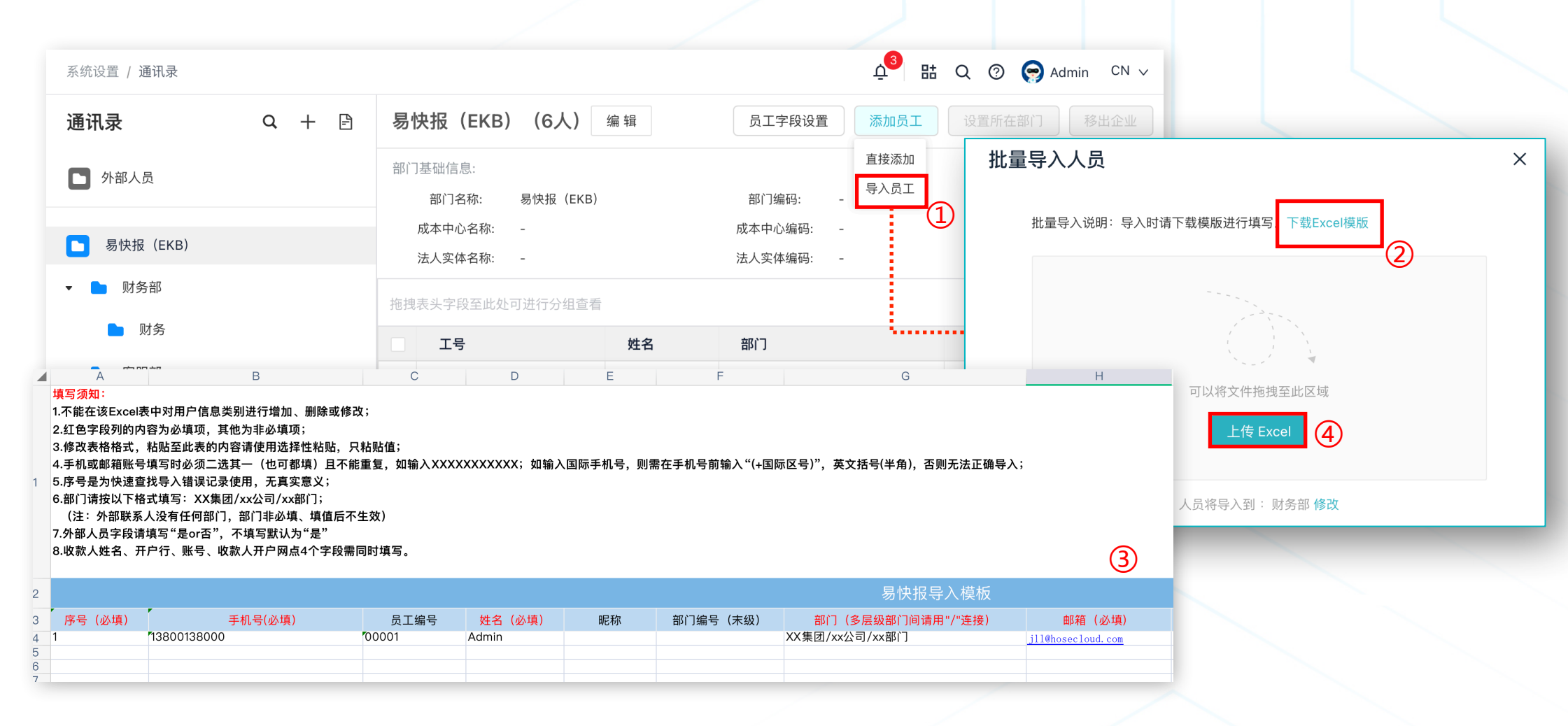

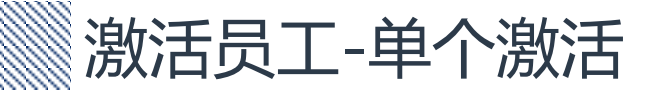

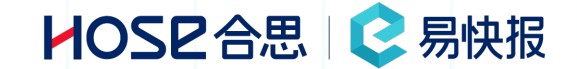

取 消

### 单个激活:选择【系统设置】-【功能授权】-【激活员工】 1、账号激活:在【待开通】列选择需要开通的员工账号,点击移动按钮 ≥,将员工移动至【已开通】列中,点击【确定】,员工账 号激活成功。 2、账号关闭:在【已开通】列选择需要关闭权限的员工账号,点击移动按钮 <,将员工移动至【待开通】列,点击【确定】,员工

账号权限关闭。

| e  | 易快报(EKB) | ~ |                              |  |
|----|----------|---|------------------------------|--|
|    |          | Q | Th能授权                        |  |
| ¥  | 发票管理     | ~ |                              |  |
| ۲  | 扩展管理     | ~ | 授权人数                         |  |
| ¥  | 支付数据     | ~ | ■剩余有效期 4 100 8               |  |
| *= | 预算管理     | ~ | 287天 续费 已激活 已购买 企业总人数        |  |
| ~  | 合思商城     | ~ | 到期时间: 2021-10-20 激活员工 自动激活 2 |  |
| ~  | 电子档案     | ~ |                              |  |
| 0  | 信用管理     | ~ |                              |  |
| 0  | 系统设置     | ^ |                              |  |
|    | 功能授权     |   |                              |  |
|    | 通讯录      |   |                              |  |
|    |          |   |                              |  |

| 基础 | 出功能 4 / 100 | $\sim$ | (待开    | 通】    | 列        |    |        | 닌거     | 通】约           | 7] 导入开注   |
|----|-------------|--------|--------|-------|----------|----|--------|--------|---------------|-----------|
|    | ┓易快报(EKB)   |        | 待开通(4) | /已选0) | ]        | 0  | Ē      | 已开通(4/ | <b>已选0)</b>   |           |
| •  | 🖿 财务部       |        |        | 姓名    | 部门       | ~  |        |        | 姓名            | 部门        |
|    | 🖿 客服部(专用)   |        |        | HaiY  | 易快报(EKB) |    |        |        | Admin         | 北京部门、2部、. |
| •  | ▶ 北京部门      |        |        | zhenx | 易快报(EKB) |    |        |        | Emy           | 2部        |
|    | 🖿 1部        |        |        | LiuM  | 2部、1部    |    |        |        | Wcat(00<br>1) | 易快报(EKB)  |
|    | 2部          |        |        | Wang  | 1部       |    | $\geq$ |        | Xiaol         | 2部        |
|    | 🖿 采购部       |        |        |       |          | l  | $\leq$ |        |               |           |
|    |             |        |        |       |          | 移动 | 力技     | 钮      |               |           |
|    |             |        |        |       |          |    |        |        |               |           |
|    |             |        |        |       |          |    |        |        |               |           |
|    |             |        |        |       |          |    |        |        |               |           |

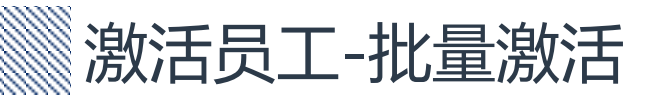

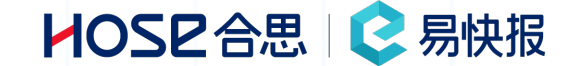

批量激活:选择【系统设置】- 【功能授权】 - 【激活员工】- 【导入开通】 下载 EXCEL模板,模板中【是否授权】一列中状态为未授权的员工为未激活账号的员工,将不需要激活的员工在模板中删除。点击【上传 EXCEL】,将修改后的模板上传,完成批量激活。注:模板中【员工ID】列禁止修改

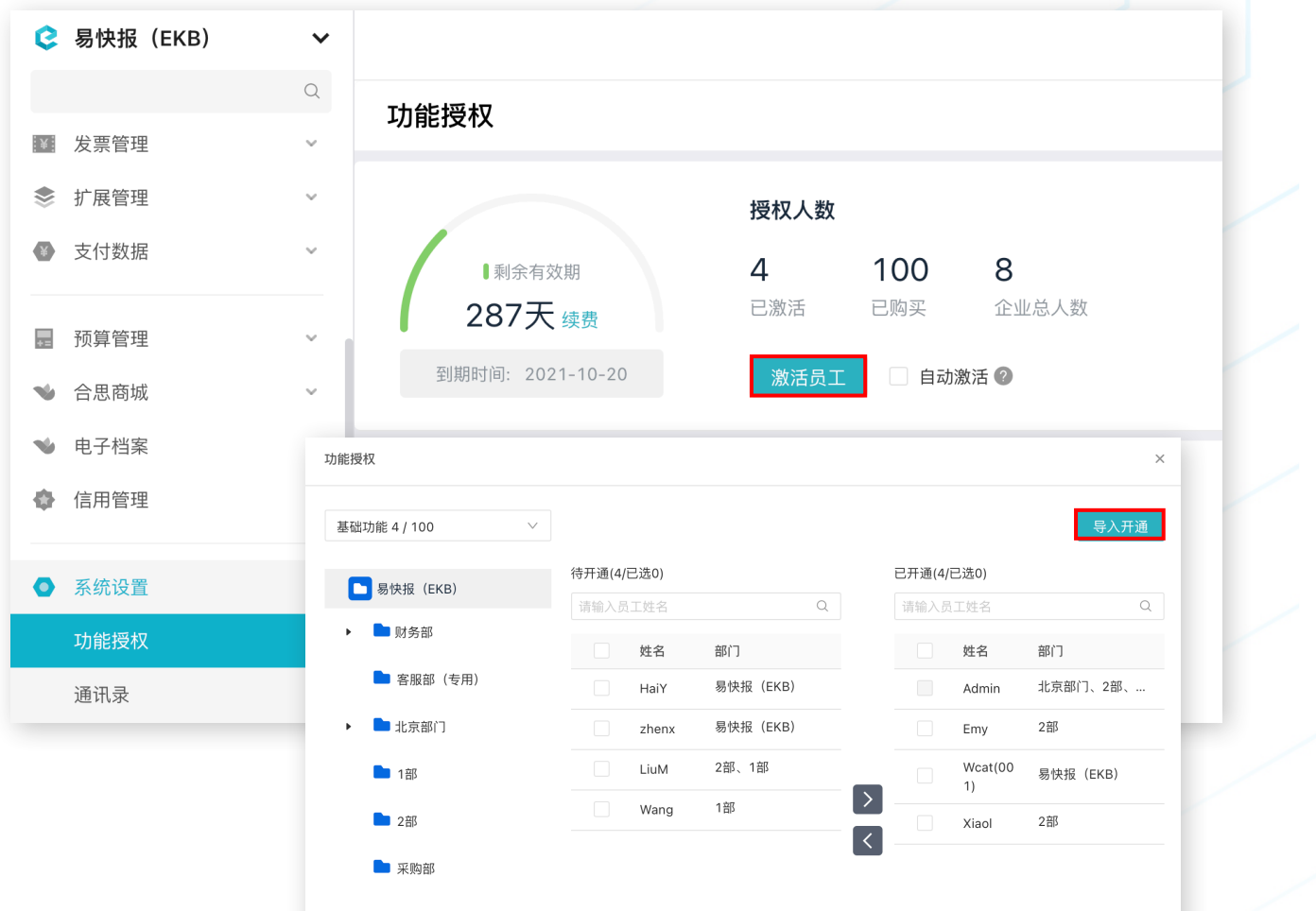

#### 使用导入模板之前,必须确认已设 置通讯录,【员工ID】列禁止修改

| A                             | D               |               | U          |
|-------------------------------|-----------------|---------------|------------|
| 员工Id                          | 姓名              | 部门            | 是否授权       |
| 员工ID: 【文本类型】授权以员工ID为          | 姓名: 【文本类型】通讯录的员 | 部门: 根据员工的部门查询 | 是否授权: 查看此员 |
| 准,不建议进行修改                     | 工姓名,请照此进行比对     | 对应的员工是否进行开通   | 是否开通对应授权   |
| 6gcbW2E_XQ1U00:-GsbW3hps8mI00 |                 | 维保部           | 已授权        |
| 6gcbW2E_XQ1U00:-yk8VeqRLI4c00 |                 | 售后部           | 已授权        |
| 6gcbW2E_XQ1U00:4AgbW358Pwo800 |                 | 运营销售部         | 已授权        |
| 6gcbW2E_XQ1U00:4L0bW2JVE80w00 |                 | 设计            | 已授权        |
| 6gcbW2E_XQ1U00:5-YbW3vWiUfc00 |                 | 硬件研发一部        | 已授权        |
| 6gcbW2E_XQ1U00:5uEbW2E_XQog00 |                 | 客服部           | 已授权        |
| 6gcbW2E_XQ1U00:64083_kFb8pQ00 |                 | 线上客服部         | 已授权        |
| 6gcbW2E_XQ1U00:9VIbW3mvxQtg00 |                 | 财务部           | 未授权        |
| 6gcbW2E_XQ1U00:B6o8VeqRLI4000 |                 | 线上客服部         | 已授权        |
| 6gcbW2E_XQ1U00:FbwbW3vWiUaw00 |                 | 刷烛 止修         | 日代权        |
| 6gcbW2E_XQ1U00:HEUbW2JVE8ig00 |                 |               | 已授权        |
| 6gcbW2E_XQ1U00:I-EbW3qSMcf800 |                 | 财务部           | 已授权        |
| 6gcbW2E_XQ1U00:L4sbW3qSMcu400 |                 | 结构部           | 已授权        |
| 6gcbW2E_XQ1U00:LPEbW3dxOs8A00 |                 | 客户运营          | 已授权        |
| 6gcbW2E_XQ1U00:MMMbW2E_XQm800 |                 | 客服部           | 已授权        |
| 6gcbW2E_XQ1U00:N2QbW39ydUu400 |                 | 品牌宣传部         | 已授权        |
| 6gcbW2E_XQ1U00:Rg4bW3qSMcjE00 |                 | 软件研发一部        | 已授权        |
| 6gcbW2E_XQ1U00:Sr8bW3dxOsjk00 |                 | 客服部           | 已授权        |
| 6gcbW2E_XQ1U00:TB8bW3vWiU4E00 |                 | 软件研发二部        | 已授权        |
| 6gcbW2E_XQ1U00:X7kbW3hps88400 |                 | 物流部           | 已授权        |
| 6gcbW2E_XQ1U00:XQMbW3mvxQqY00 |                 | 人力资源部         | 已授权        |
| 6acbW2E XO1U00:Y EbW3dxOskM00 |                 | 客服部           | 已授权        |
| () 批量授权 (平)                   |                 |               |            |

#### EXCEL模板示例

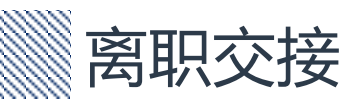

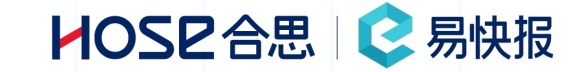

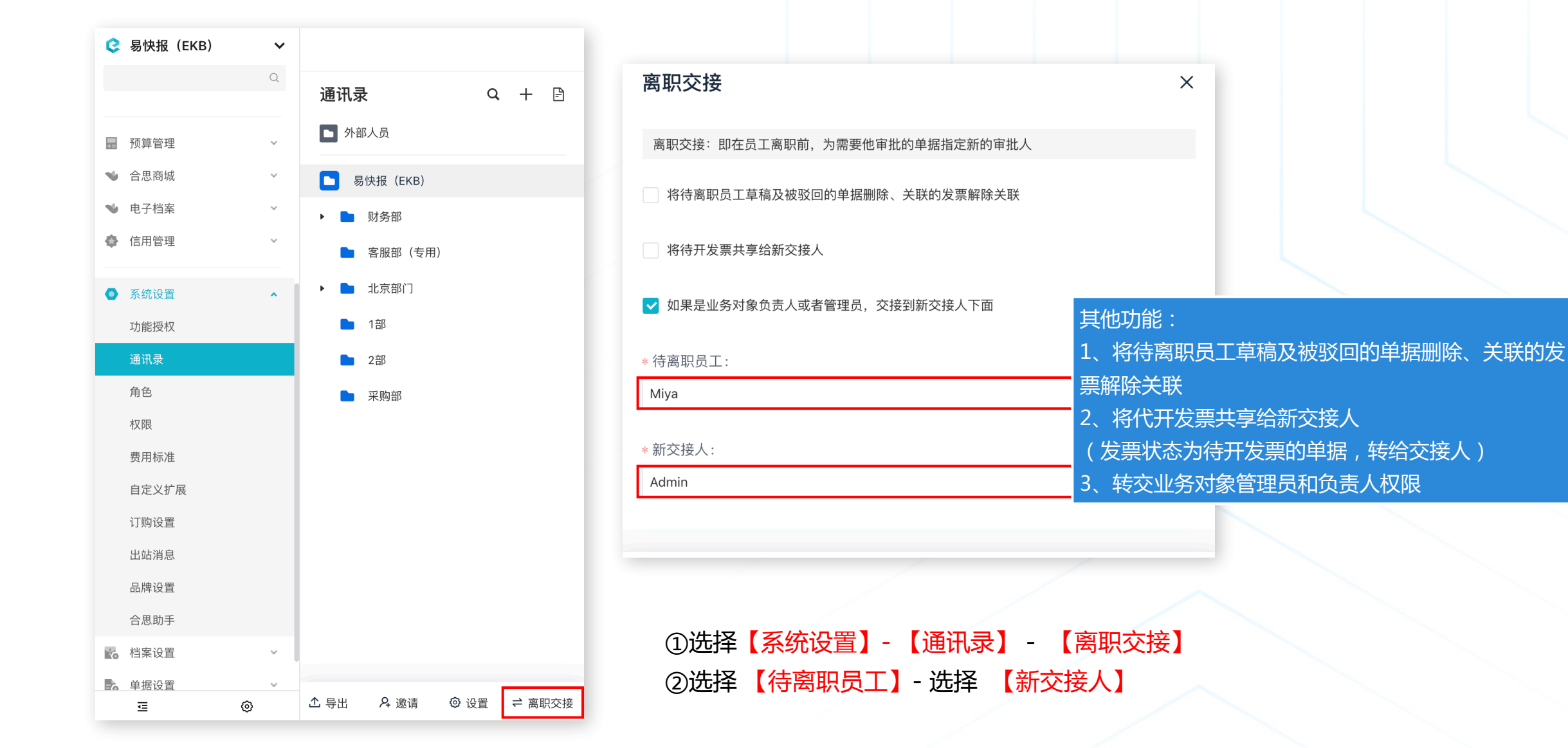

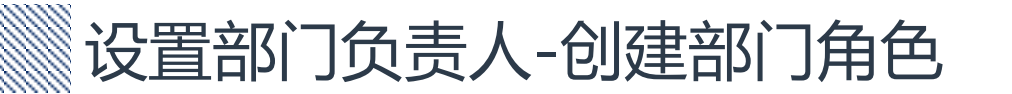

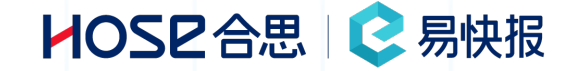

选择【系统设置】-【角色】-【+】-【角色】- 确定 补充:在选择角色类型时,共有三种类型,① 普通角色 ② 部门角色 ③ 项目角色 三个字段均为系统字段,设置部门负责人,角色需要选择【部门角色】

| ᅌ 易快报(EKB)                                                                 | ~     |                                           |                      |   | 新建角色                                                                                       |
|----------------------------------------------------------------------------|-------|-------------------------------------------|----------------------|---|--------------------------------------------------------------------------------------------|
|                                                                            | Q     | 角色                                        | Q 🕂 🖻                |   |                                                                                            |
| <ul> <li>■ 预算管理</li> <li>◆ 合思商城</li> <li>◆ 电子档案</li> <li>◆ 信用管理</li> </ul> | > > > | 未分组<br>执行计划超额审批人员<br>发票内控管理<br>高级报表数据查看权限 | 角色分组<br>角色<br>~<br>~ | / | * 角色名称:<br>部门负责人<br>* 角色类型:<br>部门角色 ~                                                      |
| <ul> <li>系统设置</li> <li>功能授权</li> <li>通讯录</li> </ul>                        | ^     | 经理角色<br>字段依赖性<br>审批角色                     | *<br>*<br>*          |   | * 指定角色组:<br>经理角色 ~                                                                         |
| 角色                                                                         |       | 岗位<br>职务                                  | •                    |   | <ul> <li>* 数据来源:</li> <li>● 手动管理 ○ API导入</li> <li>普通角色:基于全系统的一般性角色,如系统管理员、公司CEO</li> </ul> |
| 自定义扩展<br>订购设置<br>出站消息                                                      |       |                                           |                      |   | 部门角色:在所选部门范围内生效,如部门主管、部门财务<br>项目角色:在所选项目范围内生效,如项目负责人<br>取消 确定                              |

设置部门负责人-部门与负责人绑定

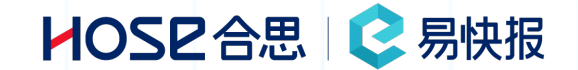

## 选择创建好的部门角色【部门负责人】- 【添加】- 在【部门角色】中选择部门 - 在【员工】中选择负责人【部门角色】可以选择多个项目, 【员工】也可以选择多个, 同一个部门可以设置多个负责人, 多个部门也可以设置同一个负责人或多个负责人

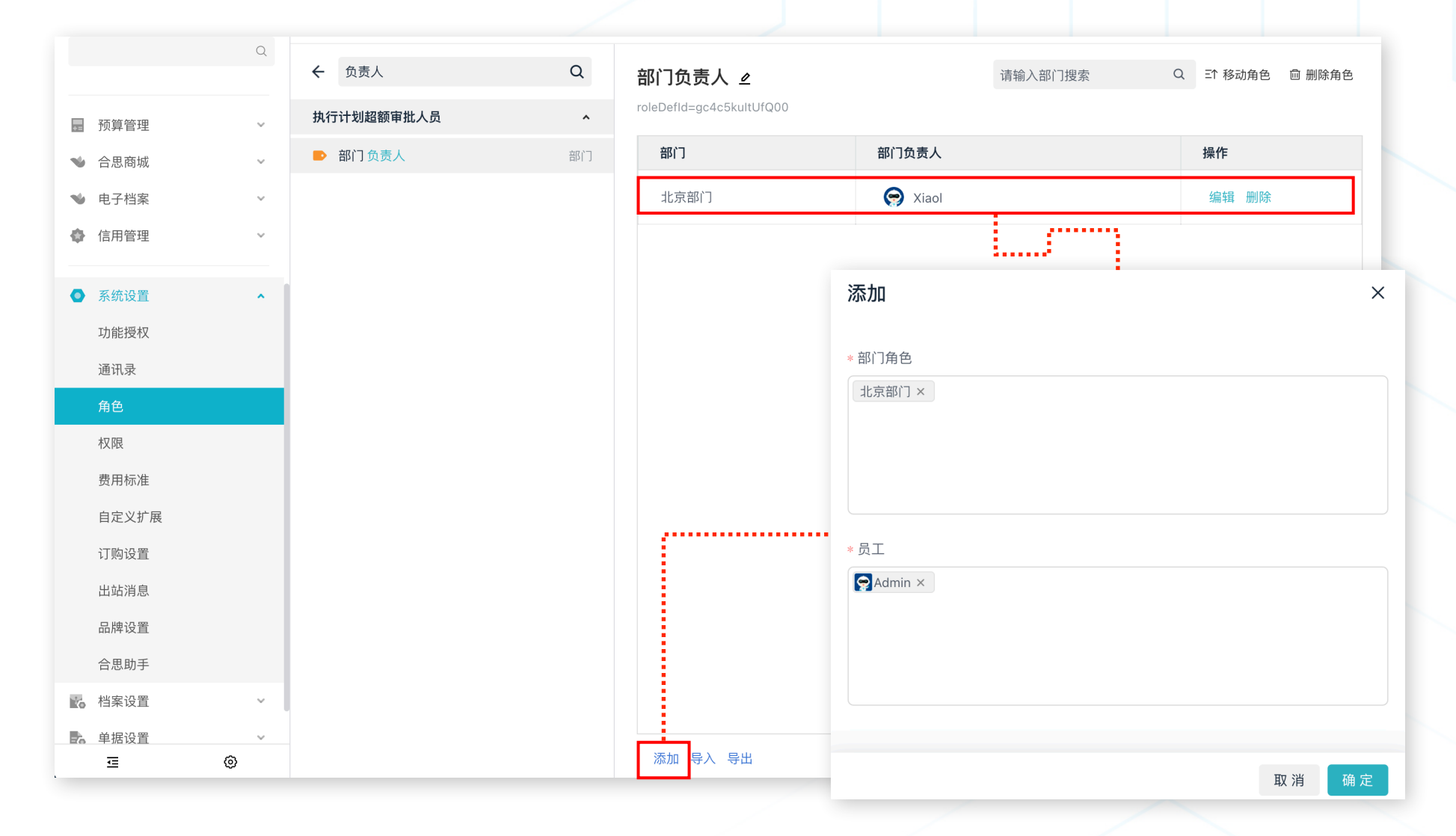

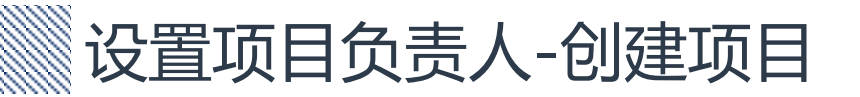

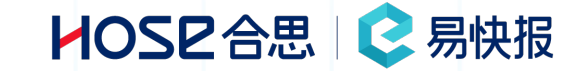

### 选择【档案设置】-【扩展档案】-【项目】-【新建】-【名称】-【保存】 补充:可见范围,可以对项目进行范围使用限定,避免不属于项目使用范围的人,使用相关项目字段 项目负责人设定,分为三个部分:1、创建项目 2、创建项目角色 3、项目与负责人绑定

| 🕒 易快报(EKB)                                                                                                    | ~ | 档案设置 / 扩展档案 / 项目                                                                            |                                                                                                    | ሷ 朏 Q ⑦ 🛜 Admin CN ∨ |  |
|----------------------------------------------------------------------------------------------------|---|---------------------------------------------------------------------------------------------|----------------------------------------------------------------------------------------------------|----------------------|--|
| 档案                                                                                                    | 8 | 输入名称或编码进行搜索 Q 新建                                                                            | 编辑施工阶段                                                                                                    |                      |  |
| <ul> <li>● 我的</li> <li>基础档案</li> <li>● 年子档案</li> <li>●子合计档案</li> <li>●子会计档案</li> <li>● イント・・・・・・・・・・・・・・・・・・・・・・・・・・・・・・・・・・・・</li></ul> |   | 输入名称或编码进行搜索 Q 新建<br>○ 001<br>施工阶段 ○<br>CODE5<br>· 经营阶段 ○<br>CODE6<br>上海 q 点项目<br>CODE9<br>○ | 编辑施工阶段<br>* 编码<br>CODE5<br>* 名称<br>施工阶段<br>所属上级<br>「门店项目 (001)<br>项目类型<br>(选填)请选择项目类型<br>、<br>项目所在地<br>北京市/北京市区<br>、<br>项目经理<br>Admin<br>、<br>、<br>、<br>、<br>、<br>、<br>、<br>、<br>、 |                      |  |
| Œ S                                                                                                    | ٥ |                                                                                             | 可见范围<br>所有人可见 限制可见人员                                                                                                    |                      |  |

## 设置项目负责人-创建项目角色

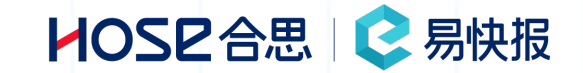

| <b>읺</b> 易快报(EKB) | ~ |            |              |
|-------------------|---|------------|--------------|
|                   | Q | 角色         | Q 🕂 🖻        |
|                   |   |            | <b>在</b> 在八個 |
| ■ 预算管理            | ~ | 未分组        | 用巴万组         |
| ❤ 合思商城            | ~ | 执行计划超额审批人员 | 用巴           |
| ♥ 电子档案            | ~ | 发票内控管理     | ~            |
| 信用管理              | ~ | 高级报表数据查看权限 | ~            |
|                   |   | 经理角色       | ~            |
| ● 系统设置            | ^ | 字段依赖性      | ~            |
| 功能授权              |   | 审批角色       | ~            |
| 通讯录               |   | 岗位         | ~            |
| 角色                |   | 四友         |              |
| 权限                |   | 477.27     | ·            |
| 费用标准              |   |            |              |
| 自定义扩展             |   |            |              |
| 订购设置              |   |            |              |
| 出站消息              |   |            |              |

选择【系统设置】- 【角色】-【+】- 【角色】- 确定 补充:在选择角色类型时,共有三种类型,① 普通角色② 部门角色③ 项目角色 三个字段均为系统字段,设置项目负责人,角色需要选择

### 【项目角色 】

| 新建角色                          |    | ×      |
|-------------------------------|----|--------|
|                               |    |        |
| *角色名称:                        |    |        |
| 上海 q 店项目负责人                   |    |        |
|                               |    |        |
| *角色类型:                        |    |        |
| 项目角色                          |    | $\sim$ |
|                               |    |        |
| * 指定角色组:                      |    |        |
| 岗位                            |    | $\sim$ |
|                               |    |        |
| * 数据来源:                       |    |        |
| ● 手动管理 ● API导入                |    |        |
| 普通角色:基干全系统的一般性角色,如系统管理员,公司CEO |    |        |
| 部门角色:在所选部门范围内生效,如部门主管、部门财务    |    |        |
| 坝日用它:                         |    |        |
|                               |    |        |
|                               | 取消 | 一 确 定  |

设置项目负责人-项目与负责人绑定

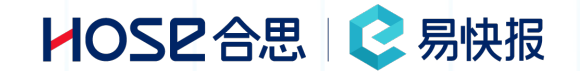

选择创建好的项目角色【项目负责人】- 【添加】 - 在【项目角色】中选择项目 - 在【员工】中选择负责人【项目角色】可以选择多个项目 , 【员工】也可以选择多个 , 同一个项目可以设置多个负责人 , 多个项目也可以设置同一个负责人或多个负责人

| 。易快报(EKB) | ~ |               |     |    |                          | Ļ <sup>∎</sup> ₿ | は Q ⑦ 🤿 Admin CN 🗸 |
|-----------|---|---------------|-----|----|--------------------------|------------------|--------------------|
| 角色        | 8 | 角色            | Q + | Ē. | 上海 q 店项目负责人 🖉            | 请输入项目搜索          | Q 三↑移动角色 i 删除角色    |
| 单据管理      | ^ | 未分组           |     | ~  | roleDefId=5aMc9wvDR4pE00 |                  |                    |
| 法人实体角色数据  |   | 执行计划超额审批人员    |     | ~  | 项目                       | 上海 q 店项目负责人      | 操作                 |
| 系统设置      | ^ | 发票内控管理        |     | ~  | 上海α点项目                   | Admin            | 编辑 删除              |
| 角色        |   | 高级报表数据查看权限    |     | ~  |                          |                  |                    |
|           |   | 经理角色          |     | ~  |                          | 添加               | ×                  |
|           |   | 字段依赖性         |     | ~  |                          |                  |                    |
|           |   | 审批角色          |     | ~  |                          | * 项目角色           |                    |
|           |   | 岗位            |     | ^  |                          | 上海 q 点项目 ×       |                    |
|           |   | ▶ 高级管理者       |     | 普通 |                          |                  |                    |
|           |   | ▶ 管理层         |     | 普通 |                          |                  |                    |
|           |   | ▶ 普通员工        |     | 普通 | _                        |                  |                    |
|           |   | ▶ 上海 q 店项目负责人 |     | 项目 |                          | *员工              |                    |
|           |   | ▶ 中层员工        |     | 普通 |                          | Series Admin ×   |                    |
|           |   | 职务            |     | ~  |                          |                  |                    |
|           |   |               |     |    |                          |                  |                    |
|           |   |               |     |    |                          |                  |                    |
|           |   |               |     |    |                          |                  |                    |
| Ē         | 0 |               |     |    | 添加 导入 导出                 |                  | 取 消 确 定            |

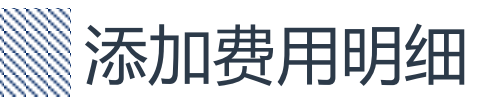

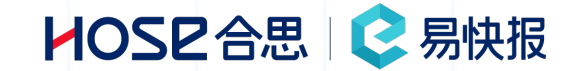

#### 选择【档案设置】- 【费用类型】 - 【+】 输入费用类型名称

补充: 在添加消费类型时,可以通过【回车】【TAB】【中英文逗号】快速批量添加消费类型,参考图2

| ᅌ 易快报(EKB) | ~ |               |                      | 쇼 <sup>❷</sup> 誥 Q ⑦ 😪 Admin CN ∨ |              |
|------------|---|---------------|----------------------|-----------------------------------|--------------|
|            | Q | 费田类型 Q +      | 资产                   | 添加子类型 移动 停用                       |              |
| 自 单据管理     | ~ |               |                      |                                   |              |
| ▶ 发票管理     | ~ | ト 😒 礼品领用(新功能) | 基本 反直                |                                   |              |
| 参 扩展管理     | ~ | ▶ 🤛 增值服务费用    | * 名称                 |                                   |              |
| ● 支付数据     | ~ | 11 合作方餐饮费     | 资产                   |                                   |              |
|            |   | ▶ 🔶 折扣商品      | * 编码                 | 添加费用类型                            | ×            |
| ■ 预算管理     | Ý | ▶ 😥 请假申请      | COST62               |                                   |              |
| ♥ 合思商城     | Ý | <b>小</b> 住房   | +#2.42               |                                   |              |
| ♥ 电子档案     | × |               | <b>加</b> 还:<br>這輪入描述 | * 名称: 交通费 × 通讯费 × 餐饮费 ×           |              |
| 合 信用管理     | × | → 私车公用        |                      | ー<br>可通过在名称后按下 "回车键,tab,中英        | 文逗号"快速批量创建。相 |
|            |   | ▶ 🤣 交通费       |                      | 同父节点费用类型不可重名,包括已停用                | 费用类型。        |
| ● 系统设置     | ~ | 🔶 差旅补助        | 选择图标:                |                                   |              |
| 🛃 档案设置     | ^ | → 住宿费         |                      | * 编码: Ο 自动分配编码                    |              |
| 费用类型       |   | ● 认证费         | Q 🕨 🗐 🚔 🛛            | 由系统自动生成,可编辑修改。                    |              |
| 行程类型       |   |               | 📲 📓 🎁 🐜 -            | ○ 自定义编码                           |              |
| 币种设置       |   | → 沖销使用费用      |                      |                                   |              |
| 城市管理       |   | ▶ 🌜 通讯        | 选择颜色:                |                                   |              |
| 自定义档案      |   | → 档案联动费用      |                      | 囱0                                | 取 消 保 方      |
| 档案关系       |   | ▶ 😏 通用费用      |                      |                                   |              |
| 付款账户       |   | → 结算(费用)      | 保友                   |                                   |              |
| ē          | 0 | 显示已停用         | UN 197               | 图1                                |              |

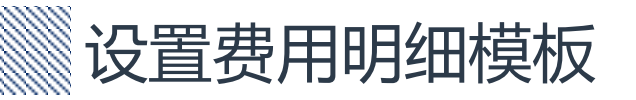

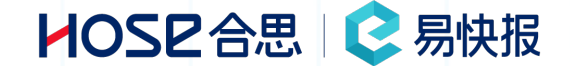

选择【档案设置】- 【费用类型】 - 选择需要设置模板样式的费用类型

补充:1、同一个费用类型,在报销单/申请单填写的格式会不同,涉及的系统字段也不同需要分别进行设置,请在报销单字段和申请单字段中分别设置模板样式。

2、基础字段用于设置名称、图标样式和图标颜色。

| ᅌ 易快报(EKB)                              | ~           |                                                                               | 요 <sup>9</sup> 맖 Q ⑦ 🕞 Admin CN 🗸                                                  |                 |  |  |  |
|-----------------------------------------|-------------|-------------------------------------------------------------------------------|------------------------------------------------------------------------------------|-----------------|--|--|--|
| <ul> <li>单据管理</li> <li>发票管理</li> </ul>  | Q<br>*<br>* | <ul> <li>费用类型</li> <li>♀</li> <li>↑</li> <li>♀</li> <li>↓ 品领用(新功能)</li> </ul> | 资产         添加子类型 移动 停用           基本设置         报销字段                                 | 型移动停用           |  |  |  |
| <ul> <li></li></ul>                     | ×           | <ul> <li>         增值服务费用      </li> <li>         6作方餐饮费      </li> </ul>      | · 名称     基本设置     报销字段     申请字段       资产                                           |                 |  |  |  |
| ■ 预筒答理                                  |             | ▶ 🔶 折扣商品                                                                      | * <b>编码</b> 请输入金额 字段名 字段类                                                          | 称:费用金额 系统预置型:金额 |  |  |  |
| ● 合思商城                                  | ~           | <ul> <li>→ 请假申请</li> <li>① 住宿</li> </ul>                                      | COST62         采购物品         请选择采购物品           描述・         日期         系统将按取值规则显示本日期 | 名称              |  |  |  |
| <ul><li>♥ 电子档案</li><li>✿ 信用管理</li></ul> | ×<br>×      | <ul> <li>私车公用</li> </ul>                                                      | 加加正·         发票         请选择发票形式         简体中                                        | 文 金額            |  |  |  |
| ● 系统设置                                  | ~           | <ul> <li>交通费</li> <li>美施私助</li> </ul>                                         | 消费事由     (选填) 请简述消费事由     英文       选择图标:     提示文                                   | Amount<br>字     |  |  |  |
| ▶ 档案设置                                  | ^           | <ul> <li>→ 住宿费</li> </ul>                                                     | →  二  二                                                                            | 文 请输入金额         |  |  |  |
| 资用类型<br>行程类型                            |             |                                                                               |                                                                                    | 个是必填项           |  |  |  |
| 币种设置<br>城市管理                            |             | <ul> <li>✓ /тнрслюдн</li> <li>▶ &lt;</li> <li>● 通讯</li> </ul>                 | 选择颜色:                                                                              | 藏此字段 ⑦<br>藏汇率   |  |  |  |
| 自定义档案                                   |             | → 档案联动费用                                                                      |                                                                                    | 〒动填写 系统计算       |  |  |  |
| 档案关系<br>付款账户                            |             | <ul> <li>ジ 週用政用</li> <li>・ 结算(费用)</li> </ul>                                  |                                                                                    | 则数值的最大值和最小值     |  |  |  |
|                                         | 0           | 显示已停用                                                                         | • PR(P))                                                                           | ~ 1000000000    |  |  |  |

批量导出费用类型

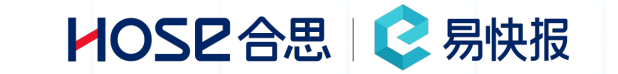

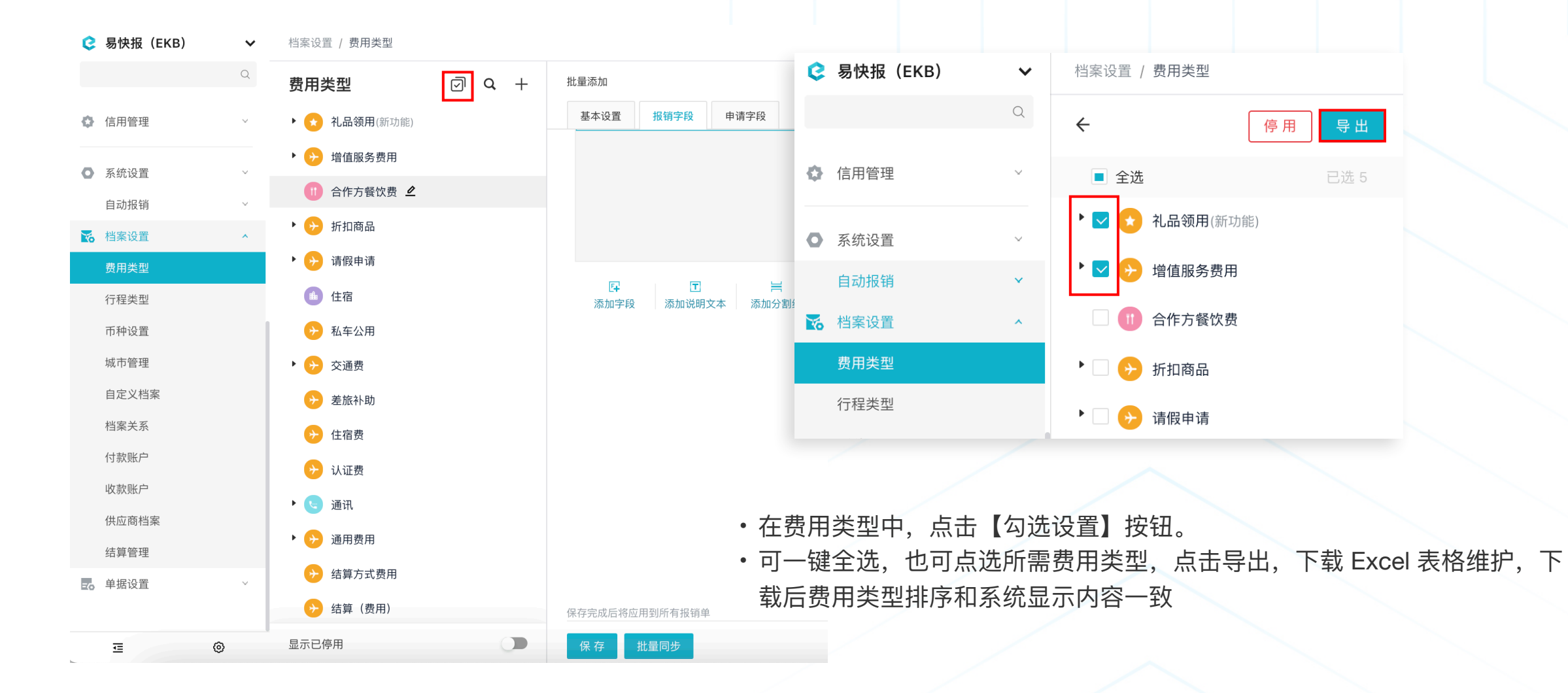

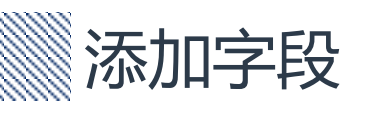

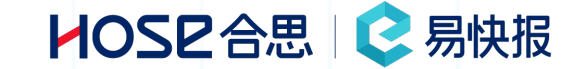

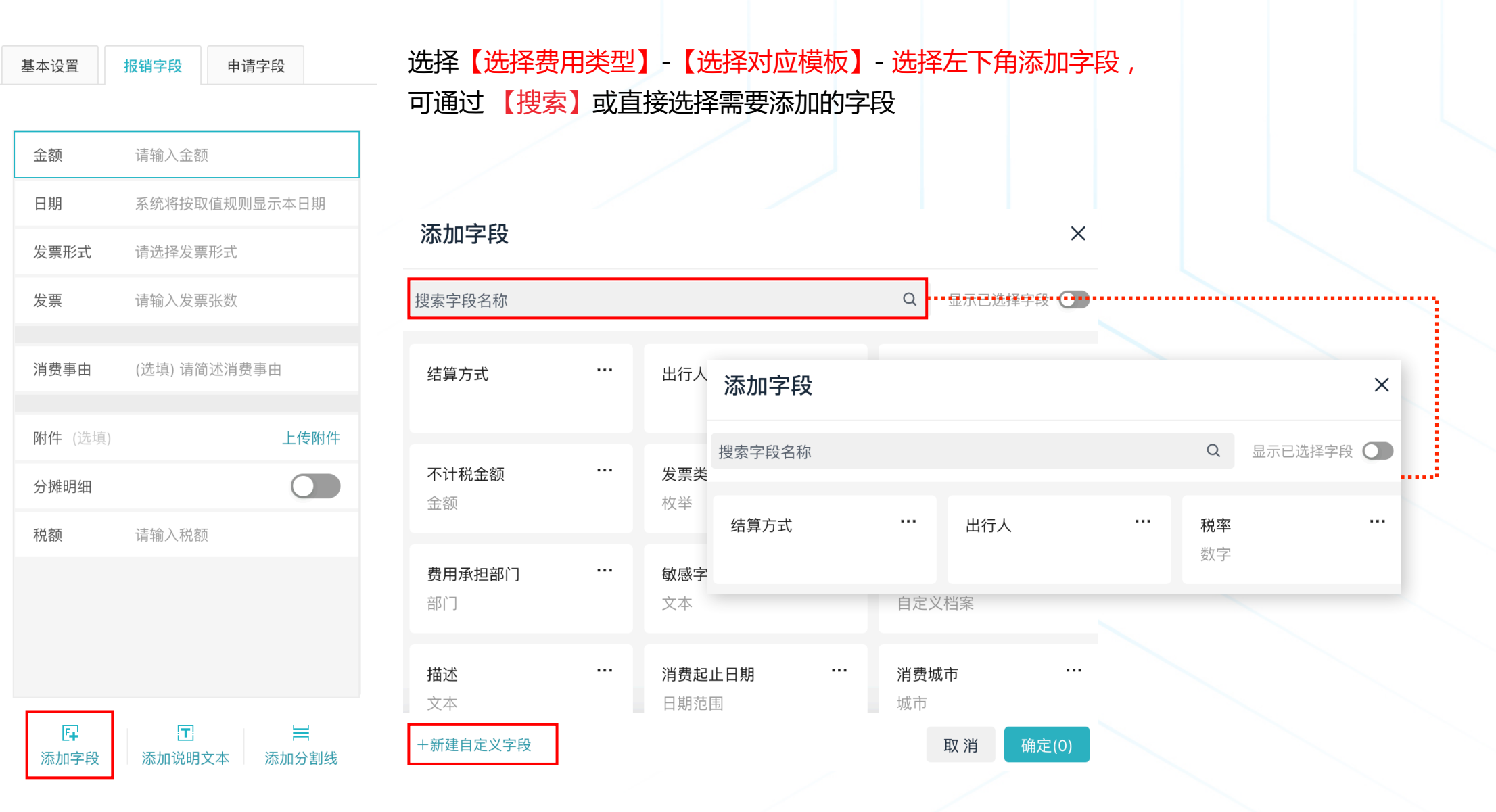

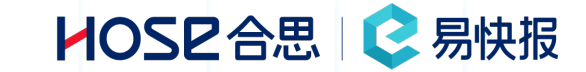

| 。易快报(EKB)                                                            | ~     | 档案设置 / 费用类型   |                      |                                                                                              | 쇼 <sup>1</sup> 朏 Q ⑦ 😪 Admin CN | ~ |
|----------------------------------------------------------------------|-------|---------------|----------------------|----------------------------------------------------------------------------------------------|---------------------------------|---|
|                                                                      | Q     | ← 批量          | Q                    | 批量添加                                                                                         | 添加子类型 移动 停用                     |   |
| <ul> <li>預算管理</li> <li>合思商城</li> <li>电子档案</li> <li>● 信用管理</li> </ul> | ~ ~ ~ | → 批量添加 COST84 |                      | 基本设置     报销字段     申请字段       批量添加     请输入批量添加     英文     ≤500个字       显示在费用明细列表上     文 之子必填项 |                                 |   |
| 系统设置<br>自动报销<br>档案设置<br>费用类型                                         | ~     |               | <b>?</b> 风<br>计<br>费 | ▶ 100 提示<br>算公式、固定值及具备字段依赖性的配置可能会影响其他<br>用类型的使用<br>步后请仔细核对费用类型进行校验                           | 计算                              |   |
| 行程类型<br>币种设置                                                         |       |               |                      | 暂不同步知道了,继续同步                                                                                 | 字~ 14                           | Ż |
| 城市管理                                                                 |       |               |                      | • 无                                                                                          |                                 |   |
| 自定义档案                                                                |       |               |                      | ○ 计算公式                                                                                       |                                 |   |
| 档案关系                                                                 |       |               |                      | 取值优先级                                                                                        |                                 |   |
| 付款账户                                                                 |       |               |                      | ✓ 业务对象的「联动赋值」 高                                                                              | 哥于 「手动填写」                       |   |
| 收款账户                                                                 |       |               |                      | 保存完成后将应用到所有报销单                                                                               |                                 |   |
| æ                                                                    | Ø     | 显示已停用         |                      | 保存 批量同步                                                                                      |                                 |   |

若需要向多个费用类型中增加相同字段,可增加字段后,点击批量同步设置,同步时会存在预警提示,按需点选按钮完成操作

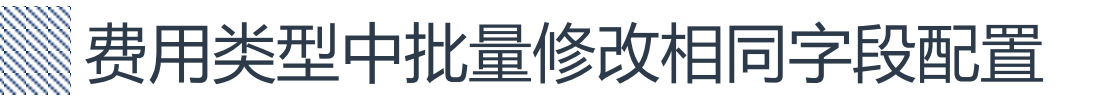

### HOSE 合思 | 😪 易快报

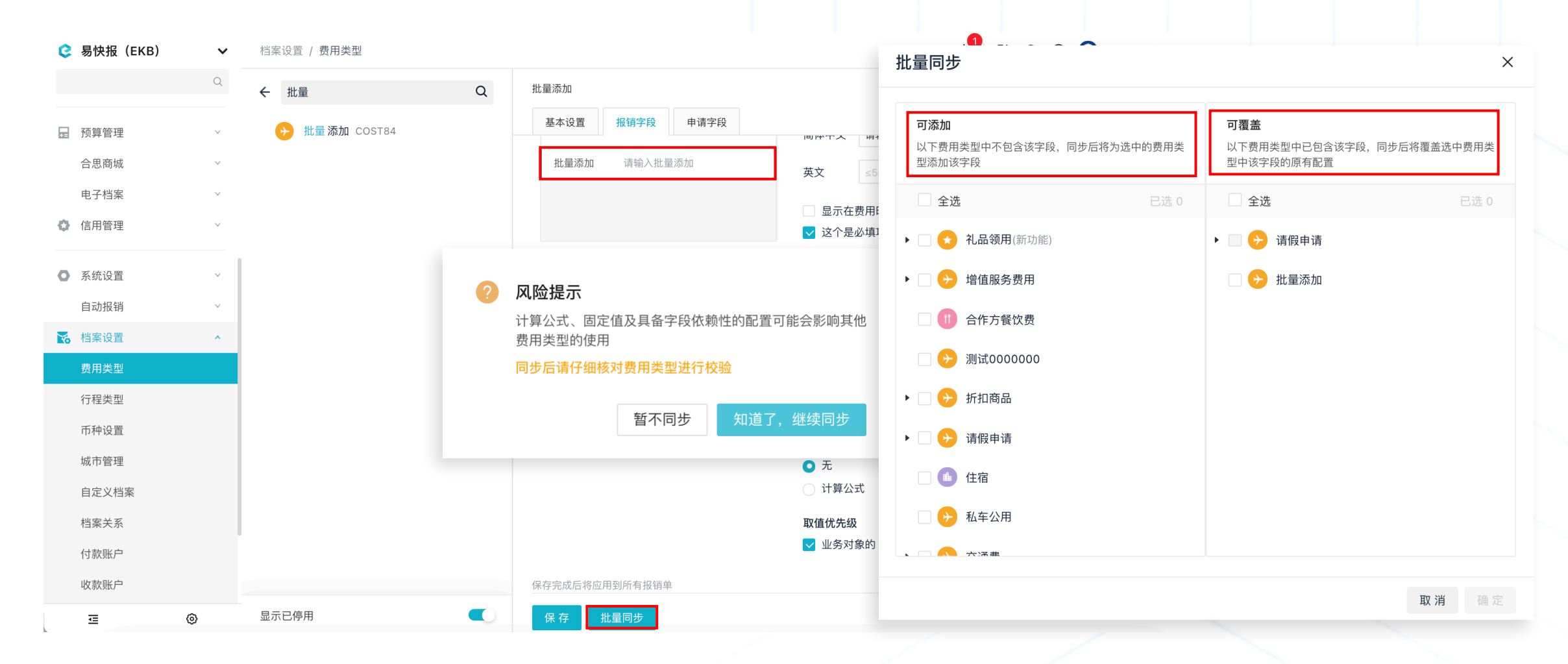

① 添加字段,选中此字段,修改相关配置后,点击【知道了,继续同步】

② 可根据【可添加】【可覆盖】两个页签选择所需同步修改的费用类型,若不存在此字段,选择【可添加】,若存在选择【可覆盖】

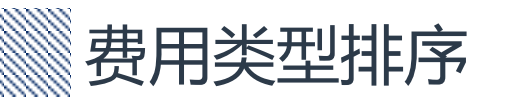

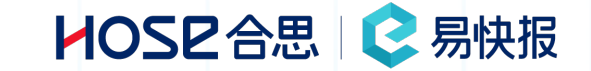

 ・在费用类型中,点击【勾选设置】按钮。 •可拖动排序,仅限平级移动,不可拖拽到子级下。 😢 易快报(EKB) 档案设置 / 费用类型  $\mathbf{v}$ Q J 费用类型 Q + ● 首页 ረ ኦ 😫 我的 🕨 😥 增值服务费用 • 4 待办 14 → 测试0000000 🖌 报表 > 交通费 🕨 😥 折扣商品 ■ 单据管理  $\sim$ ▶ 🕐 请假申请 ¥ 发票管理 象 扩展管理 11 合作方餐饮费  $\sim$ 支付数据  $\sim$ ▲ 住宿 私车公用 🖬 预算管理  $\sim$ ▶ 差旅补助 合思商城 >> 住宿费 电子档案 认证费 🛟 信用管理 显示已停用 0 Ŧ

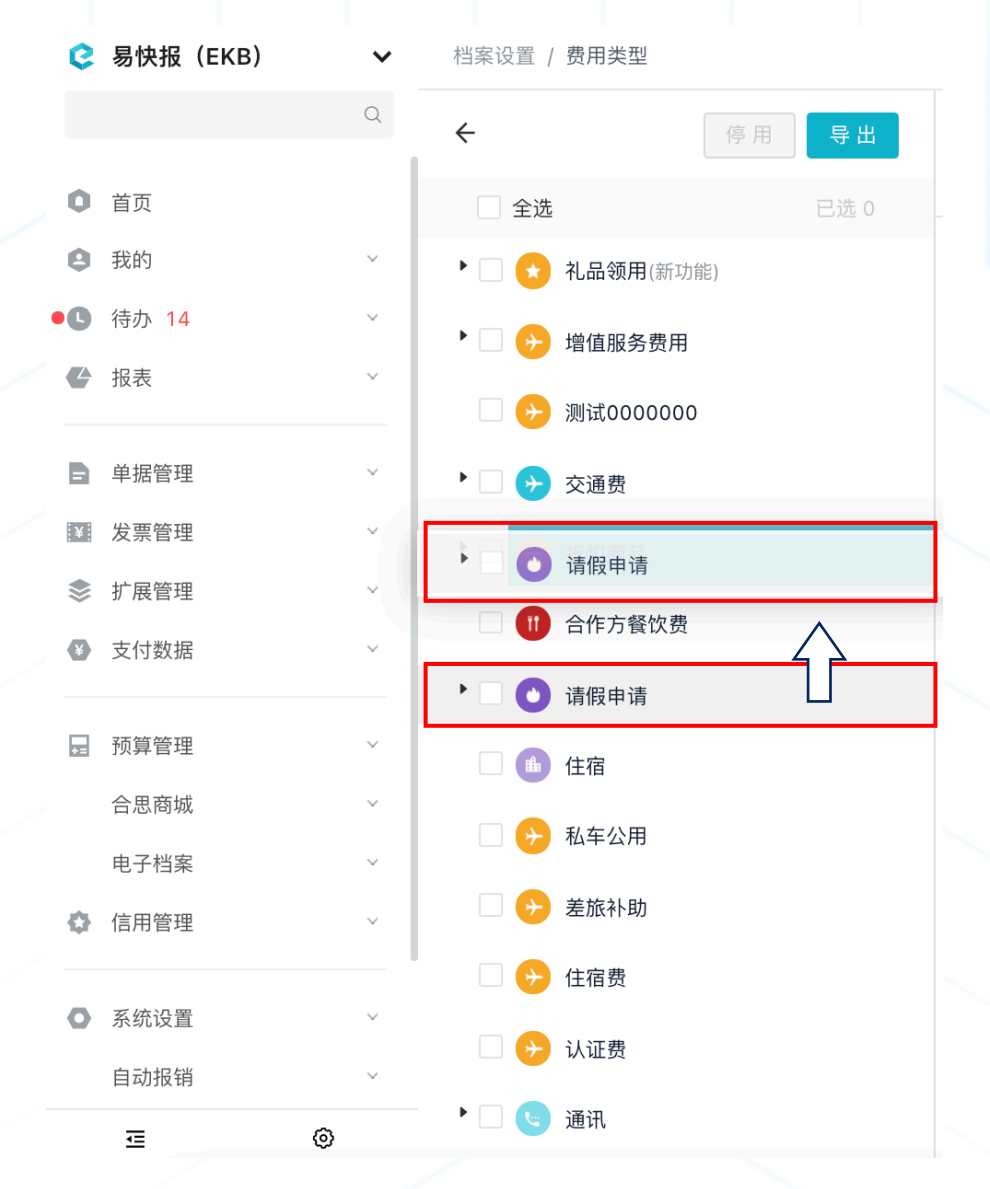

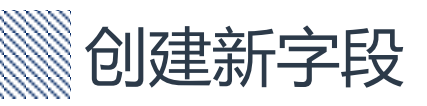

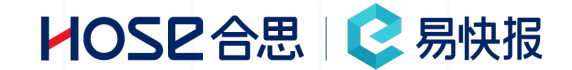

### 选择【选择费用类型】-【选择对应模板】-选择左下角【添加字段】-选择左下角【新建自定义字段】 字段属性与EXCEL的字段类型相似,都有不同属性,可根据具体属性进行选择

| 基本设置    | 报销字段 申请字段     |            |  |              |                                           |
|---------|---------------|------------|--|--------------|-------------------------------------------|
|         |               |            |  |              | 注意:新建字段不可删除,不可修改,请确                       |
| 金额      | 请输入金额         | 添加字段       |  |              | 认后再创建。                                    |
| 日期      | 系统将按取值规则显示本日期 | 搜索字段名称     |  |              | Q 显示已选择字段 O                               |
| 发票形式    | 请选择发票形式       |            |  |              | 添加字段 > 新建自定义字段 ×                          |
| 发票      | 请输入发票张数       | 结算方式       |  | 出行人          |                                           |
| 沿弗車山    | (洗漬) 凄然状逃费重由  |            |  |              | 以下信息提交后字段类型将不可再修改,请谨慎选择                   |
| 「月東中田   | (延快) 中间处用页学口  | 不计税全麵      |  | <b>安</b> 画米刑 | 字段类型:                                     |
| 附件 (选填) | 上传附件          | 金额         |  | <u> </u>     | ● 文本   ○ 数字   ○ 金额   ○ 日期   ○ 日期范围   ○ 开关 |
| 分摊明细    |               |            |  |              |                                           |
| 税额      | 请输入税额         | 费用承担部门     |  | 敏感字段<br>文本   |                                           |
|         |               | L 14D      |  | <b>大</b> 本   | 字段名称:                                     |
|         |               | 描述         |  | 消费起止日期       | 英文                                        |
|         |               | <u>人</u> 中 |  | 口期氾臣         |                                           |
| E4      | I             | 十新建日正乂子校   |  |              |                                           |
| 添加字段    | 添加说明文本 添加分割线  |            |  |              | 取消确定                                      |

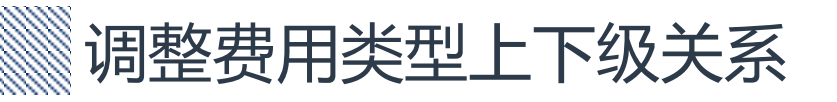

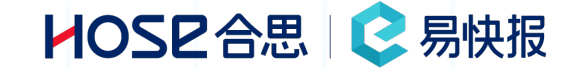

### 选择 【费用类型】 - 选择右上角 【移动】 - 选择需要移动的位置

此方法可以调整费用类型的位置及上下级关系,参考下图案例,把【出租】移动到【交通费】下方

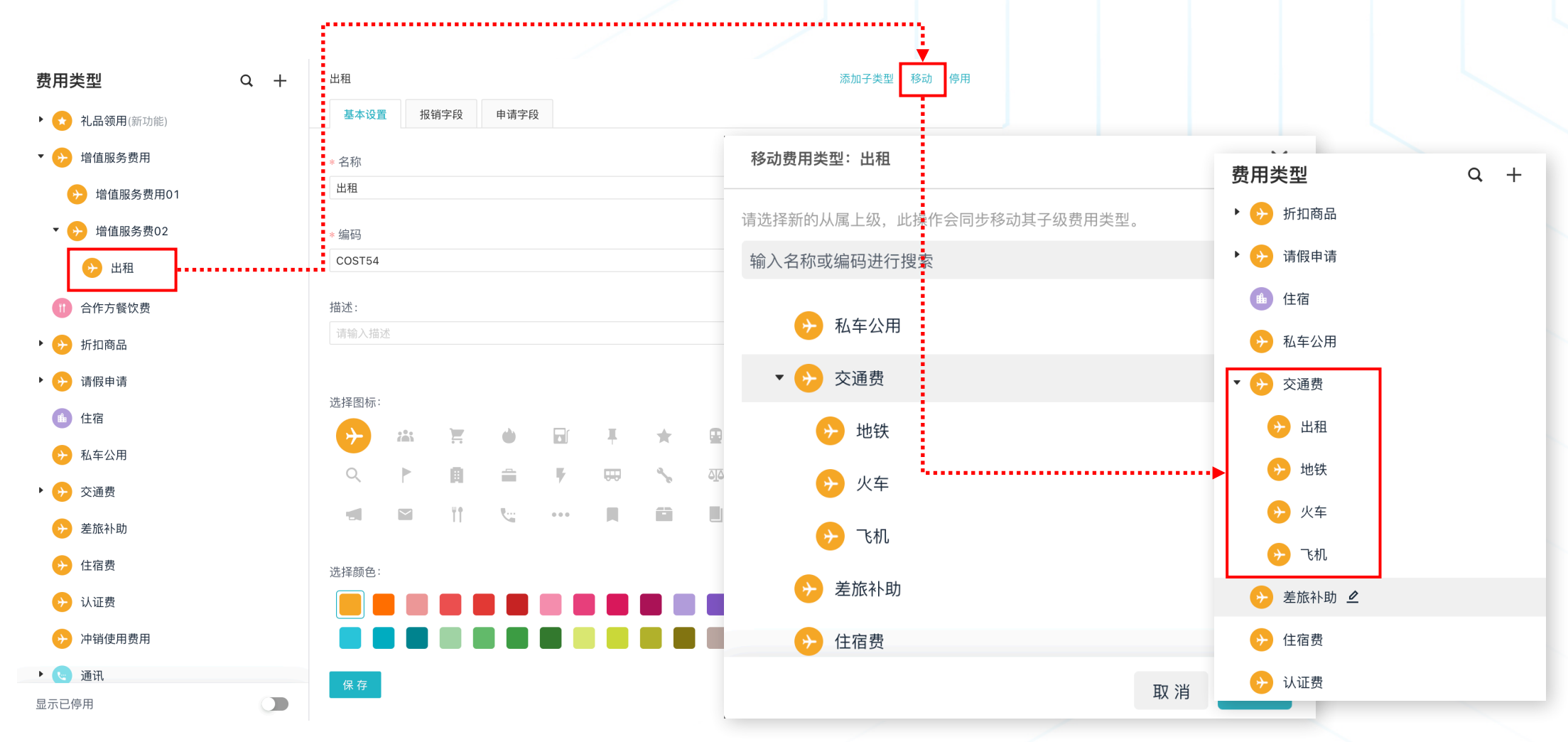
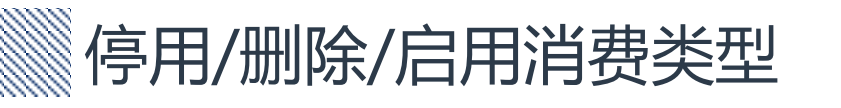

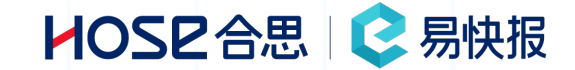

#### 重点必读:1、费用类型不支持删除,可以停用,停用后新建单据时,不在显示已停用的费用类型;

- 2、费用类型停用后,不影响已提交单据中的费用类型信息;
- 3、费用类型支持修改,修改后的费用类型,会影响已提交的费用类型,建议停用新建一个费用类型;

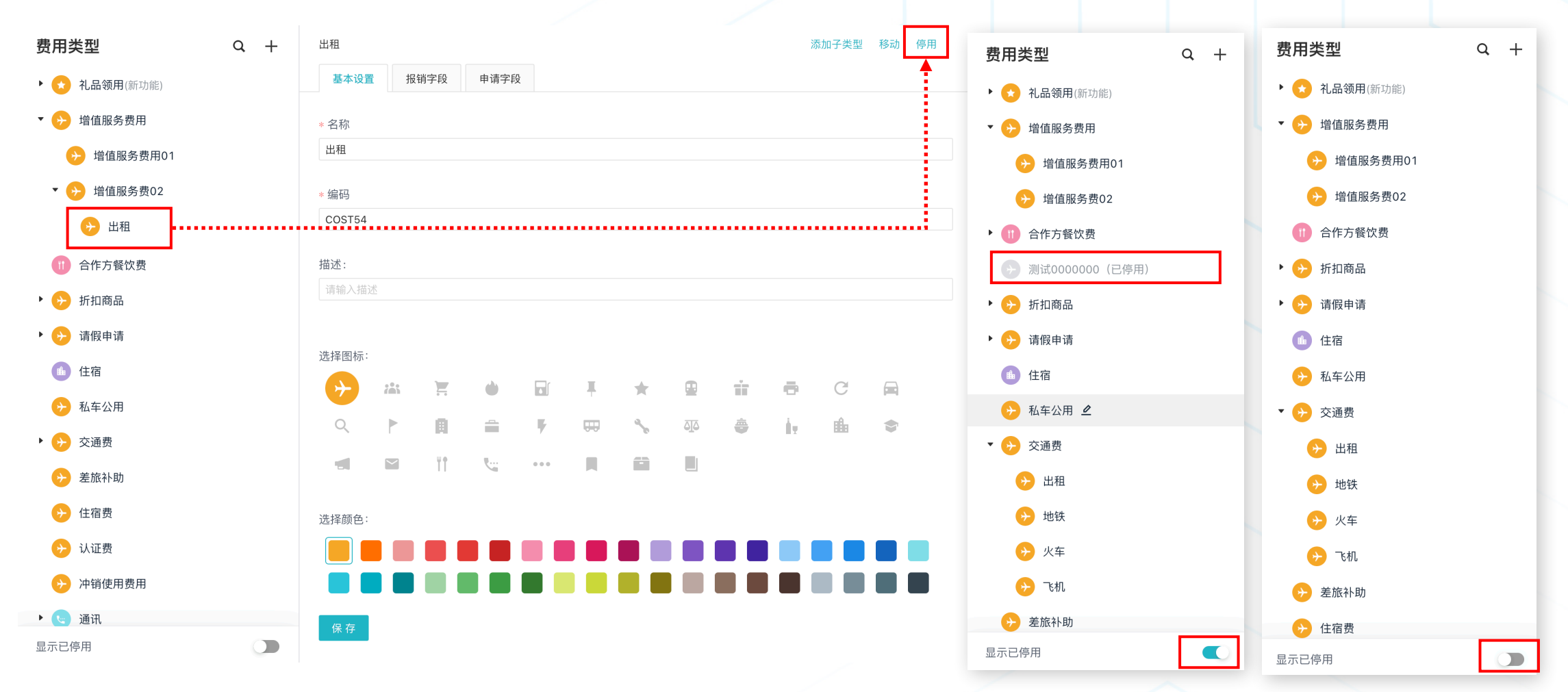

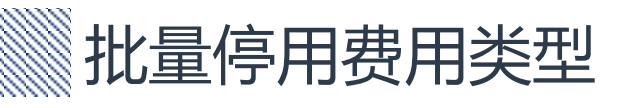

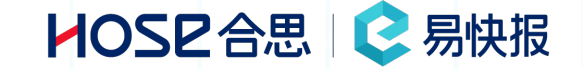

- ·在费用类型中,点击【勾选设置】按钮。
- 可一键全选或者按照需求勾选需停用的费用类型。
- ・点击【停用】按钮, 弹窗提示, 点击【确定】对勾选的费用类型进行停用。

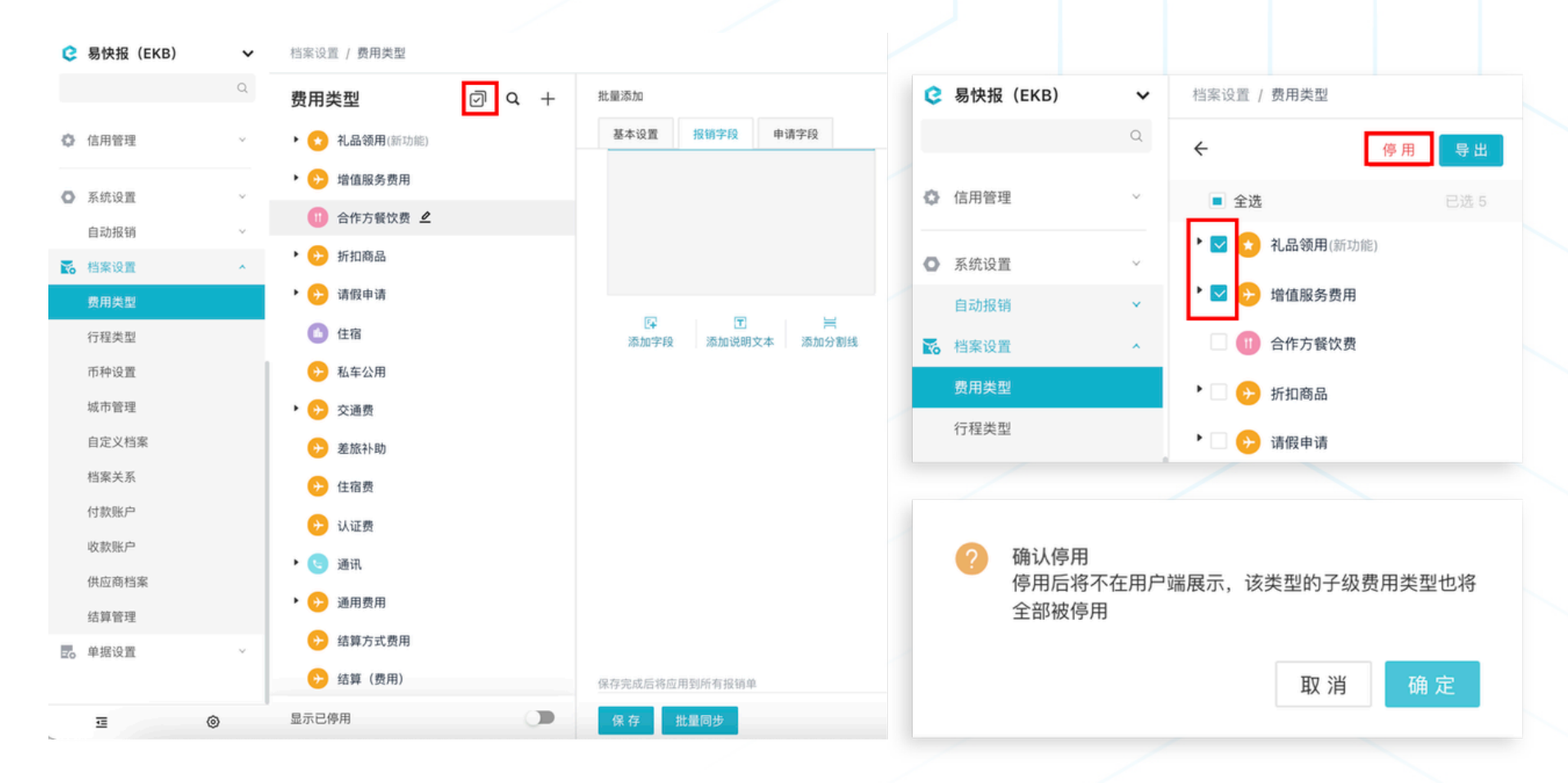

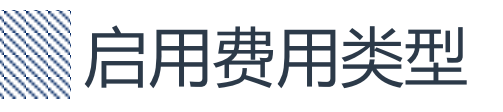

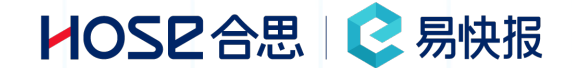

- 停用后将不在用户端展示,该类型的子级费用类型也将全部被停用。
- ・如企业需将停用的费用类型重新启用,需在列表中打开【显示已停用】的开关,然后点击【启用】按钮<mark>,暂不支持批量启用</mark>。

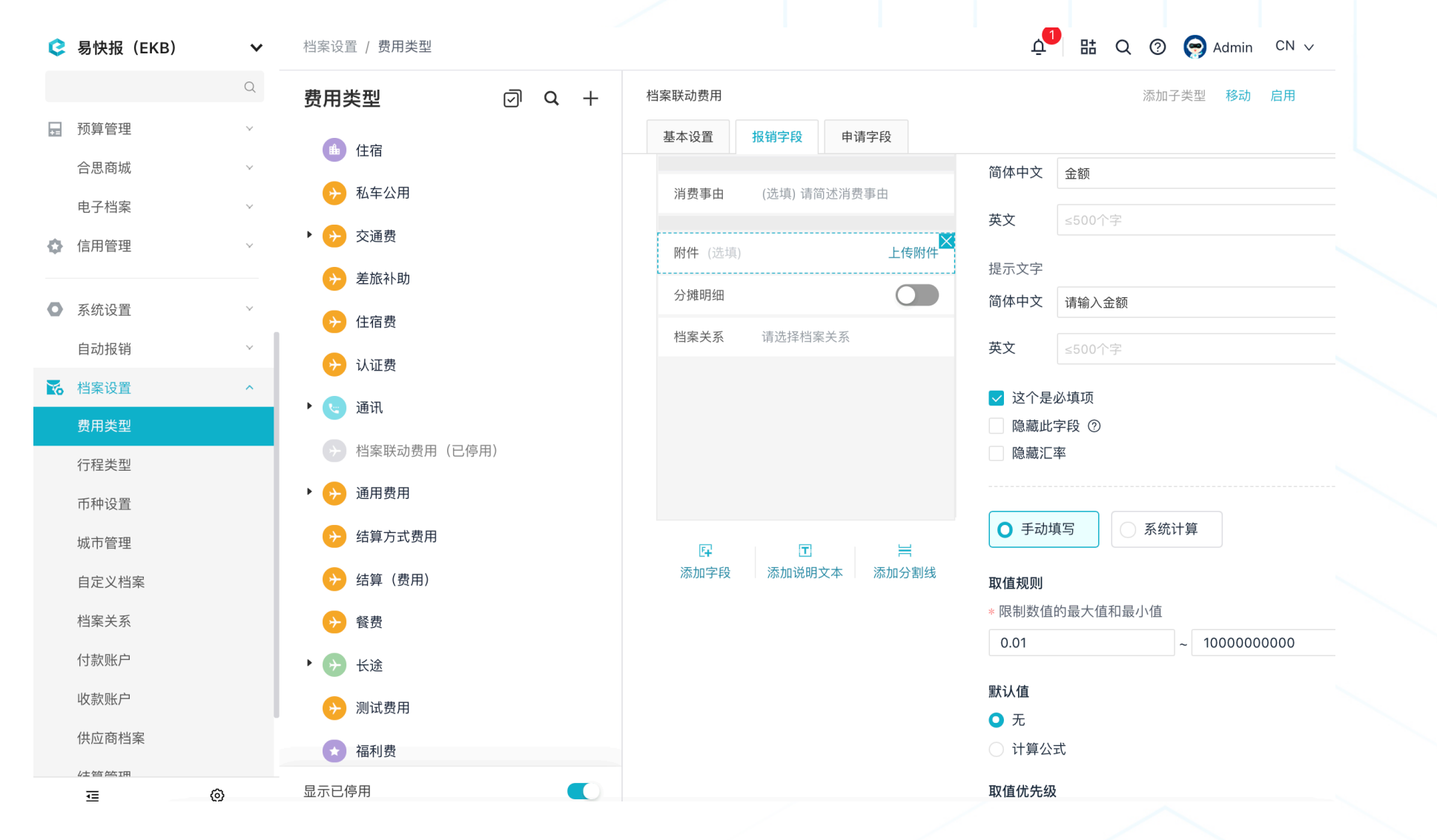

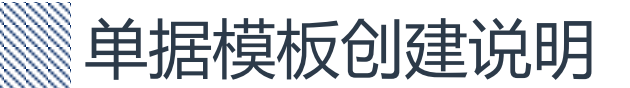

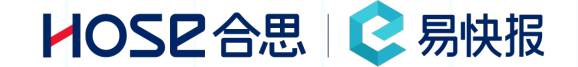

易快报单据模板现在分为【申请单模板】【借款单】【报销单】【付款单】【通用审批单】; 申请单模板:可以被报销单关联,可进行非支付业务的单据申请,例如出差申请、项目申请等;

借款单模板:可被报销单核销,可用于需要核销或还款的业务单据,例如借款申请、备用金申请、出差借款等;

报销单模板:可以关联申请单、核销借款单、分摊支付金额,可用于对外支付的业务单据,例如对公付款单、差旅报销单、采购付款申请单、IT采购付款申请单;

付款单模板:可用于简单的支付业务场景,无需添加费用类型的业务场景。

通用审批单模板:可用于简单业务申请审批,和非支付业务的申请审批,不可被关联;

标准业务场景1:差旅业务(三单合一) 员工申请出差【申请单模板创建】-申请后提交借款申请【借款单模板创建】-事后报销【报销单模板创建】 报销时关联申请单,核销借款单,如涉及多个项目,可在报销单中进行分摊,分摊到部门或分摊到项目均可

标准业务场景2: 对公付款业务 员工合同审批单【申请单模板创建】-合同付款单【报销单模板创建】,合同付款单关联合同申请单。

# 》单据模板通用设置-基础信息通用模板设置

HOSE合思 📀 易快报

| 日常          | 报销                     |            |   |            |             |          |   |   |    |   | C | 1转交其他 | 包组织    | □复制 ≞↑移动 |
|-------------|------------------------|------------|---|------------|-------------|----------|---|---|----|---|---|-------|--------|----------|
| 基           | 本设置                    | 字段设        | 置 |            |             |          |   |   |    |   |   |       |        |          |
| * 申1        | <b>E</b> 樟板 <b>名</b> 称 | R          |   |            |             |          |   |   |    |   |   |       |        |          |
|             |                        |            |   |            |             |          |   |   |    |   |   |       |        |          |
| * 审排        | 比流程                    |            |   |            |             |          |   |   |    |   |   |       |        |          |
| 黑犬讠         | 人报销流程                  |            |   |            |             |          |   |   |    |   |   |       | $\vee$ | 查看流程     |
| <b>*</b> 打E | 印模板                    |            |   |            |             |          |   |   |    |   |   |       |        |          |
| 报银          | 肖单(横版                  | )          |   |            |             |          |   |   |    |   |   |       | $\vee$ | 预览模板     |
| * 选持        | 圣图标                    |            |   |            |             |          |   |   |    |   |   |       |        |          |
| ≁           | 8                      | <b>Ì</b> . | ٩ | <b>₽</b> 0 | Ŧ           | *        | ₽ |   | ÷  | С |   | Q     |        | I        |
| 冉           | <b>a</b>               | Ţ          | 日 | ٩          | <b>ئ</b> تە | <u> </u> | Ŧ | ₽ | \$ |   |   | ٣P    | و      |          |
| ••••        |                        | ä          |   |            |             |          |   |   |    |   |   |       |        |          |
|             |                        |            |   |            |             |          |   |   |    |   |   |       |        |          |
| * 选打        | ¥颜色                    |            |   |            |             |          |   |   |    |   |   |       |        |          |
|             |                        |            |   |            |             |          |   |   |    |   |   |       |        |          |
|             |                        |            |   |            |             |          |   |   |    |   |   |       |        |          |

# 单据模板通用设置-其他设置

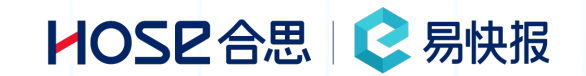

|                             |         |     |      |   | 1 |
|-----------------------------|---------|-----|------|---|---|
| 口吊扳钥                        | □转交其他组织 | 回复制 | ≞↑移动 |   |   |
| 基本设置 字段设置 字段设置              |         |     |      |   | 2 |
| * 选择颜色                      |         |     |      |   | 2 |
|                             |         |     |      |   |   |
|                             |         |     |      |   |   |
|                             |         |     |      | / | 5 |
| 1 限制可见范围                    |         |     |      |   | 6 |
| 2 当有可用借款时,必须核销借款才能提交        |         |     |      |   |   |
| 3 限制关联借款范围(包括由借款单和申请单产生的借款) |         |     |      |   |   |
| 4 允许核销相同币种的外币借款 ⑦           |         |     |      |   |   |
| 5 限制费用类型                    |         |     |      |   |   |
| 6 修改费用/行程类型时,按提交时的版本        |         |     |      |   | 7 |
| 7 发票袋编码                     |         |     |      |   |   |
| 8 开启按票审阅报销                  |         |     |      |   | 8 |
| 9 是否填写收款信息                  |         |     | -    |   | 9 |
| 1 ① 允许填写负金额费用(冲销)           |         |     |      |   | 1 |
| 11 允许该单据关联申请单               |         |     |      |   | 1 |

| 1. 可限制使用改模板人员范围              |
|------------------------------|
| 2. 存在借款时,报销单必须关联借款单核销借款餐可    |
| 以提交单据                        |
| 3. 限制报销单可关联借款单的单据范围          |
| 4. 报销单中费用金额币种类型和借款单进款金额币种    |
| 一致,可进行核销                     |
| 5. 限制该单据可选择到的费用类型种类          |
| 6. 勾选后,审批人修改费用或行程类型时,与提交人    |
| 选择时选项保持一致(举例说明:单据提交前费用       |
| 类型为 3 个必填字段 , 单据提交后 , 管理员修改为 |
| 5 个必填。费用类型字段会根据系统自动变更为 5     |
| 个必填。 🗹 勾选此选项后,审批人操作时,单据依     |
| 然保持 3个必填字段状态,单据驳回提交人,也依      |
| 然保持3个必填字段状态)                 |
| 7. 勾选后,可填写发票袋号,与发票复核功能结合使    |
| 用                            |
| 8. 审阅模式下,具备修改单据权限人员,可修改单据    |
| 实际核发金额                       |
| 9. 勾选后,可添加收款信息               |
| 10.单据允许填写负数,用于冲销场景           |
| 11.勾选后,模板增加关联申请选项,可关联申请单     |

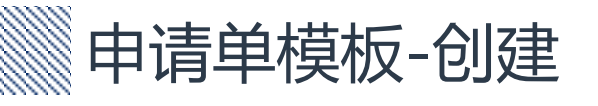

### 选择【单据设置】- 【+】- 【申请单】 补充:申请单基础设置中的功能,应用于不同场景,具体应用方式及使用场景,在后3 页PPT中会详细说明。

#### 是否限制被补充次数 \_\_\_\_\_\_\_ 🔂 🔛 Q ⑦ 🕞 Admin CN ∨ 😢 易快报 (EKB) $\mathbf{v}$ 修改费用/行程类型时,按提交时的版本 差旅报销单 默认组织 ~ 7 Q + □转交其他组织 □复制 =↑移动 基本设置 字段设置 单据管理 新建分组 \* 申请内容 报销单 ₩ 发票管理 新建单据模板 单据模板名称 ○ 直接填写金额 ≥ 日常报销 ● 扩展管理 差旅报销单 差旅报销(订购火车) 通过费用明细金额自动求和得出 支付数据 ▶ 单据回退和转交 直接填写行程 新建单据模板 Х ■ 预算管理 📕 简-报销单 填写申请金额和差旅行程 ♥ 合思商城 \*选择分组: 门店相关 $\sim$ 手动洗择(弹性审批) ○ 通过行程管理配置 行程管理配置页面 电子档案 📕 销假申请单 信用管理 找不到想要的填写模式? 点我提需求! 报销单 借款单 预算超标(什么都不做设置) 用于报销费用、核销借款 用于资金借支,包括员工个人借款、预付款等 ◎ 系统设置 📕 ebot 回填赋值 \* 申请关闭方式 🛃 档案设置 申请单 付款单 日常报销单「存在借款不可提交」 Ŧ Ŧ ○ 申请人手动关闭 用于费用的事前申请,支持同时借款 用于纯支付行为 🛃 单据设置 日常报销单「可提交流程」 报销金额≥申请金额时自动关闭 字段设置 日常报销单「字段依赖」 通用审批单 Ŧ 达到报销次数自动关闭 用于审批的普通单据、无法申报费用或申请支付 日常报销单(禁止提交流程) 审批流 ■ 差旅报销单 允许该申请可借款 显示已删除 0 <u>.</u> 保存 删 除 取 消 确定

HOSE 合思 | C 易快报

基本设置

限制可见范围

允许该单据补充申请事项

字段设置

申请单模板-补充申请设置/补充次数

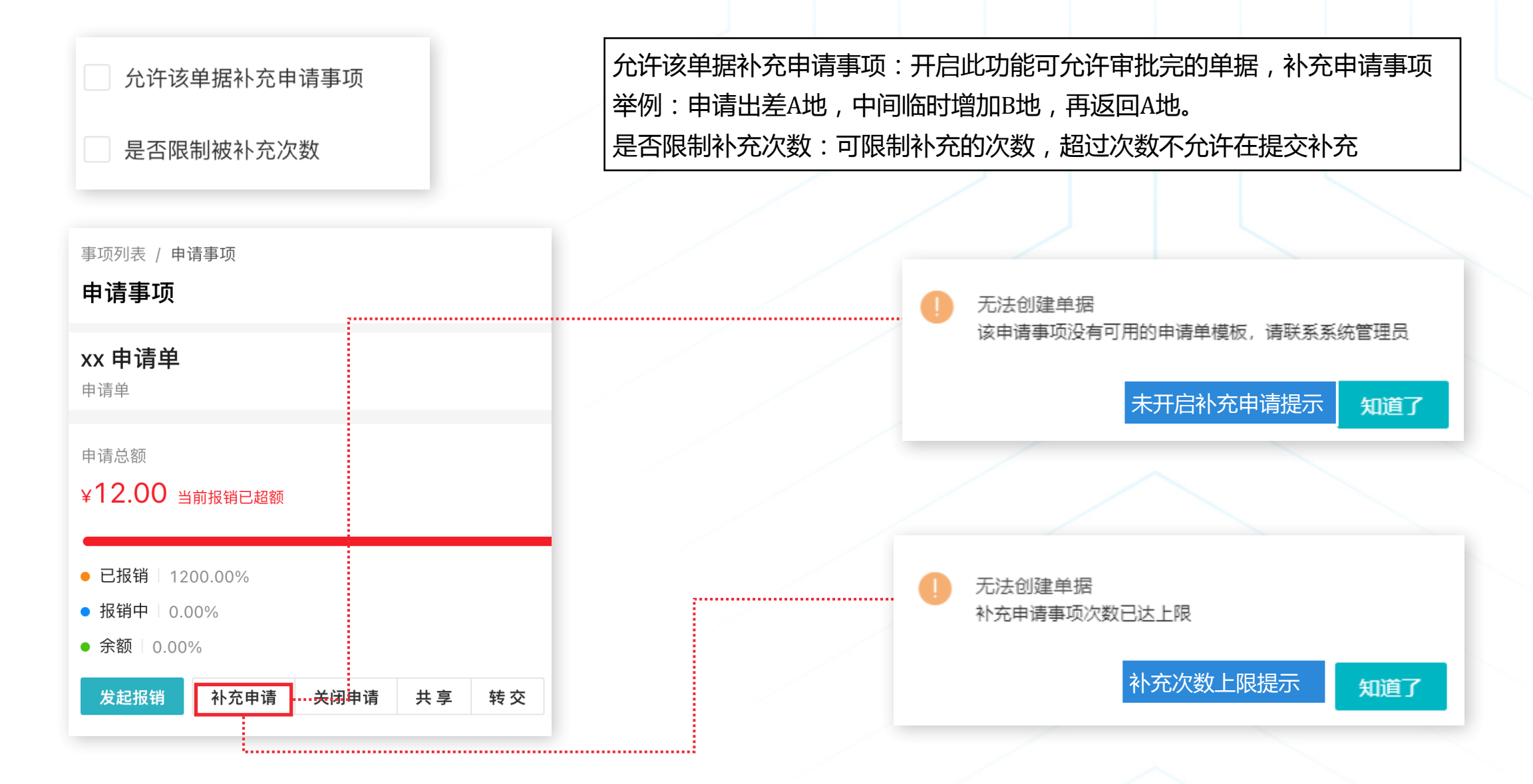

### HOSE 合思 📀 易快报

### 申请单模板-申请单内容设置

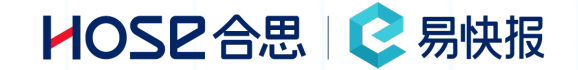

\*申请内容

○ 直接填写金额

通过费用明细金额自动求和得出

直接填写行程

」填写申请金额和差旅行程

🤍 通过行程管理配置 行程管理配置页面

直接填写金额:选择此项,在申请单模板中增加系统字段【申请金额】图①;此选项适用于,预估总金额 的事项申请 通过费用明细自动求和:选择此项,在申请单模板中,增加系统模块【添加申请明细】和【导入明细功 能】;此选项适用于,申请时预估提交可能发生所有费用明细的事项申请图②; 直接填写行程:选择此项,在申请单模板中增加系统字段【差旅行程】图③;此选项适用于,差旅申请中 需要添加行程轨迹的差旅申请单。 填写申请金额和差旅行程:选择此项,在申请单模板中,同时增加系统字段【申请金额】以及行程字段 【差旅行程】图④;适用于对差旅申请精细化管控的申请单 通过行程管理配置:选择此项,可在行程管理中根据实际业务情况进行自定义配置展示,配置页参考图⑤

\* 出行人 扩展中心 / 行程管理 行程管理 Admin \* 消费日期 \* 消费日期 \*出行人 自定义行程类型 基础设置 订单配置 对账配置 2021-01-08 差旅行程 2021-01-08 Admin 配置行程 🦉 直接填写行程 添加行程 申请明细 · 0 通过费用明细创建行程 申请金额 差旅行程 填写行程规划和预算金额 全选 添加 导入 分摊 申请金额 差旅申请对应的申请单据: CNY 🗸 请输入申请金额 差旅申请单「副本」 5  $\mathbf{1}$ 2 添加行程  $(\mathbf{3})$ (4)CNY ∨ 请输入申请金额 火车 餐补 飞机 酒店 用车

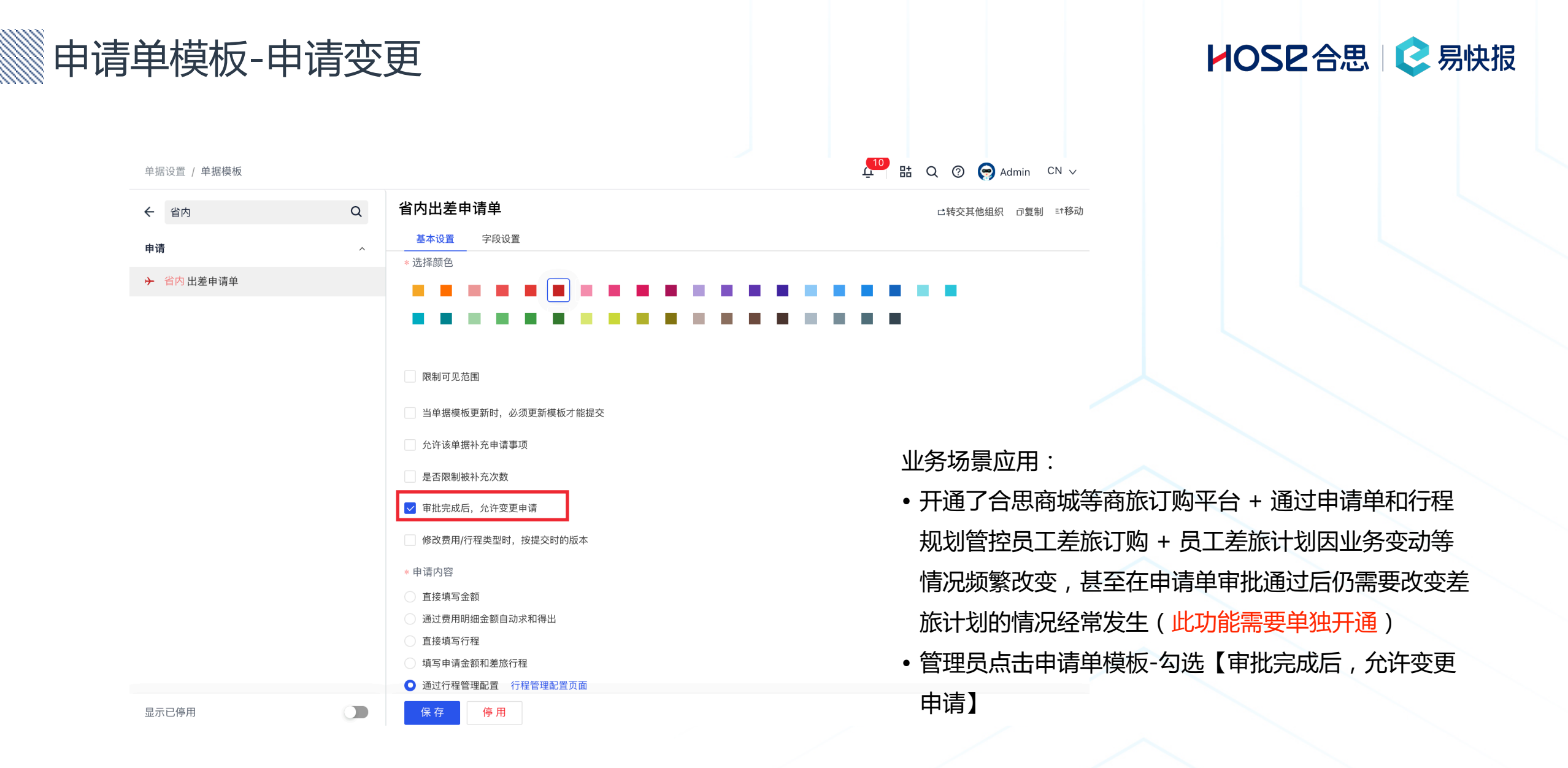

| 即词 | 青单模板-申                                                     | 请变      | 更      |  |  |          |  |  |
|----|------------------------------------------------------------|---------|--------|--|--|----------|--|--|
|    | 我的 / 我的单据                                                  |         |        |  |  |          |  |  |
|    | 我的单据 >                                                     | 新建      | 编辑单据:  |  |  | S2100000 |  |  |
|    | 请输入标题或单号                                                   | Q       | * 标示员页 |  |  |          |  |  |
|    | <b>曲</b> 你有 2 张单据审批通过 >>>>>>>>>>>>>>>>>>>>>>>>>>>>>>>>>>>> | 全部确认    | 申请单变更  |  |  |          |  |  |
|    | ▌ Mina~ 已驳回<br>7月餐费报销                                      | ¥ 50.00 | * 提交人  |  |  |          |  |  |

\* 申请日期

2021-09-27

\* 费用承担部门 业务部

事业部报销单

▌ Admin 已驳回 ¥ 0.00 超30天发票预警提示 报销单 (报表)

▮ Admin 已驳回

| <b>A 项目材料采购</b><br>付款单          | ¥ 50,000.00 |                                                                                                    |                      |                                  |
|---------------------------------|-------------|----------------------------------------------------------------------------------------------------|----------------------|----------------------------------|
| 侍提交<br>申 <b>请单变更</b><br>省内出差申请单 | ¥ 2,428.00  | * 行桂规划:<br>* 行桂规划:<br>* 行桂规划:<br>* (74)<br>* (74)<br>* | 参考报价:1840元/张<br>重新获取 |                                  |
| 侍提交<br><b>作废单据</b><br>则试单据      | ¥ 1.00      | → 上海市/上海市区 - 北京市/北京市区<br>09月27日 ~ 09月28日 共2天<br>添加単程 添加往返                                                                                                    | 参考报价:588元/张<br>重新获取  |                                  |
| )待提交<br>业务对象附件字段                | ¥ 0.00      | 提交送审    存为草稿                                                                                                    |                      | 员工填写单据-提交单据<br><sup>立 删除单据</sup> |

 $\sim$ 

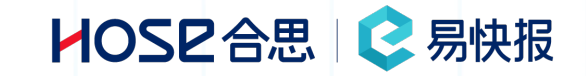

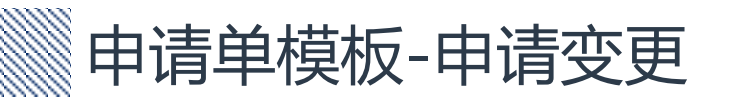

### HOSE合思 | 🕃 易快报

| S 勿厌报 (EKB)                 | ~            | 找的 / 找的早掂                                                          |             | 부 6                                                                                  |                           |
|-----------------------------|--------------|--------------------------------------------------------------------|-------------|--------------------------------------------------------------------------------------|---------------------------|
|                             | Q            | 我的单据 ~                                                             | 新建          |                                                                                      |                           |
| ● 首页                        |              | 请输入标题或单号                                                           | Q           | 已完成单据 > 单据详情                                                                         | [] ×                      |
| <b>3</b> 我的                 | ^            | <b>巴</b> 你有 2 张单据审批通过                                              | > 全部确认      | 申请变更审批 • 已完成                                                                         |                           |
| 我的单据<br>随手记                 | 36<br>4<br>2 | <ul> <li>Mina~ 已驳回</li> <li>7月餐费报销</li> <li>事业部报销单</li> </ul>      | ¥ 50.00     | 申请单(报表) S2100008 Admin<br>单据详情 审批流程                                                  |                           |
| 中请事项<br>待开票费用               | 4            | <ul> <li>Admin 已驳回</li> <li>超30天发票预警提示</li> <li>报销单(报表)</li> </ul> | ¥ 0.00      | ・已完成       今天 16:21 Admin 自动同意,原因:该节点的审批人与提交人们         「日 查看1条评论       发起变更将使申请单进入已现 | ý回状态,您可以对申请单进行编辑;再次审批完成前, |
| 环保项目<br>发票销售方名单<br>出行工具+补贴  | 0<br>0<br>0  | <ul> <li>Admin 已驳回</li> <li>A 项目材料采购</li> <li>付款单</li> </ul>       | ¥ 50,000.00 |                                                                                      | 2销                        |
| 出差天数<br>ebot 赋值             | 0            | ● 待提交<br>作废单据<br>测试单据                                              | ¥ 1.00      | 曰 补充申请: <b>无</b>                                                                     |                           |
| 福利费管理<br>部门采购申请<br>办公用品库存管理 | 0<br>1<br>6  | ● 待提交<br>业务对象附件字段<br>测试单据                                          | ¥ 0.00      | 申请明细·1<br>合计总额                                                                       |                           |
| 付款申请<br>合同管理                | 0            | <ul> <li>● 待提交</li> <li>测试导入明细</li> <li>申请单(报表)</li> </ul>         | 暂无金额        | れ品領用 / 私车公用 (COST26)<br>北京市/北京市区 2021/09/27 ~ 2021/09/27<br>消费事由: 元     ガ            |                           |
| ◆ <sup>☆</sup> 如 白 柔        | 0            | ● 待提交<br>hao                                                       | ¥ 0.00      |                                                                                      |                           |

• 点击【我的单据】在【审批通过】中找到单据进行查看-点击【变更】填写变更原因,单据会被驳回到草稿状态

HOSE 合思 I C 易快报

•找到单据可对单据进行更改,更 改后提交送审

注意:

- •该申请单若存在申请行程,且该 行程发生了订票,则该单据被变 更后,该单据行程不接修改
- 重新提交后,单据按照原流程重 新进行审批

单据什么时候不可以变更?

- 该单据生成的申请事项未关闭
- •该单据补充申请正在审批中
- 该单据生成的申请事项已关闭
- 该单据发生了支付(如申请可借 款类型的单据)

| e | 💈 易快报(EKB) 🛛 🗸 🗸 |    | 我的 / 我的单据                                                  |   |  |  |  |  |
|---|------------------|----|------------------------------------------------------------|---|--|--|--|--|
|   |                  | Q  | 我的单据 > 新建                                                  |   |  |  |  |  |
| 0 | 首页               |    | 请输入标题或单号 Q                                                 |   |  |  |  |  |
| 0 | 我的               | ^  | 白 你有 1 张单据审批通过 > 全部确认                                      |   |  |  |  |  |
|   | 我的单据             | 36 |                                                            | 1 |  |  |  |  |
|   | 随手记              | 4  | ■ 日報回<br>申请变更审批 ¥ 50.00                                    | L |  |  |  |  |
|   | 我的借款             | 2  | 申请单(报表)                                                    |   |  |  |  |  |
|   | 申请事项             | 4  | ● Mina~ 已驳回                                                |   |  |  |  |  |
|   | 待开票费用            | 2  | 7月餐费报销         ¥ 50.00           事业部报销单                    |   |  |  |  |  |
|   | 环保项目             | 0  |                                                            |   |  |  |  |  |
|   | 发票销售方名单          | 0  | ■ Admin 已吸回<br>超30天发票预警提示 ¥ 0.00                           |   |  |  |  |  |
|   | 出行工具+补贴          | 0  | 报销单 (报表)                                                   |   |  |  |  |  |
|   | 出差天数             | 0  | ■ Admin 已驳回                                                |   |  |  |  |  |
|   | ebot 赋值          | 0  | A 项目材料采购 ¥ 50,000.00<br>付款单                                |   |  |  |  |  |
|   | 福利费管理            | 0  |                                                            |   |  |  |  |  |
|   | 部门采购申请           | 1  | <ul> <li>● 待提交</li> <li>作废单据 ¥ 1.00</li> </ul>             |   |  |  |  |  |
|   | 办公用品库存管理         | 6  | 测试单据                                                       |   |  |  |  |  |
|   | 付款申请             | 0  | ▌ 待提交                                                      |   |  |  |  |  |
|   | 合同管理             | 0  | <b>业务对象附件字段</b> ¥ 0.00 ¥ 0.00 ¥ 0.00                       |   |  |  |  |  |
|   | 基础档案             | 0  | erar en el annel                                           |   |  |  |  |  |
|   | 单据               | 0  | <ul> <li>● 待提交</li> <li>&gt; 測试 員 λ 明細</li> <li></li></ul> |   |  |  |  |  |
|   | ₹                | ଭ  | 中语曲 (坦本)                                                   |   |  |  |  |  |

**4** 

1 品 Q ⑦ 🕞 Admin CN 🗸

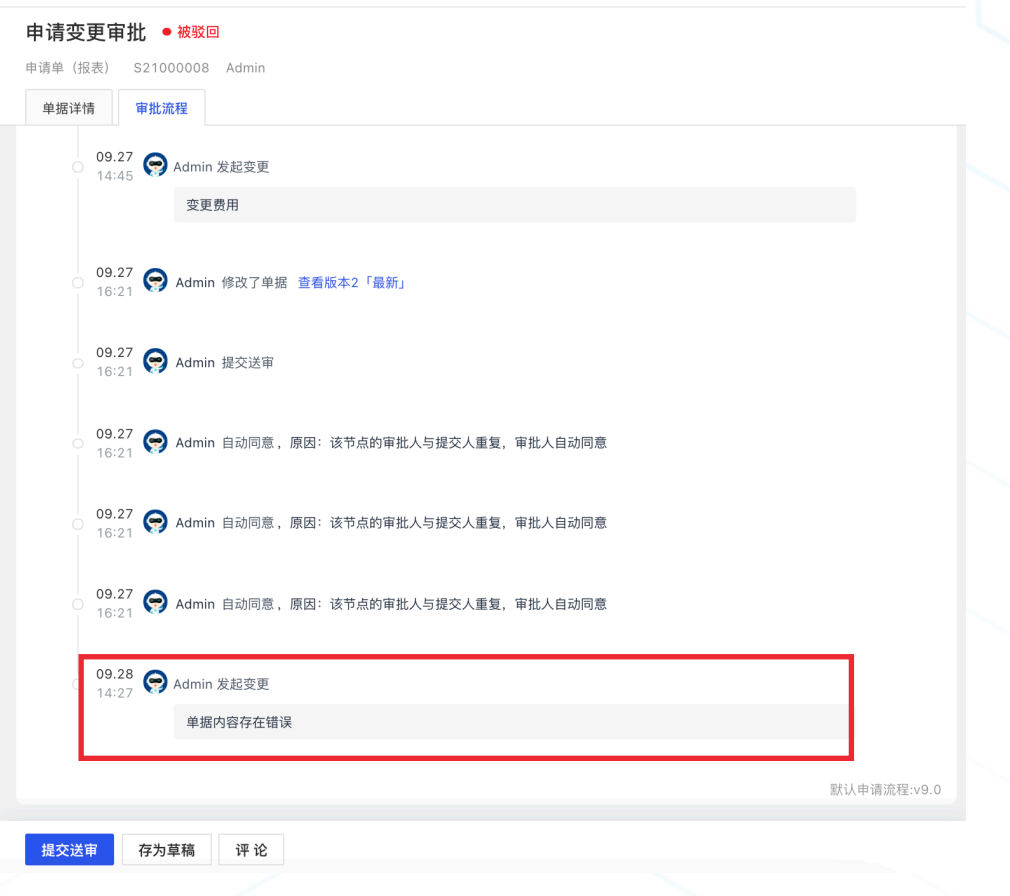

### 申请单模板-申请单关闭方式/申请转借款设置

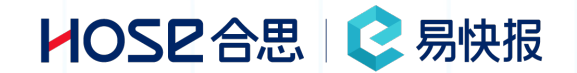

#### \*申请关闭方式

○ 申请人手动关闭

● 报销金额≥申请金额时自动关闭

🔵 达到报销次数自动关闭

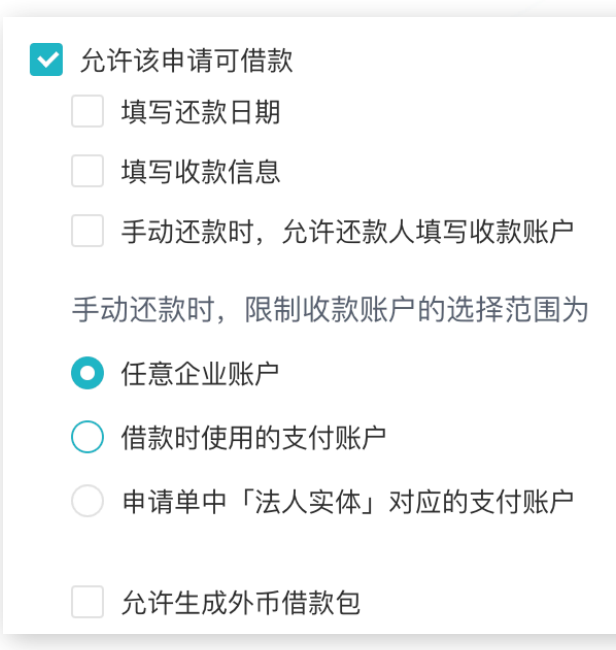

申请手动关闭:申请人,申请项目结束后,选择 自己的申请单手动关闭申请 达到报销次数自动关闭:可限制被报销单关联的 次数,到达次数后自动关闭申请单。 补充:管理员可以在单据管理-申请单管理中手 动关闭/开启申请单

允许该申请借款: ①勾选此项后,申请单同时具备申请和借款两种 单据的属性,审批流中也需要增加出纳节点,用 于付款操作,全流程审批完,增加一个申请单, 增加借款额。 ②手动还款,可对收款账户设置范围 ③可支持生成外币的借款包

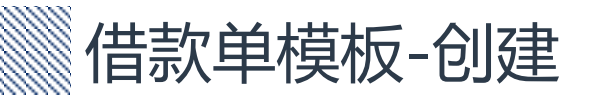

### 选择【单据设置】- 【单据模板】-【+】- 【借款单】 借款单使用范围个人借款、资金借款、预付款等。 补充:手动还款查看 参考第四章,借款管理。

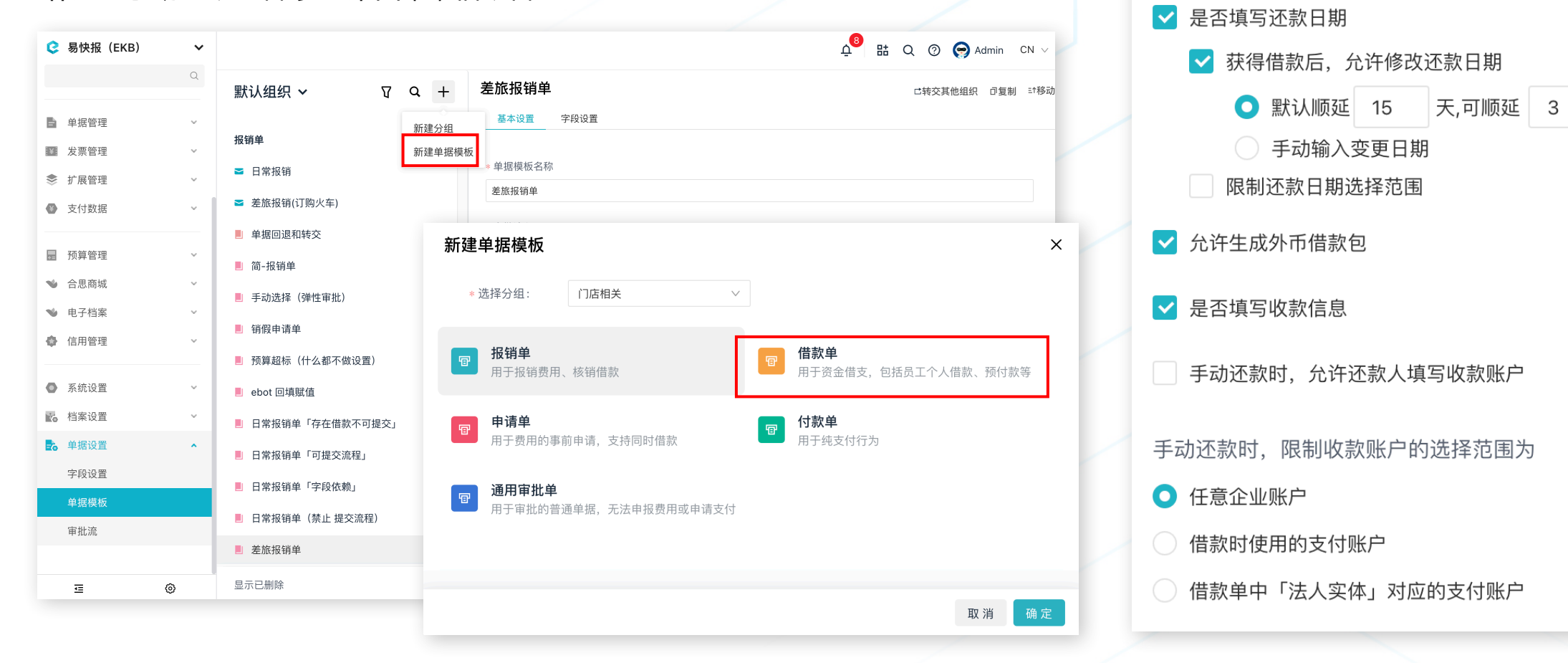

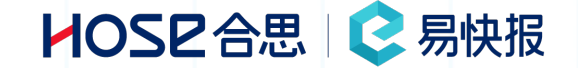

次

限制可见范围

置 借款单模板-借款单内容设置

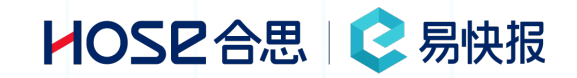

|                  | 是否填写还款日期:选择此项,在借款单模板中,增加系统字段【还款日期】 图①,适用于精确 |
|------------------|---------------------------------------------|
| ✔ 是否填写还款日期       | 还款时间的借款单据;另两个子项可控制还款日期是否可修改、限制还款日期范围        |
| 📃 获得借款后,允许修改还款日期 | <b>允许生成外币借款包</b> :生成借款单币种为外币;               |
| 限制还款日期选择范围       | 是否添加收款信息:选择此项,在借款单模板中,增加系统模块【收款信息】图②,适用于收款  |
| ✓ ↔许生成处币借款句      | 信息不确定需要直接填写的单据,或者每次收款信息不一样的借款单据;            |
|                  | 手动还款,允许还款人填写收款信息:选择此项,在员工借款单中选择手动换款时,还款界面会  |
| ✔ 是否填写收款信息       | 增加还款账户,可用于电子手动还款时,财务人员辨别还款账户精确还款人 图③;       |

| * 借款日期           | ● 剩余: DZD 12,345.00                                           |                                 |
|------------------|---------------------------------------------------------------|---------------------------------|
| 2021-01-08 16:33 | 本位市 CNY 12,345.00, 汇率 1<br>● 审核中: DZD 0.00                    |                                 |
| 还款日期             | <ul> <li>已还款: DZD 0.00</li> <li>汇兑损益: 本位币 CNY 0.00</li> </ul> | * 收款信息                          |
| 2021-02-08 16:33 | 2                                                             | 支 支付宝 1521 **** 988 支付宝账户开通测试 3 |

# 服销单模板-创建/内容设置说明

选择【单据设置】-【+】-【报销单】 用于报销费用、借款核销或需要对外支付的单据业务场景 ①处功能参考 P30 基础设置-其他功能说明

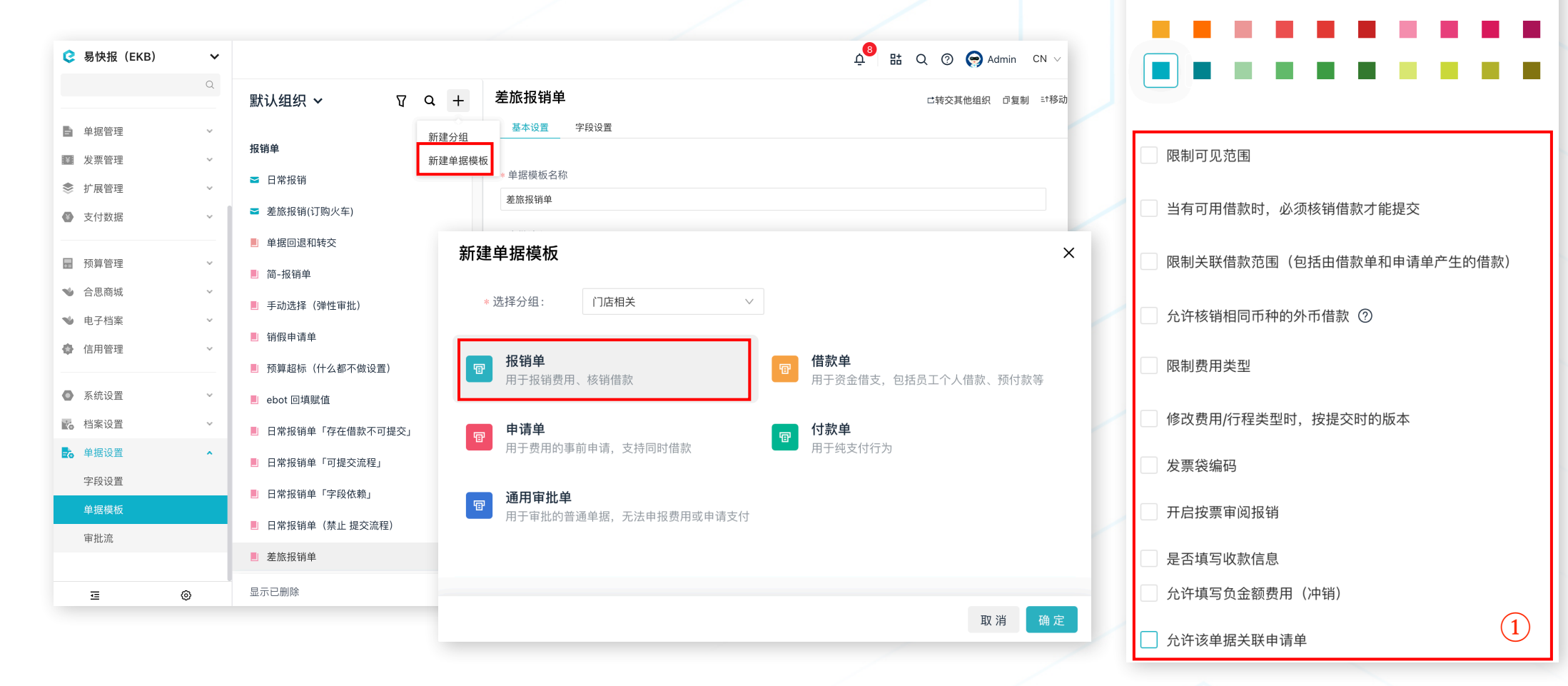

HOSE 合思 📿 易快报

日常报销

基本设置

\* 选择颜色

字段设置

# 服销单模板-关联申请单及核销页面支持排序

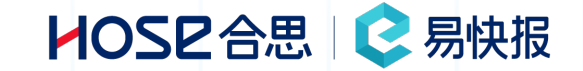

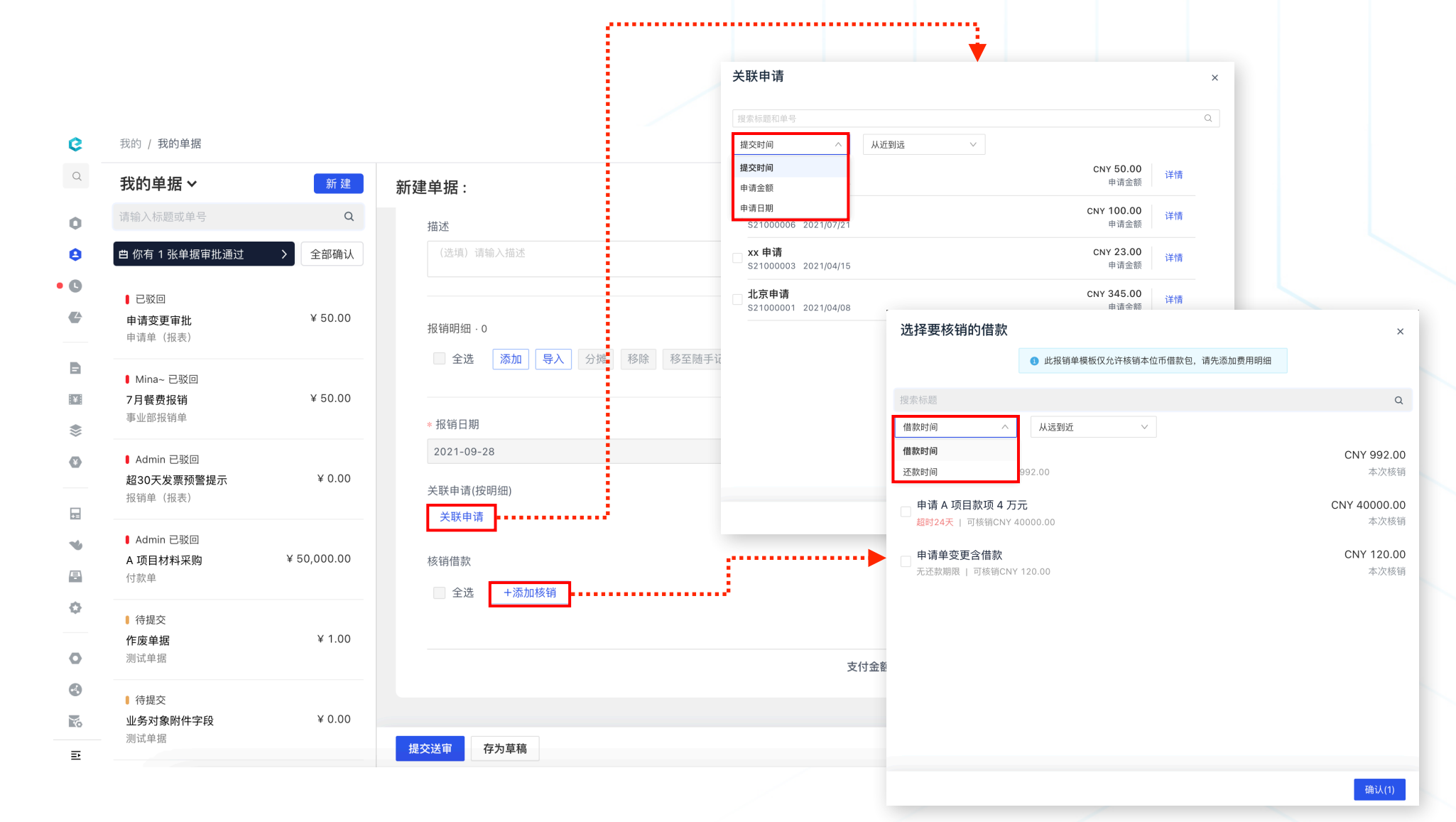

关联申请可按照【提交时间、申请基恩、申请日期】排序;核销借款可按照【借款时间、还款时间】排序

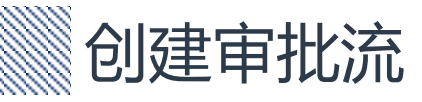

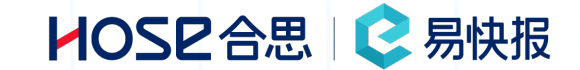

#### 选择【单据设置】-【审批流】-【+】-输入报销单据模板名称-点击【确定】 后几页会详细描述,审批条件、审批人的(手动/自动)匹配,审批常规设置,如有不明确的地方,可联系销售、实施、客户

成功以及技术工程师(400-999-8293)

|             |   |              |        |           |                                       | 13  |    | _ |   | •       |    |
|-------------|---|--------------|--------|-----------|---------------------------------------|-----|----|---|---|---------|----|
| 🤤 易快报 (EKB) | • |              |        |           |                                       | Ū   | 85 | Q | 0 | 🧐 Admin | CN |
|             | Q | 默认组织 🗸       | Q +    | 支出表单流程    |                                       |     | :3 | J | 0 | 保存      | 删除 |
| ● 单据管理      | ~ | 支出表单流程       |        |           |                                       |     |    |   |   |         |    |
| ¥ 发票管理      | ~ | 收入表单流程       |        |           |                                       |     |    |   |   |         |    |
| 📚 扩展管理      | ~ | 付款合同备案流程     |        |           | 开始                                    |     |    |   |   |         |    |
| 支付数据        | ~ | 收款合同备案流程     |        | 新建审批流程    | ×                                     |     |    |   |   |         |    |
| ■ 预算管理      | ~ | 门店项目申请单      |        |           |                                       |     |    |   |   |         |    |
| ▲ 合思商城      | ~ | 立项备案流程       |        | 新建审批流的名称: |                                       |     |    |   |   |         |    |
| ♥ 电子档案      | ~ | 领用流程         |        | 新审批流名称    |                                       | Ĩ., |    |   |   |         |    |
| 🔷 信用管理      | ~ | 入库流程         |        |           |                                       |     |    |   |   |         |    |
|             |   | 付款申请流程       |        |           |                                       |     |    |   |   |         |    |
| ● 系统设置      | ~ | 集中采购申请单      |        |           | 取 消 确 定                               |     |    |   |   |         |    |
| 4案设置        | ~ | 部门采购申请流程     |        |           |                                       |     |    |   |   |         |    |
| • 单据设置      | ^ | 信用管理流程       |        |           | •                                     |     |    |   |   |         |    |
| 字段设置        |   | ebot 回填赋值    |        |           | □ 未超额审批                               |     |    |   |   |         |    |
| 单据模板        |   | <b>公</b> 一百次 |        |           | 自动选择-指定角色审批                           |     |    |   |   |         |    |
| 审批流         |   | 从示支1X        |        |           | 条件                                    |     |    |   |   |         |    |
|             |   | 用车默认审批流      |        |           | · · · · · · · · · · · · · · · · · · · |     |    |   |   |         |    |
| Ē           | 0 | ₩ 统一管理       | ◎ 批量设置 |           |                                       |     |    |   |   |         |    |

## 创建审批流-编辑/添加条件分支节点

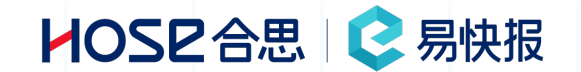

 添加条件分支:点击【+】,选择条件分支,设置条件组,条件组中可添加多个分支条件,添加后,填写条件节点【名称】,设置生效 条件,设置条件优先级,默认按照创建条件顺序排序,也可手动更改优先级。
 编辑/删除条件分支:点击条件节点,选择【x】

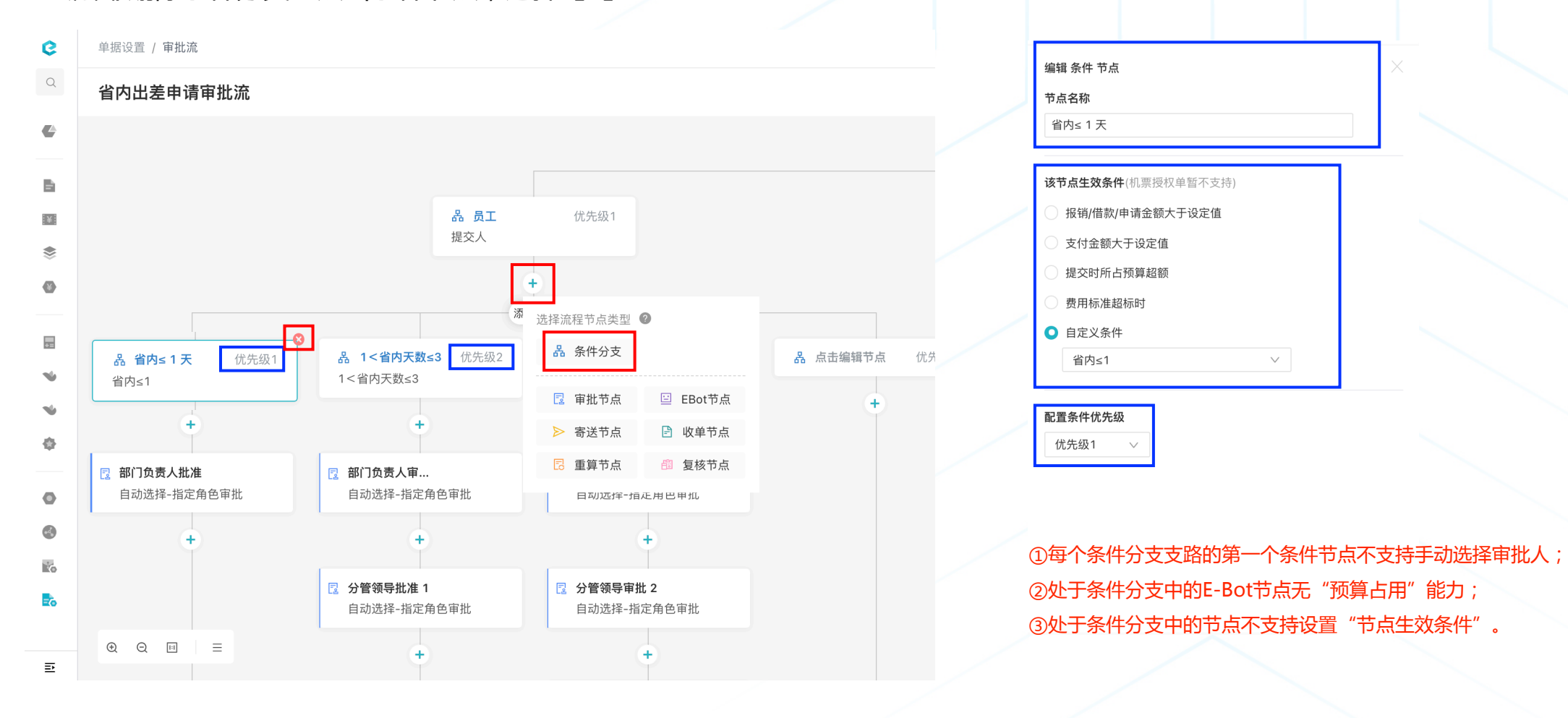

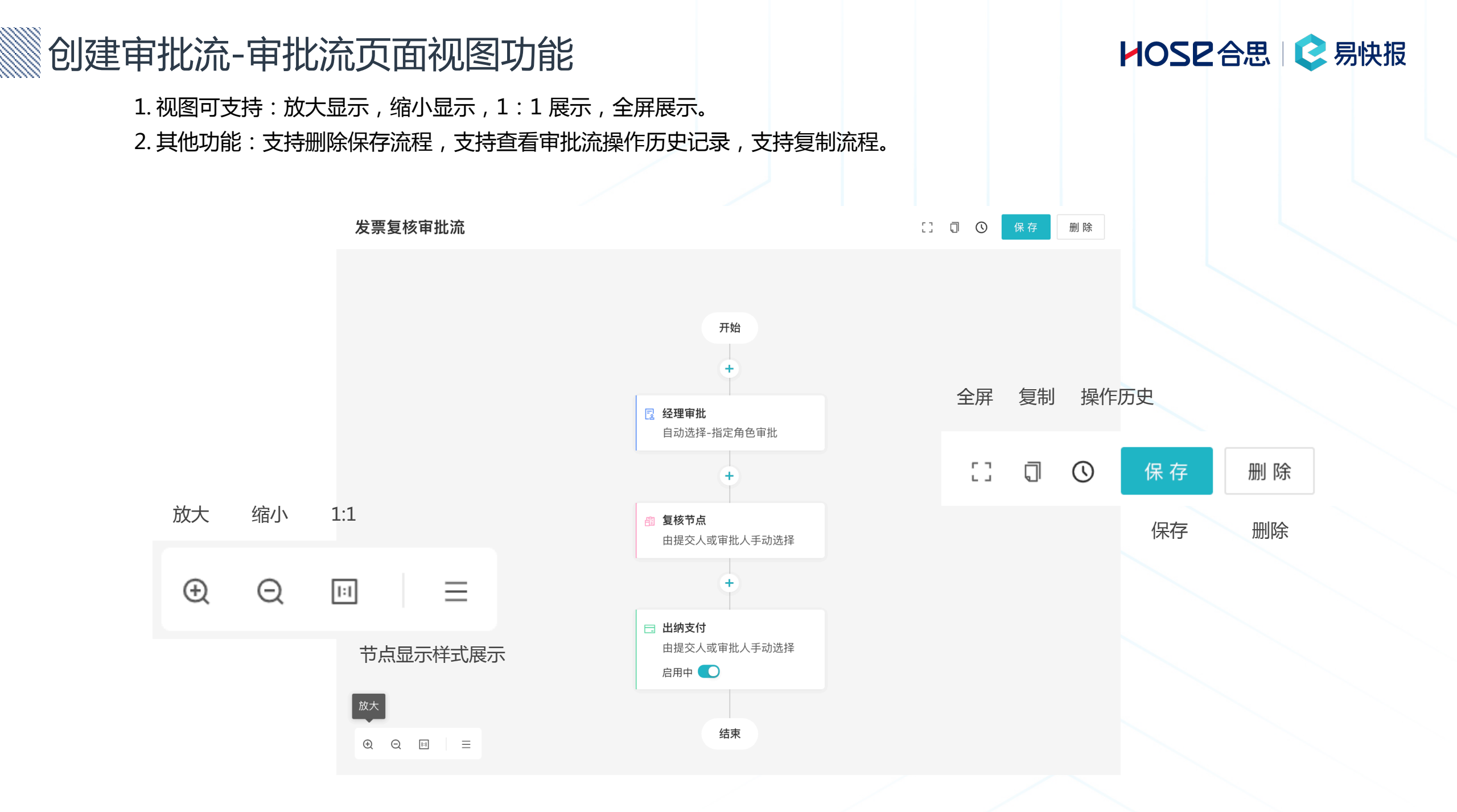

## 创建审批流-编辑/添加审批节点

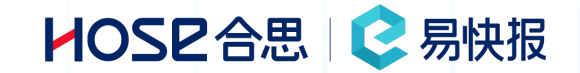

- 1、添加审批节点:添加审批节点:选择【+】-选择【审批节点】- 输入审批节点名称
- 2、编辑审批节点:选择【点击审批节点】-右侧编辑区域输入节点名称进行修改
- 3、其他节点需要单独开通(付费功能请联系您的客户经理进行详细咨询),添加方式同审批节点

添加审批节点

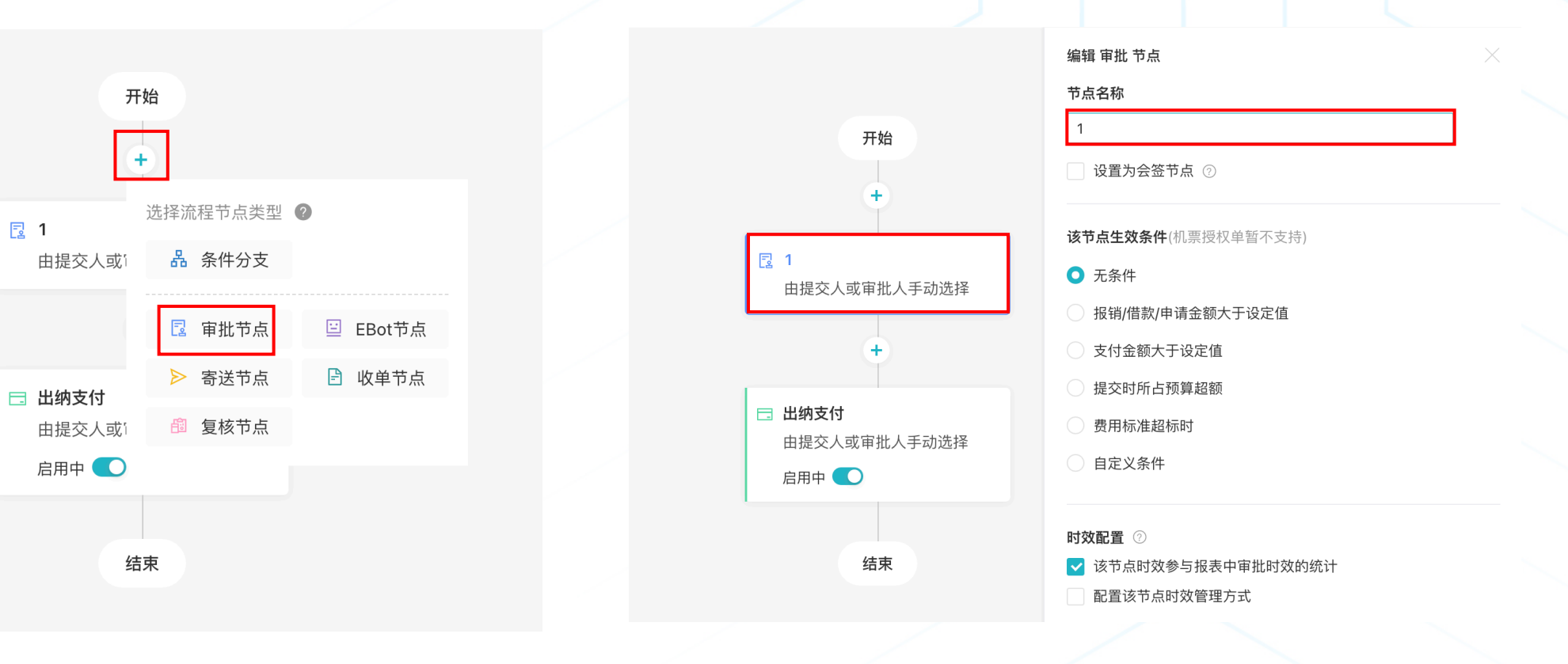

编辑审批节点

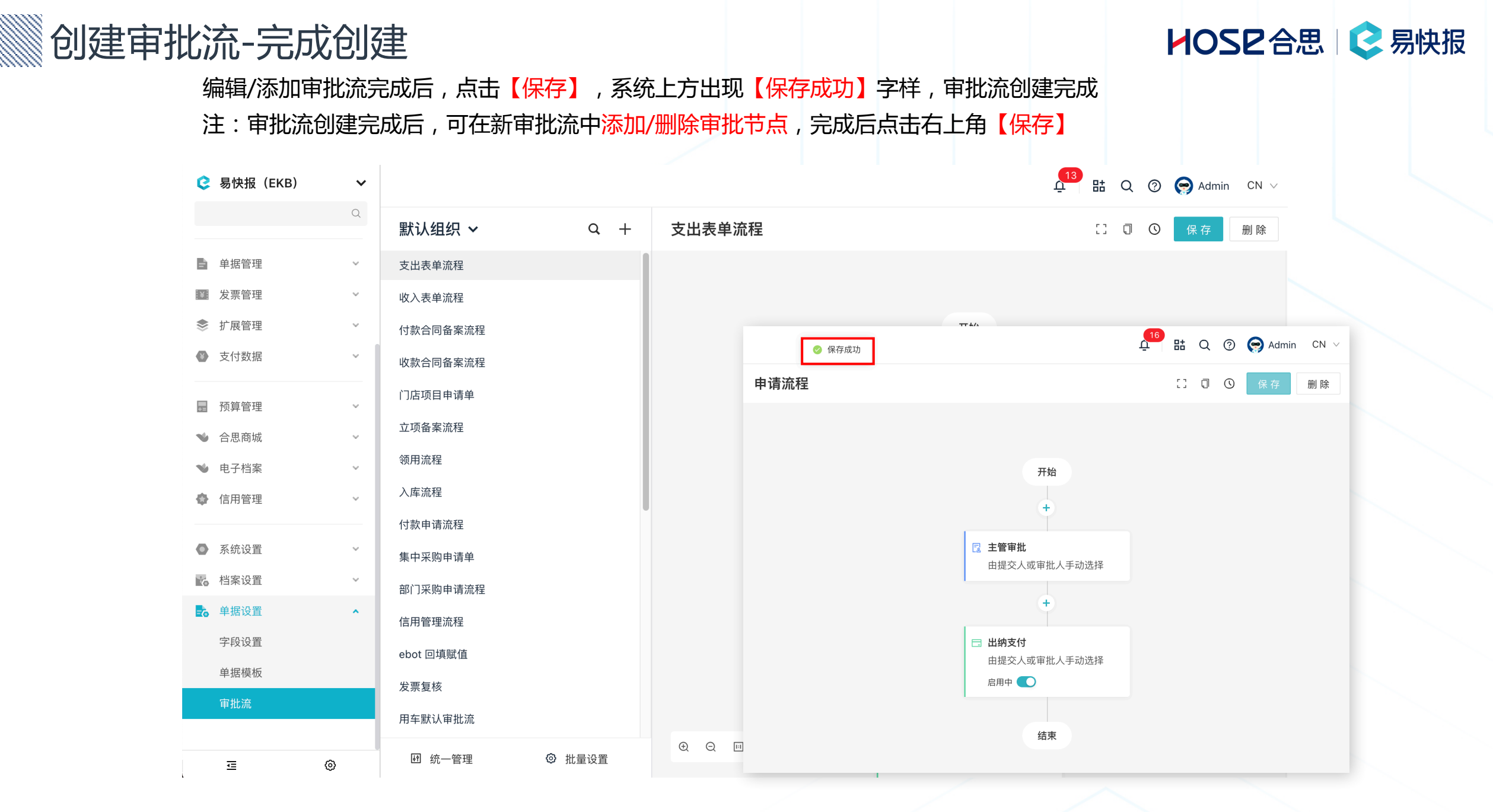

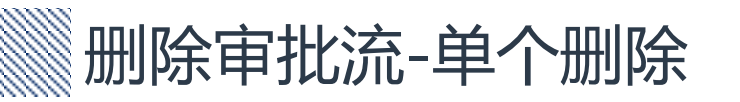

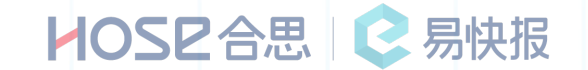

选择【单据设置】-【审批流】-选择要删除的审批流-点击【删除】-输入需删除的审批流名称-点击【确定】 注:因删除审批流操作不可逆,需要再次确认并输入需删除的审批流名称

| 😢 易快报(EKB) | ~ |           |      |                           |                  | 貼へ | 0 | 🤿 Admin | CN $\lor$ |  |
|------------|---|-----------|------|---------------------------|------------------|----|---|---------|-----------|--|
|            | Q | 默认组织 ~    | Q +  | 支出表单流程                    |                  | 0  | 0 | 保存      | 删 除       |  |
| ■ 单据管理     | ~ | 支出表单流程    |      |                           |                  |    |   |         |           |  |
| 👔 发票管理     | ~ | 收入表单流程    | Г    | 删除支出表单流程流程                | ×                |    |   |         |           |  |
| 象 扩展管理     | ~ | 付款合同备案流程  |      |                           |                  |    |   |         |           |  |
| 支付数据       | ~ | 收款合同备案流程  |      | 此操作不可逆。请输入下面内容再次确认操作      |                  |    |   |         |           |  |
| ■ 预算管理     | ~ | 门店项目申请单   |      |                           |                  |    |   |         |           |  |
| ● 合思商城     | ~ | 立项备案流程    |      | 请输入「 <b>支出表单流程</b> 」以确认操作 | 人手动选择            |    |   |         |           |  |
| ♥ 电子档案     | ~ | 领用流程      |      | 输入流程名称以确认删除               |                  |    |   |         |           |  |
| 🚭 信用管理     | ~ | 入库流程      | _    |                           | _                |    |   |         |           |  |
|            |   | 付款申请流程    |      | 取消通知                      | È 角色宙批           |    |   |         |           |  |
| ● 系统设置     | ~ | 集中采购申请单   |      | 日1002<br>条(               | + 11.C.A.C.+1.L. |    |   |         |           |  |
| 🛃 档案设置     | ~ | 部门采购申请流程  |      |                           |                  |    |   |         |           |  |
| • 单据设置     | ^ | 信用管理流程    |      |                           | +                |    |   |         |           |  |
| 字段设置       |   | ebot 回填赋值 |      | 2 未超额                     | 审批               |    |   |         |           |  |
| 单据模板       |   | 发票复核      |      | 自动选                       | 择-指定角色审批         |    |   |         |           |  |
| 审批流        |   | 用车默认审批流   |      | 条件                        | +                |    |   |         |           |  |
|            |   |           |      | €, Q, III =               | +                |    |   |         |           |  |
| ⊡          | 0 | Ⅰ 统一管理 ③  | 批量设置 |                           |                  |    |   |         |           |  |

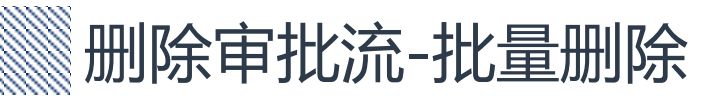

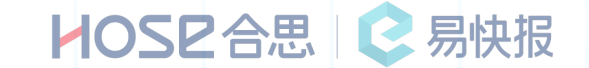

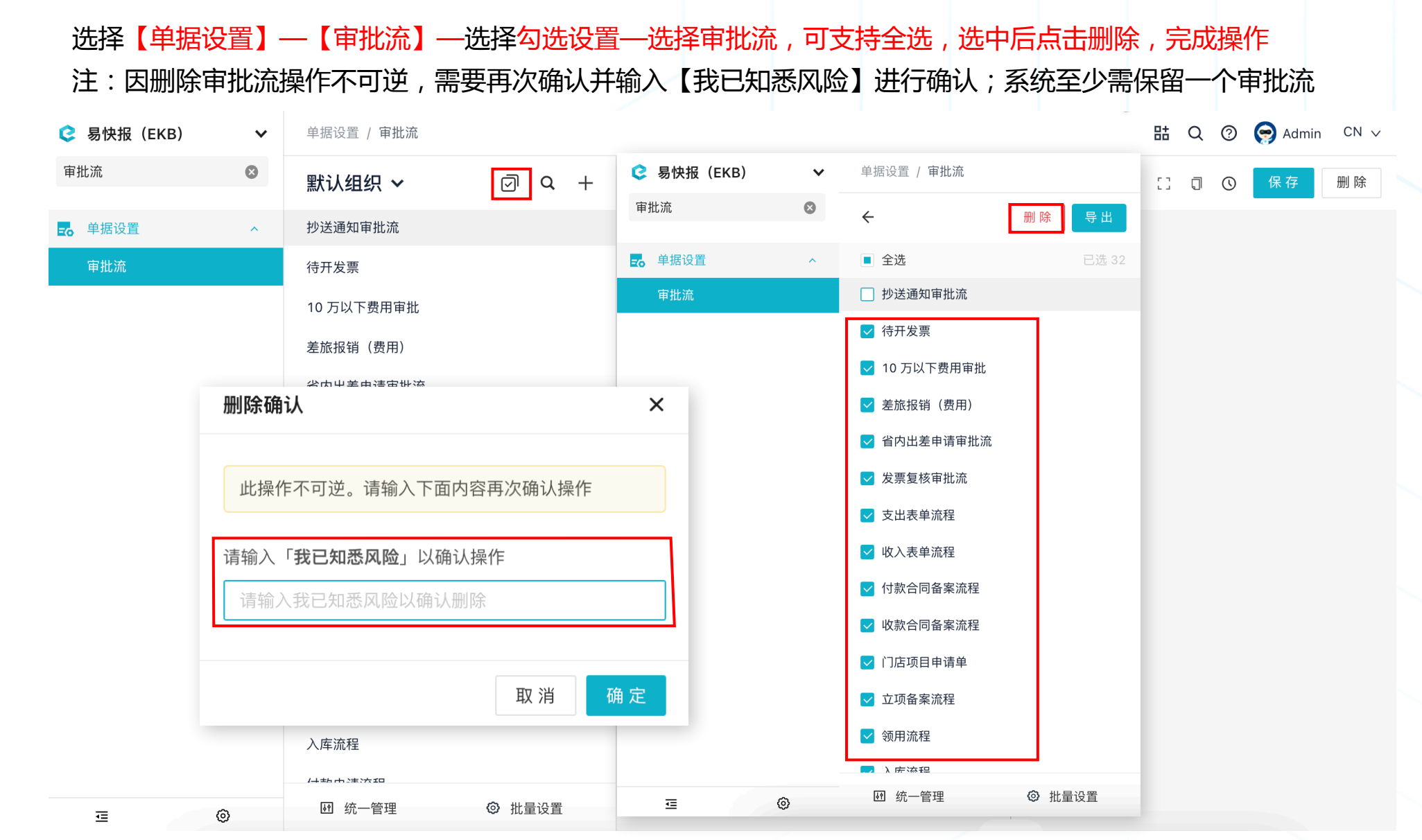

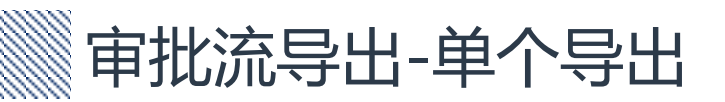

HOSE 合思 📀 易快报

#### 选择【单据设置】-【审批流】-选择选择右上角导出按钮,完成操作

| ᅌ 易快报(EKB) | ~ | 单据设置 / 审批流 |        |         |                          | 品 Q ⑦ 🕞 Ad | min CN 🗸 |
|------------|---|------------|--------|---------|--------------------------|------------|----------|
| 审批流        | 8 | 默认组织 🗸     | 0 Q +  | 抄送通知审批流 |                          | 日〇〇〇保存     | 删除       |
| ■の単据设置     | ^ | 抄送通知审批流    |        |         |                          |            |          |
| 审批流        |   | 待开发票       |        |         |                          |            |          |
|            |   | 10 万以下费用审批 |        |         | 开始                       |            |          |
|            |   | 差旅报销(费用)   |        |         | +                        |            |          |
|            |   | 省内出差申请审批流  |        |         | 同 如门十签                   |            |          |
|            |   | 发票复核审批流    |        |         | 自动选择-指定角色审批              |            |          |
|            |   | 支出表单流程     |        |         | 条件                       |            |          |
|            |   | 收入表单流程     |        |         | +                        |            |          |
|            |   | 付款合同备案流程   |        |         | 一 市场之行 7月                |            |          |
|            |   | 收款合同备案流程   |        |         | □ 部 〕 经理…<br>自动选择-指定角色审批 |            |          |
|            |   | 门店项目申请单    |        |         | 条件                       |            |          |
|            |   | 立项备案流程     |        |         | +                        |            |          |
|            |   | 领用流程       |        |         |                          |            |          |
|            |   | 入库流程       |        |         | □ 出纳支付                   |            |          |
|            |   | /→およごた10   |        |         |                          |            |          |
| Ē          | 0 | ₩ 统一管理     | ◎ 批量设置 |         |                          |            |          |

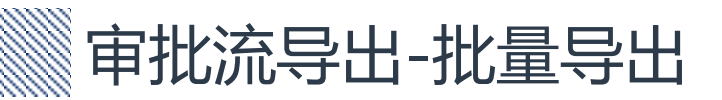

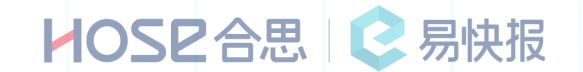

选择【单据设置】-【审批流】-选择勾选设置-选择导出,表格中每个 sheet 为一个审批流程名称,中间内容区域为节点名称

|    |              |                                |            |                   |             |          |                |              |              |        | _ |      |   |         |     |
|----|--------------|--------------------------------|------------|-------------------|-------------|----------|----------------|--------------|--------------|--------|---|------|---|---------|-----|
|    | 😢 易快报        | (ЕКВ)                          | ~          | 单据设               | 置 / 审批流     |          |                |              |              |        |   | 朏 Q  | 0 | 🧑 Admin | ı C |
|    | 审批流          |                                | 8          | 默认                | 组织 🗸        | 0<br>0   | 😢 易快报(EI       | (B) 🗸        | 单据设置 / 审批流   |        | ⊡ | 0 13 | 0 | 保存      | 删   |
|    | <b></b> 单据设置 | 1                              | ^          | 抄送通               | 知审批流        |          | 审批流            | ۲            | ÷            | 删除导出   |   |      |   |         |     |
|    | 审批流          |                                |            | 待开发               | ·票          |          | <b></b>        | ^            | ■全选          | 已选 32  |   |      |   |         |     |
|    |              |                                |            | 10 万以             | 以下费用审批      |          | 审批流            |              | 🗌 抄送通知审批流    |        |   |      |   |         |     |
|    |              |                                |            | 差旅报               | 销(费用)       |          |                |              | ✔ 待开发票       |        |   |      |   |         |     |
|    |              |                                |            | 사내                | 포 부 겨 다 비 가 |          |                |              | 🔽 10 万以下费用审批 |        |   |      |   |         |     |
| ۲. | 二级节点名称<br>员工 | 三级节点名称<br>省内≤ 1 天              | 四级部门的      | 节点名称<br>负责人批准     | 五级节点名称      | 六级节点名称   | 七级节点名称<br>出纳支付 | 八级节点名称<br>结束 | ✔ 差旅报销(费用)   |        |   |      |   |         |     |
|    | 员工           | 1<省内天数≤3                       | 部门负        | 5责人审批2            | 分管领导批准 1    |          | 出纳支付           | 结束           |              |        |   |      |   |         |     |
|    | 员工           | 3<省内天数,或省外                     | 部门负        | 负责人审批3            | 分管领导审批 2    | 主管领导批准 1 | 出纳支付           | 结束           | ✓ 首内出差申请甲批流  |        |   |      |   |         |     |
|    | 部门副职         | 省内 ≤ 1 天<br>【省内 <1 天,或省外       | 部门负        | 责人审批 4            | 分管领导批准 3    |          | 出纳支付           | 结束           | ✔ 发票复核审批流    |        |   |      |   |         |     |
|    | 部门副职部门正职     | (2)<br>【 省内≤1天<br>【 省内≤1 王 武省外 | 部「页<br>分管领 | .贡入甲机 5<br>颍导批准 6 | 分官视导电抗 4    | 土官领导抗准 2 | 出纳支付出纳支付       | 结束           |              |        |   |      |   |         |     |
|    | 部门正职         | (3)                            | 分管领        | 颍导审批 7            | 主管领导批准 3    |          | 出纳支付           | 结束           | 💟 又山衣半流柱     |        |   |      |   |         |     |
|    |              |                                |            |                   |             |          |                |              | 🖌 收入表单流程     |        |   |      |   |         |     |
|    |              |                                |            |                   |             |          |                |              | ✔ 付款合同备案流程   |        |   |      |   |         |     |
|    |              |                                |            |                   |             |          |                |              | ✓ 收款合同备案流程   |        |   |      |   |         |     |
|    |              |                                |            |                   |             |          |                |              | ✔ 门店项目申请单    |        |   |      |   |         |     |
|    |              |                                |            |                   |             |          |                |              | ✓ 立项备案流程     |        |   |      |   |         |     |
|    |              |                                |            |                   |             |          |                |              | ✓ 领用流程       |        |   |      |   |         |     |
|    |              |                                |            |                   |             |          |                |              | ) 床冻程        | _      |   |      |   |         |     |
|    |              |                                |            |                   |             |          |                |              | 题 统一管理       | ◎ 批量设置 |   |      |   |         |     |

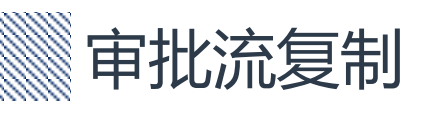

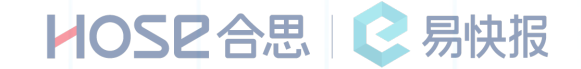

#### 选择【单据设置】-【审批流】-选择审批节点,点击【...】选择复制-点击 🕂 ,选择粘贴节点即可

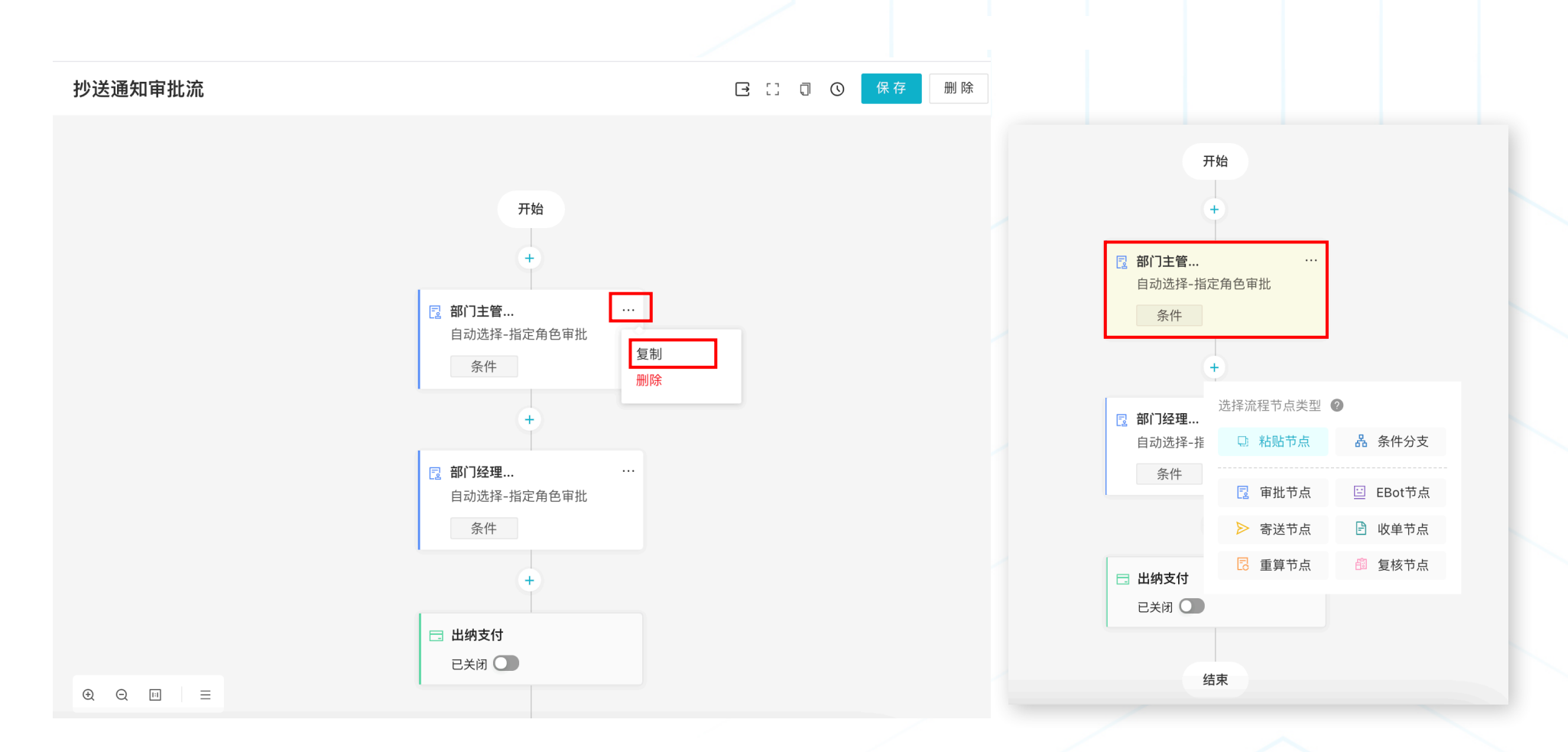

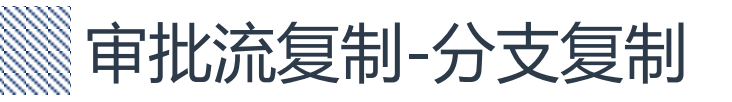

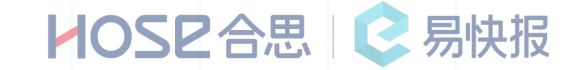

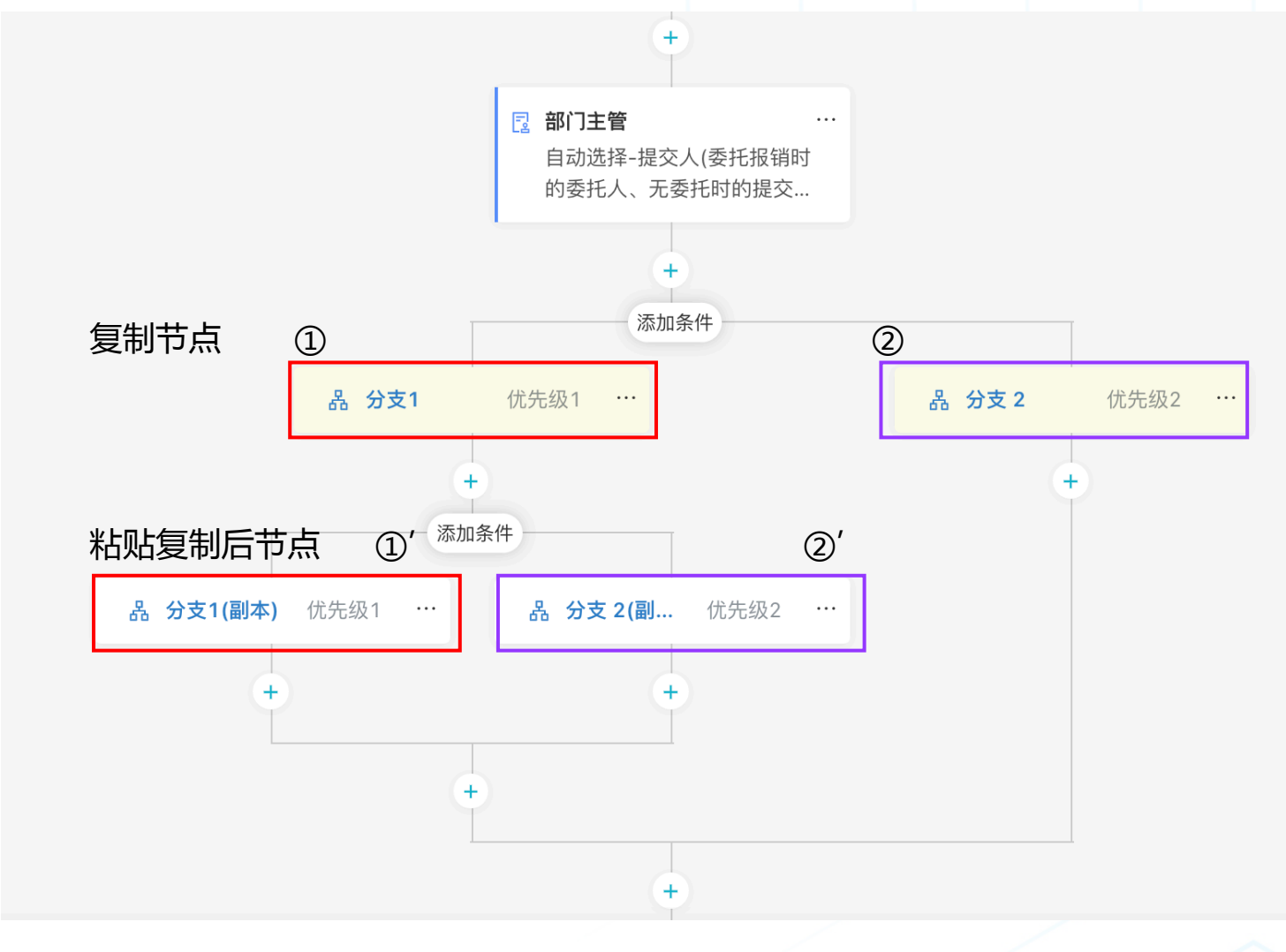

开始、结束、出纳支付节点不支持复制 复制分支节点时,同一级下的所有分支节点均被复制,如图中①'②'两处位置

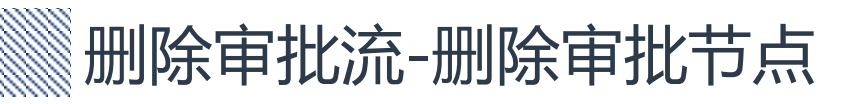

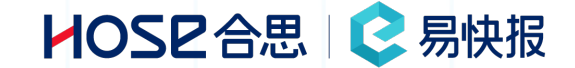

#### 鼠标放在需要删除的审批节点上,点击【◎】-点击【确认】,审批节点删除完成

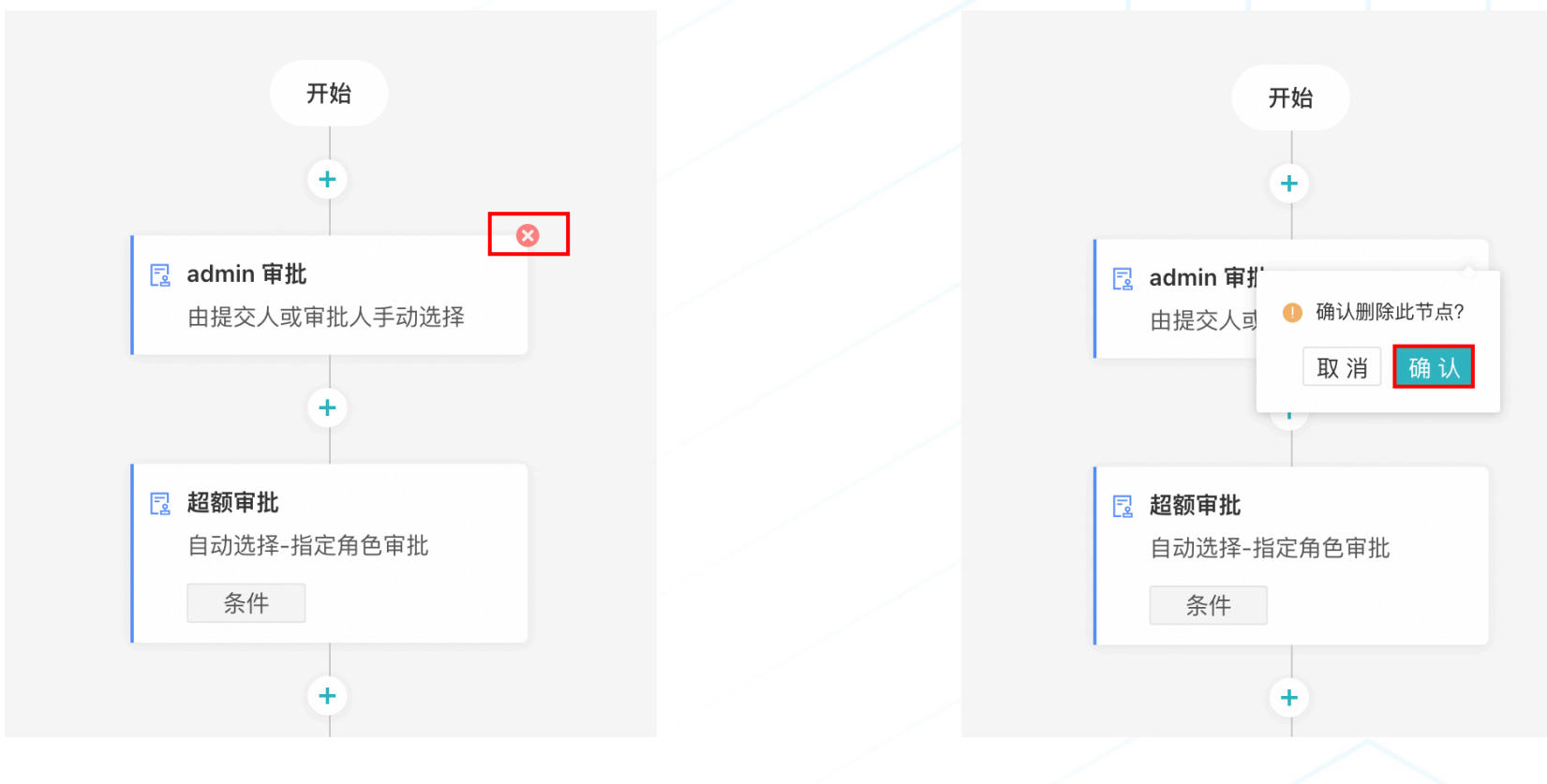

审批流-审批流生效条件设置

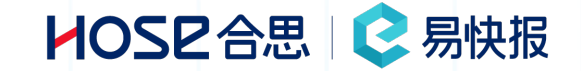

| ● 无条件       |                                                        |  |  |  |  |  |  |  |  |
|-------------|--------------------------------------------------------|--|--|--|--|--|--|--|--|
| 报销/借款/申请金额  | ī大于设定值                                                 |  |  |  |  |  |  |  |  |
| ○ 支付金额大于设定值 | 直                                                      |  |  |  |  |  |  |  |  |
| 2 提交时所占预算超额 | μ <u> </u>                                             |  |  |  |  |  |  |  |  |
| 费用标准超标时     | ①无条件:设置为无条件,所有通过此流程的单据,此节点的审批人都会收到审批信息;                |  |  |  |  |  |  |  |  |
| 自定义条件       | ②报销/借款/申请金额大于设定值:设定判定金额值,当大于此金额时,条件生效;例如大于5000元,经理审批,则 |  |  |  |  |  |  |  |  |
|             | 流程经过经理节点,反之小于5000元经理不审批,不经过此节点;                        |  |  |  |  |  |  |  |  |
|             | ③支付金额大于设定值:用于支付金额值的判定;例如支付金额大于10000,总监审批,不满足不经过此节点;(支付 |  |  |  |  |  |  |  |  |
|             | 金额和报销金额是两种金额,报销金额是10000,员工有借款3000,核销后支付金额为7000)        |  |  |  |  |  |  |  |  |
|             | ④提交时所占预算超额:可配合预算管理模块使用,预算超过预算额度时,审批节点生效;               |  |  |  |  |  |  |  |  |
|             | ⑤费用标准超标时:可配合费用标准模块使用,当提交费用明细超过费用标准时,审批节点生效;            |  |  |  |  |  |  |  |  |
|             | ⑥自定义条件:自定义条件可使用系统字段或自己定义的字段,作为判定条件,条件分为【或】和【且】;        |  |  |  |  |  |  |  |  |

审批流生效条件,在什么情况下这个节点可以发挥作用?

可根据系统已预制的①到⑤中进行搭配使用,也可通过⑥中根据企业实际业务灵活配置条件,达到满足业务审批的要求

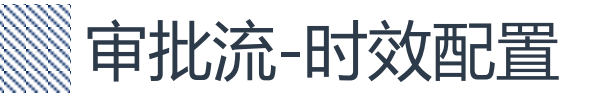

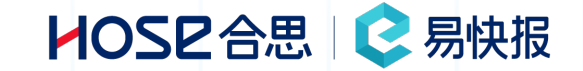

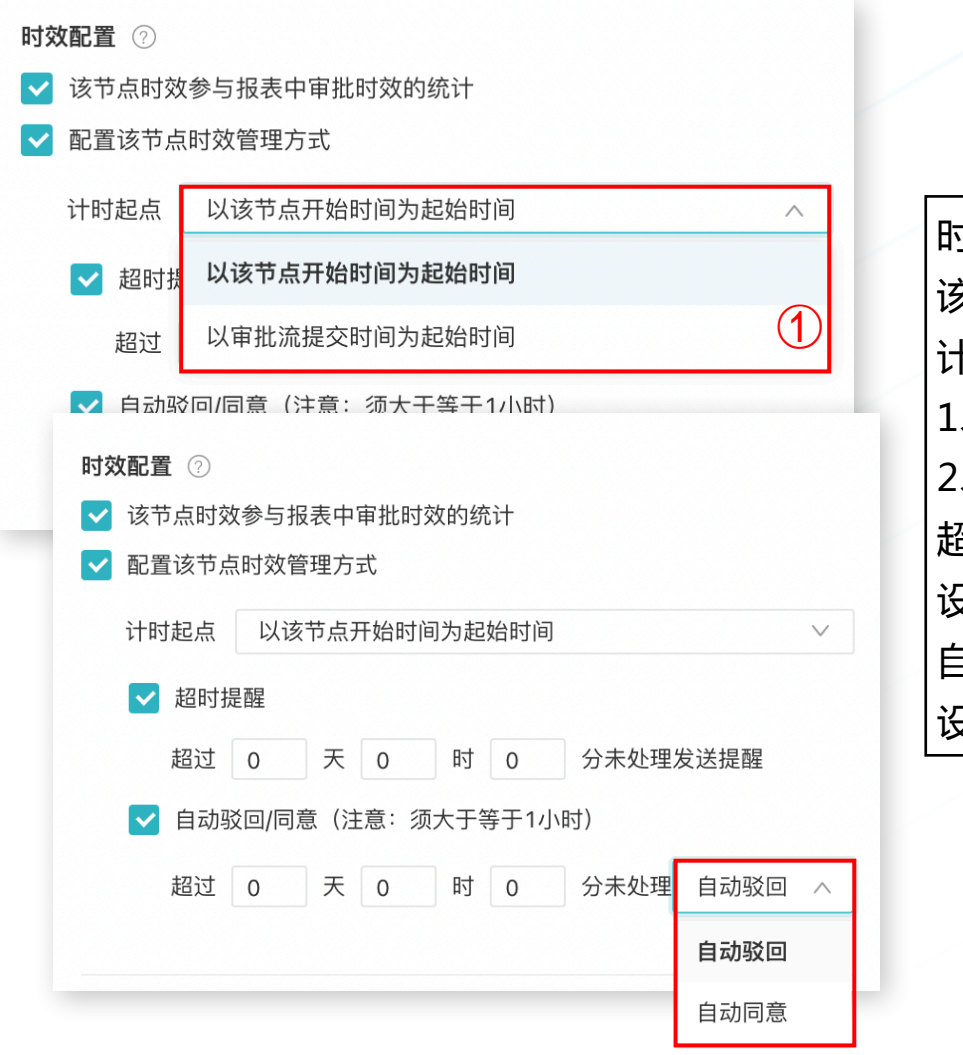

时效配置使用场景:企业需要考核审批人审批效率 该时效可在高级报表内进行统计分析,更好反馈审批效率,优化内部审批流程 计时起点:图①

1、以该节点开始时间为起始时间(此节点审批人开始时间)

2、以审批流提交时间为起始时间(提交人的提交时间)

超时提醒:

设置计算时间,在规定时间未处理,审批人会收到系统提醒 自动驳回/同意:

设置大于1小时的时间,在规定时间内未处理,系统自动同意/驳回

审批流-设置手动选择审批人

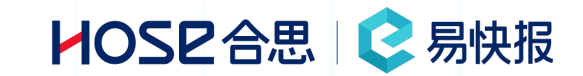

| 选择审批人   |              |   | <br>    |              |   |
|---------|--------------|---|---------|--------------|---|
| ● 手动选择  | 由提交人或审批人选择 🗸 |   | 选择审批人   |              |   |
| 🗸 限制可   | 选范围          |   | ● 手动选择  | 由提交人或审批人选择 < | ] |
| Admin × | × Emy × 编辑   |   | 🔽 限制可   | 由提交人选择       |   |
|         |              |   | Admin > | 由提交人或审批人选择   |   |
|         |              |   |         |              | ( |
| 🔵 自动选择  |              | 1 |         |              |   |

| 手动选择:包含两个选项,见图②;                            |
|---------------------------------------------|
| 由提交人选择:设置此选项,由提交人在组织结构中自主选择审批人,进行审批;        |
| 由提交人或审批人选择:提交人提交单据时选择审批人,审批人在审批同意时选择下一个审批人; |
| 限制可选范围:可以限制提交人或审批人,在选择时的人选范围,见图1;           |

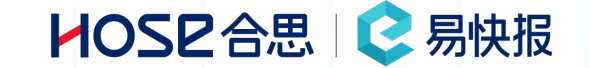

3

 $\wedge$ 

项目-1的

admin

a公司(部门)出纳

b公司(部门)出纳

部门负责人

部门主管

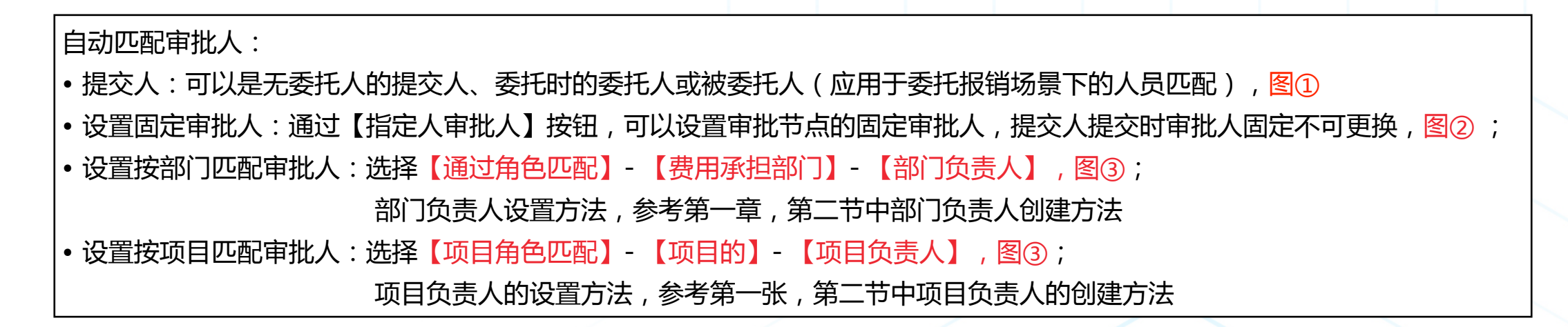

| <ul> <li>● 提交人</li> <li>● 五委托时的提交人</li> <li>● 百动选择</li> <li>● 自动选择</li> <li>● 自动选择</li> <li>● 自动选择</li> <li>● 直动选择</li> <li>● 直动选择</li> <li>● 通过角色匹配 了解角</li> <li>● 提交人的 / admin</li> <li>● 提交人的 / admin</li> <li>● 提交人的 / admin</li> <li>● 提交人的 / admin</li> <li>● 重直法人实体的 &gt; </li> </ul>                                                                                                    | ● 自动选择                                                | 1  | 选择审批人                                      | 2 |  | ) 自z     | 动选择                |      |
|----------------------------------------------------------------------------------------------------|-------------------------------------------------------|----|--------------------------------------------|---|--|----------|--------------------|------|
| <ul> <li>□ 无委托时的提交人</li> <li>◇ 委托报销时的委托人 ⑦</li> <li>□ 委托报销 秘书代经理提交,指经理</li> <li>○ 自动选择</li> <li>○ 提交人</li> <li>□ 提交人</li> <li>□ 提交人的 / admin</li> <li>□ 提交人的 / admin</li> <li>□ 提交人的 / admin</li> <li>□ 提交人的 / admin</li> <li>□ 提交人的 / admin</li> <li>□ 提交人的 / admin</li> <li>□ 提交人的 / admin</li> <li>□ 提交人的 / admin</li> <li>□ 提交人的 / admin</li> <li>□ 提交人的 / admin</li> <li>□ 提交人的 / admin</li> <li>□ 提交人的 / admin</li> <li>□ 提交人的 / admin</li> <li>□ 上口(1)</li> </ul>                                                                                                    | ● 提交人                                                 |    | ○ 手动选择                                     |   |  |          | 提交人<br>指定审批人       |      |
| 委托报销       秘书代经理提交,指经理         指定审批人       提交人的 / admin         提交人的       #2000000000000000000000000000000000000                                                                                                    | <ul> <li>□ 无委托时的提交人</li> <li>✓ 委托报销时的委托人 ②</li> </ul> |    | ○ 自动选择                                     |   |  | 0        | 通过角色匹配             | 了解角色 |
| <ul> <li>● 指定审批人</li> <li>● 指定审批人</li> <li>● 指定审批人</li> <li>● 断示</li> <li>● 断示</li> <li>● 新示</li> <li>● 新示<!--</td--><td><ul><li>□ 委托报销 秘书代经理提交, 指经理</li></ul></td><td rowspan="2">至理</td><td rowspan="2"><ul> <li>→ 提交人</li> <li>● 指定审批人</li> </ul></td><td></td><td rowspan="2"></td><td>0</td><td>提交人的 / adn<br/>提交人的</td><td>nin</td></li></ul> | <ul><li>□ 委托报销 秘书代经理提交, 指经理</li></ul>                 | 至理 | <ul> <li>→ 提交人</li> <li>● 指定审批人</li> </ul> |   |  | 0        | 提交人的 / adn<br>提交人的 | nin  |
| Emy × 编辑 当†法人实体的 >                                                                                                    | ()指定审批人                                               |    |                                            |   |  | 0        | 费用承担部门的            | 4 >  |
|                                                                                                    |                                                       |    | Emy × ¦编辑                                  |   |  | 当†<br>当[ | 法人实体的<br>项目的       | >    |

### 审批流-抄送/超标批量审批/自动跳过展示设置

 $\sim$ 

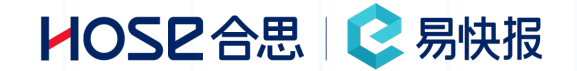

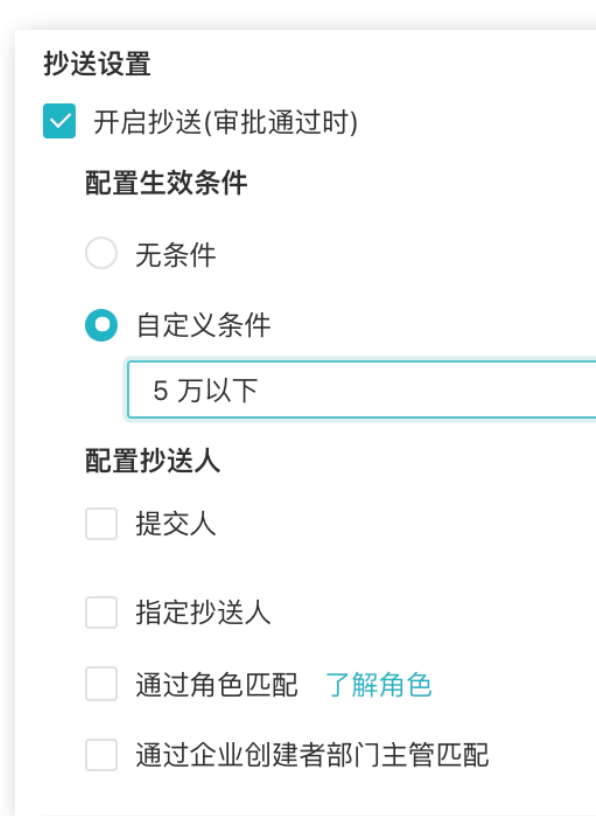

抄送设置:可应用于抄送给不在审批环节中,且需要知道此单据情况的人
【提交人】:审批结束时,抄送给提交人;
【指定抄送人】:适用于审批结束时,固定抄送给一个人或多个人;
【通过角色匹配】:可以抄送给特定角色,例如项目经理或部门经理;
【通过企业创建者部门主管匹配】:可设置按照部门负责人匹配;
【自定义条件】:可设置自定义条件,根据条件进行抄送

#### 超标审批设置:

可以限制当多个单据超出标准时,不允许审批人批量审批,可用于精细化管理的单据审批

#### 展示设置:

审批流中如果由部分审批节点,自动跳过时,不在审批流中显示,否则会在审批流中显示 此审批节点为自动跳过

审批流-出纳节点支持会签

### HOSE合思 📿 易快报

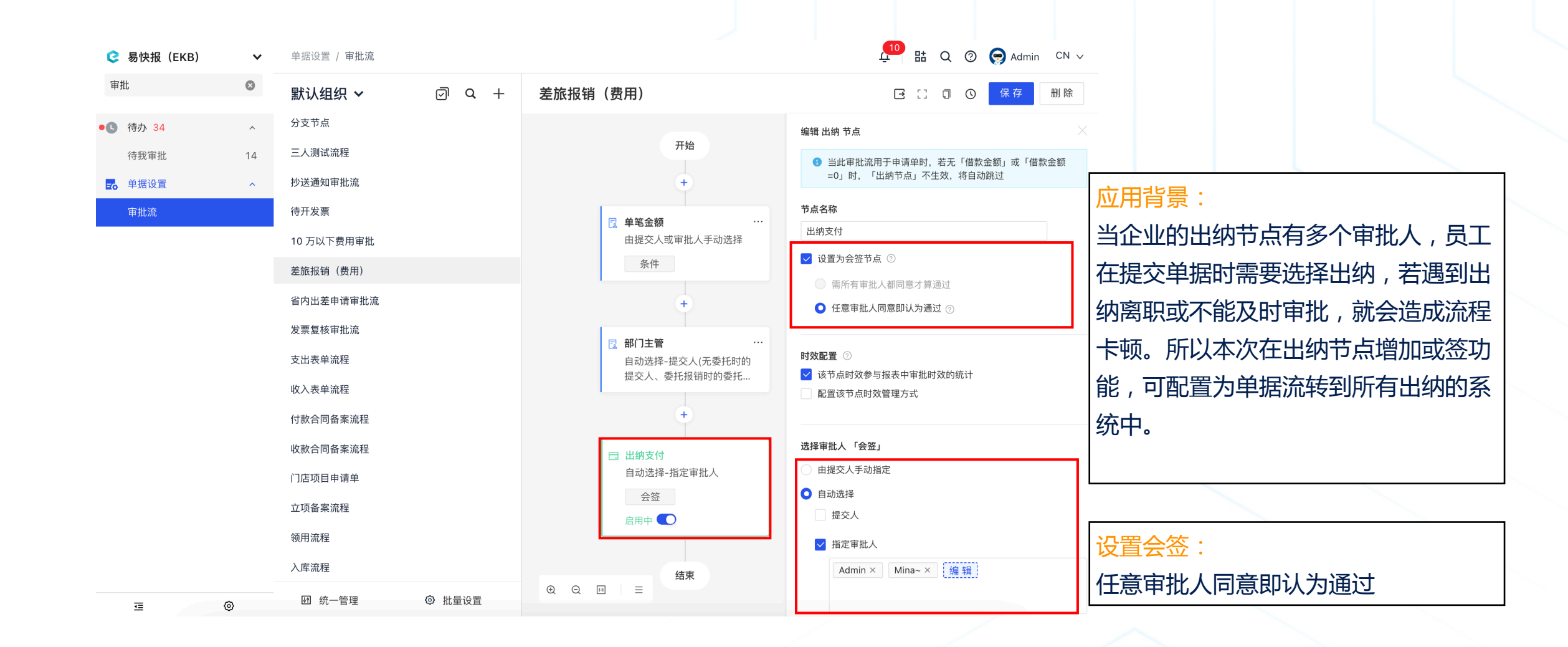
## 审批流-支持审批人撤销审批

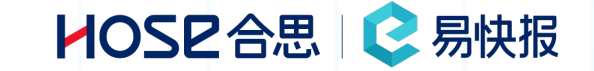

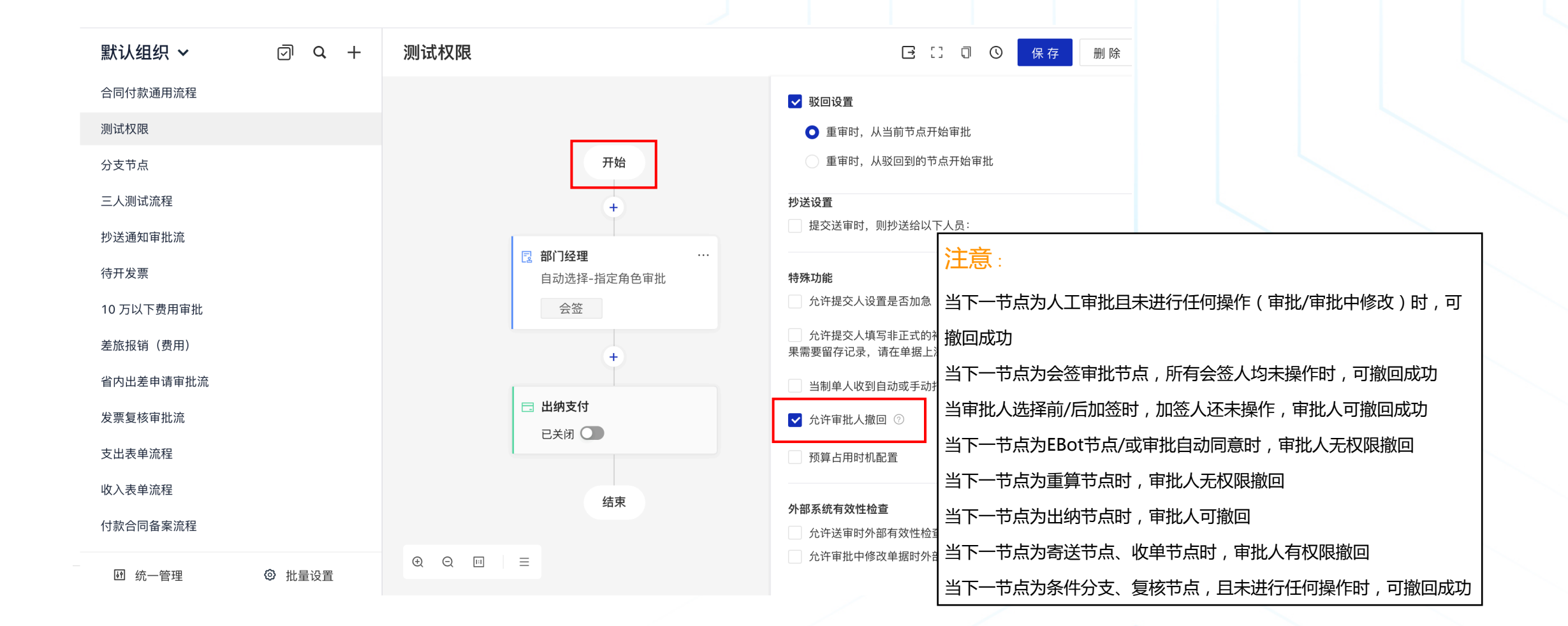

## 审批流-支持审批人撤销审批

HOSE 合思 📀 易快报

| 报销单详情                                                                                            | [] ×      | 待办 / 待我审批                                       | 报销单详情                                                                                         | [] × |
|--------------------------------------------------------------------------------------------------|-----------|-------------------------------------------------|-----------------------------------------------------------------------------------------------|------|
| <b>审批人撤回审批 ●</b> 审批中<br>测试单据 B21000074 Admin                                                     |           | <b>待我审批</b>                                     | <b>审批人撤回审批 ● 审批中</b><br>测试单据 B21000074 Admin                                                  |      |
| 里据详情 审批流程 预算占用 会计凭证                                                                              |           | 全部 查看待开发票 报销单 借款单 申请单<br>拖拽表头字段至此处可进行分组查看       |                                                                                               |      |
| <ul> <li>部门经理</li> <li>部门经理</li> <li>部门始监</li> <li>出纳支付</li> <li>Admin</li> <li>Admin</li> </ul> |           | 提交日期         提認           2021-11-29         Ad | <ul> <li>▲ 単据有 2 处风险,请注意</li> <li>1、有可核销借款但未核销 查看</li> <li>还有 1 处「预算」风险已标注在字段上,请注意</li> </ul> | ^    |
| <b>全部历史~</b><br>11.29                                                                            |           |                                                 | • 审批中<br>今天 16:31 Admin 审批同意                                                                  |      |
| 16:30<br>11.29<br>16:31<br>Admin 审批同意                                                            |           |                                                 | <b>特批通过</b><br>目 查看1条评论                                                                       |      |
| 特批通过                                                                                             |           |                                                 | 标题: 审批人撤回审批 提交人: I Admin<br>报销日期: 2021/11/29 报销部门: 业务部                                        |      |
|                                                                                                  | 测试权限:v6.0 |                                                 | 收款信息:<br>王晶 对公账户<br>3850 3850 3740 5742 9754                                                  |      |
| 同意 驳回 评论 打印 打印提醒 更多                                                                              |           | 导出选中 打印 已选 0/1 选择全部                             | 打印 评论 撤回审批                                                                                    |      |

第一个审批节点审批完成

## 若审批有误,可在已审批中找到该单据,撤回审批

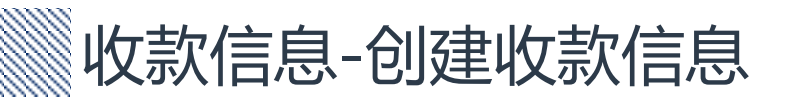

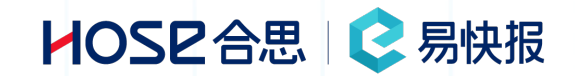

| e                | 易快报(EKB) 🗸 🗸 |                      | 新   |
|------------------|--------------|----------------------|-----|
|                  | Q            | 收款账户                 |     |
| ~                | 合思商城         |                      | 账   |
| 选择【档案设置】- 【收款    | 款信息】-【新建     | 】- 选择账户类型【个人】/【对公】   |     |
| <br> 补充:个人支付信息当中 | 的身份证信息非      | 必填项 , 如使用【银企联】支付模块 , | *   |
| <br> 进行付款时才需要填写身 | 份证号,因银行      | 要求个人账号付款超过5W需要提供     | 1   |
| 身份证信息。           |              |                      | * ! |

|    | 贫用尖望  |   | 把恩兔 个人账户                                                                                                    |
|----|-------|---|----------------------------------------------------------------------------------------------------|
|    | 行程类型  |   | 00                                                                                                    |
|    | 币种设置  |   |                                                                                                    |
|    | 城市管理  |   | 6756757657 对小唑白 十百                                                                                                    |
|    | 自定义档案 |   | 袁7987979                                                                                                    |
|    | 档案关系  |   | ●     ○     ○     ○     ○     ○     ○     ○     ○     ○     ○     ○     ○     ○     ○     ○     ○     ○     ○     ○     ○     ○     ○     ○     ○     ○     ○     ○     ○     ○     ○     ○     ○     ○     ○     ○     ○     ○     ○     ○     ○     ○     □     □     □     □     □     □     □     □     □     □     □     □     □     □     □     □     □     □     □     □     □     □     □     □     □     □     □     □     □     □     □     □     □     □     □     □     □     □     □     □     □     □     □     □     □     □     □     □     □     □     □     □     □     □     □     □     □     □     □     □     □     □     □     □     □     □     □     □     □     □     □     □     □     □     □     □     □     □     □     □     □     □     □     □     □     □     □     □     □     □     □     □     □     □     □     □     □     □     □     □     □     □     □     □     □     □     □     □     □     □     □     □     □     □     □     □     □     □     □     □     □     □     □     □     □     □     □     □     □     □     □     □     □     □     □     □     □     □     □     □     □     □     □     □     □     □     □     □     □     □     □     □     □     □     □     □     □     □     □     □     □     □     □     □     □     □     □     □     □     □     □     □     □     □     □     □     □     □     □     □     □     □     □     □     □     □     □     □     □     □     □     □     □     □     □     □     □     □     □     □     □     □     □     □     □     □     □     □     □     □     □     □     □     □     □     □     □     □     □     □     □     □     □     □     □     □     □     □     □     □     □     □     □     □     □     □     □     □     □     □     □     □     □     □     □     □     □     □     □     □     □     □     □     □     □     □     □     □     □     □     □     □     □     □     □     □     □     □     □     □     □     □     □     □     □     □     □     □     □     □     □     □     □     □     □     □     □     □     □     □     □     □     □     □     □     □     □     □ |
|    | 付款账户  |   |                                                                                                    |
|    | 收款账户  |   | ☆☆☆☆☆☆☆☆☆☆☆☆☆☆☆☆☆☆☆☆☆☆☆☆☆☆☆☆☆☆☆☆☆☆☆☆                                                                                                    |
|    | 结算管理  |   | · 20-4 02-20 4<br>④ 招商银行                                                                                                    |
| R. | 单据设置  | ~ |                                                                                                    |
|    |       |   | 支付宝账户开通测试 个人账户                                                                                                    |
|    | Ē     | 0 | 新建 导出 导入                                                                                                    |

|                    |        | _      |
|--------------------|--------|--------|
| ○ 个人账户             | ○ 对公账户 |        |
| 开户名称               |        |        |
| 请输入真实姓名、公司名或组织机构名称 |        |        |
| 账号类别               |        |        |
| 银行卡                |        | $\vee$ |
| 银行卡号               |        |        |
| 请输入银行卡号            |        |        |
| 王件类型               |        |        |
| 请选择证件类型            |        | $\vee$ |
| E件号码               |        |        |
|                    |        |        |
| 开户网占               |        |        |
|                    |        |        |

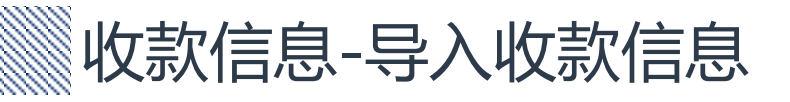

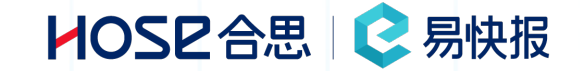

## 选择【导入】- 【点击下载Excel模板】- 填写模板信息 - 【上传Excel】

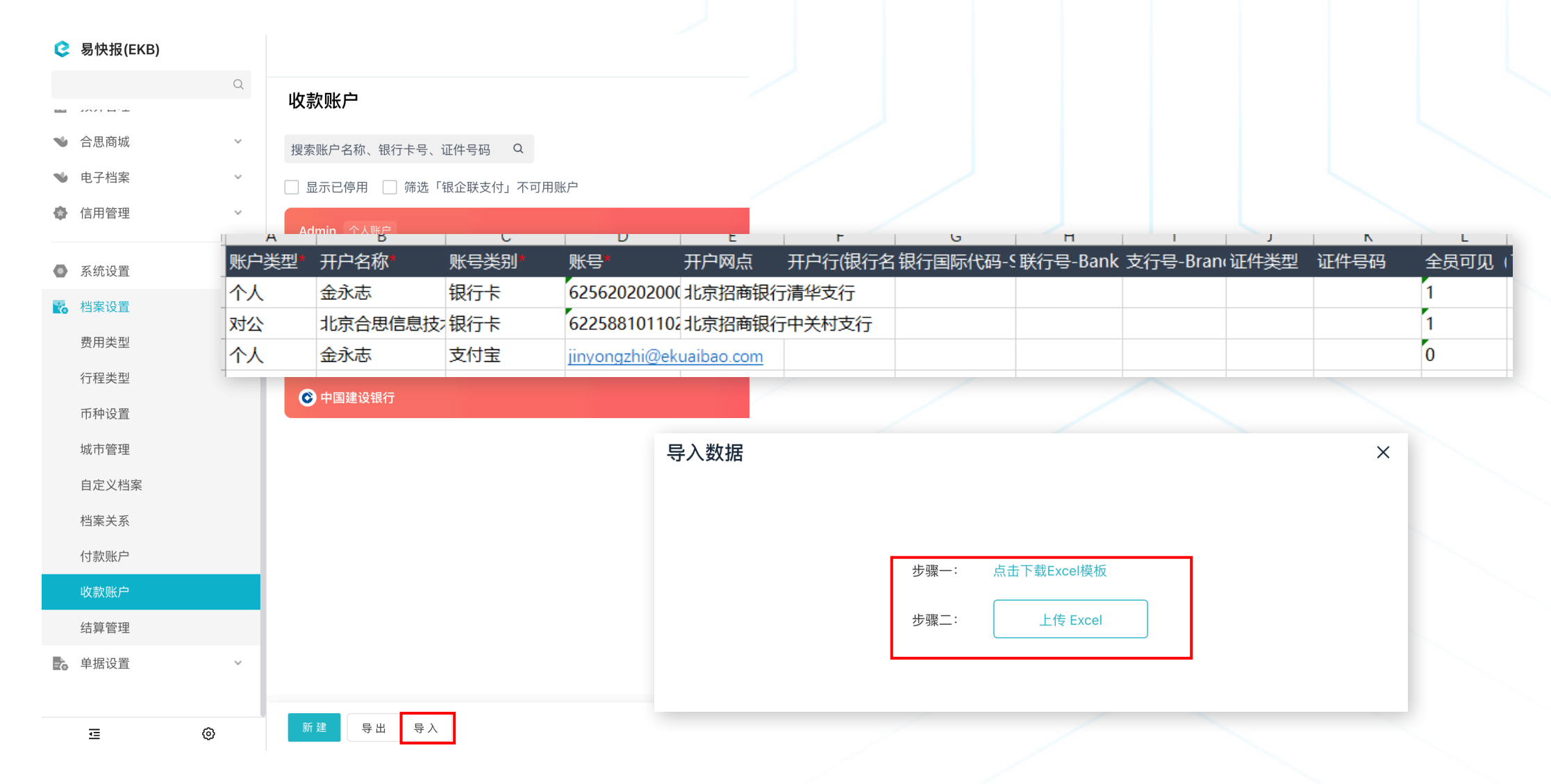

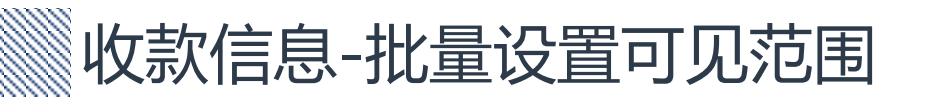

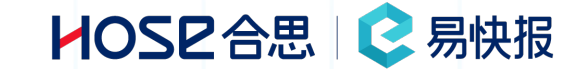

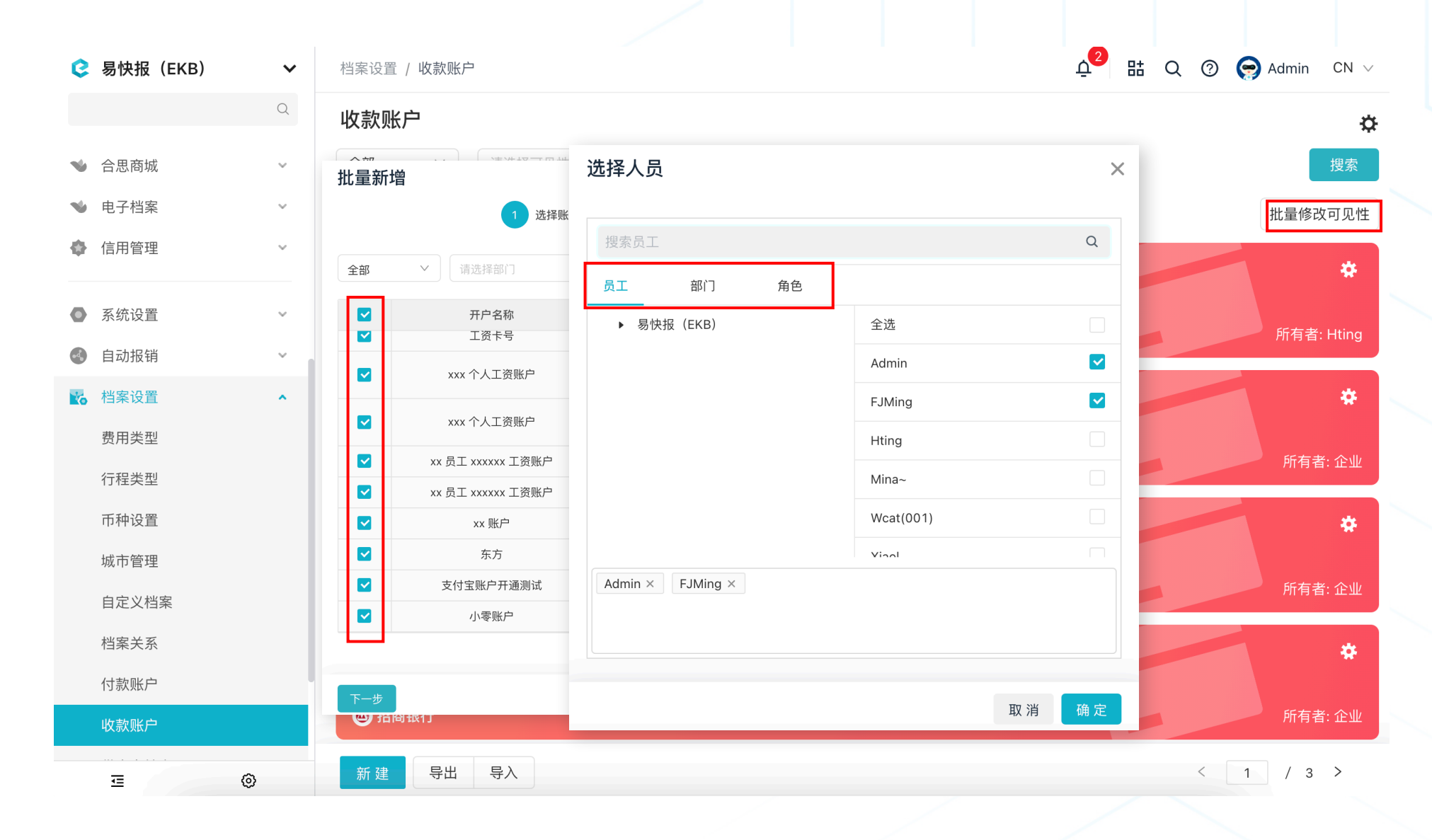